| Last Modified: 01-14-2019             | 6.8:8.0.48       | Doc ID: RM10000000QTAS                        |
|---------------------------------------|------------------|-----------------------------------------------|
| Model Year Start: 2016                | Model: Prius     | Prod Date Range: [11/2015 - 12/2018]          |
| Title: TIRE PRESSURE MONITORING: TIRI | E PRESSURE WARNI | NG RECEIVER: COMPONENTS; 2016 - 2018 MY Prius |
| [11/2015 - 12/2018]                   |                  |                                               |

# **COMPONENTS**

**ILLUSTRATION** 

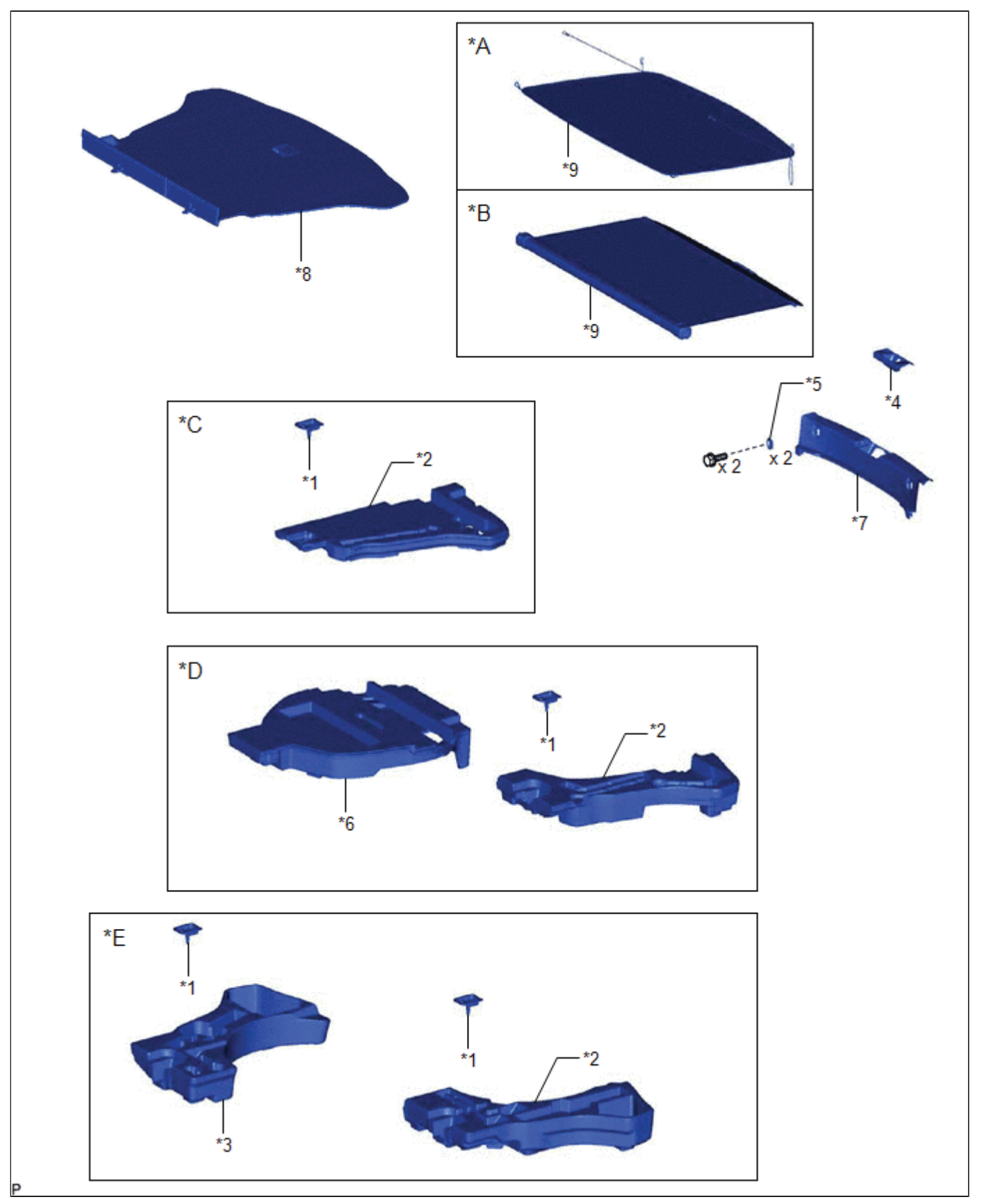

| *A | w/o Blind Spot Monitor System | *B | w/ Blind Spot Monitor System |
|----|-------------------------------|----|------------------------------|
| *C | w/o Spare Tire                | *D | w/ Compact Spare Tire        |
| *E | w/ Full Size Spare Tire       | -  | -                            |
| *1 | DECK BOARD RETAINER           | *2 | DECK FLOOR BOX LH            |

| 1  | 1                                     | i i |                              |
|----|---------------------------------------|-----|------------------------------|
| *3 | DECK FLOOR BOX RH                     | *4  | DECK TRIM SERVICE HOLE COVER |
| *5 | LUGGAGE HOLD BELT STRIKER<br>ASSEMBLY | *6  | REAR DECK FLOOR BOX          |
| *7 | REAR DECK TRIM COVER                  | *8  | REAR NO. 1 FLOOR BOARD       |
| *9 | TONNEAU COVER ASSEMBLY                | -   | -                            |

# **ILLUSTRATION**

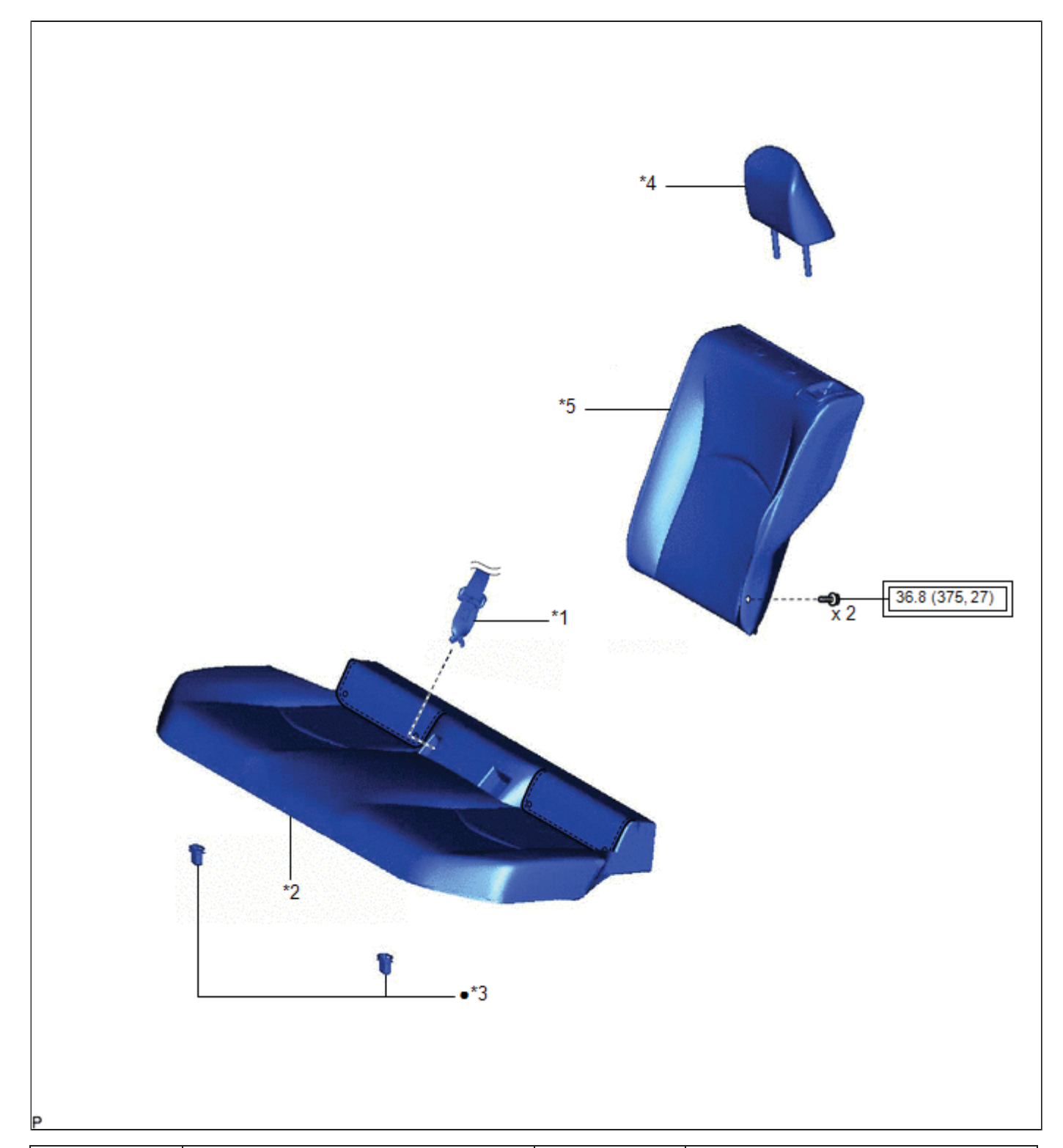

| *1 | REAR CENTER SEAT OUTER BELT<br>ASSEMBLY                                | *2 | REAR SEAT CUSHION ASSEMBLY  |
|----|------------------------------------------------------------------------|----|-----------------------------|
| *3 | REAR SEAT CUSHION LOCK HOOK                                            | *4 | REAR SEAT HEADREST ASSEMBLY |
| *5 | REAR SEATBACK ASSEMBLY LH                                              | -  | -                           |
|    | Tightening torque for "Major areas involving basic vehicle performance | •  | Non-reusable part           |

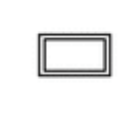

# **ILLUSTRATION**

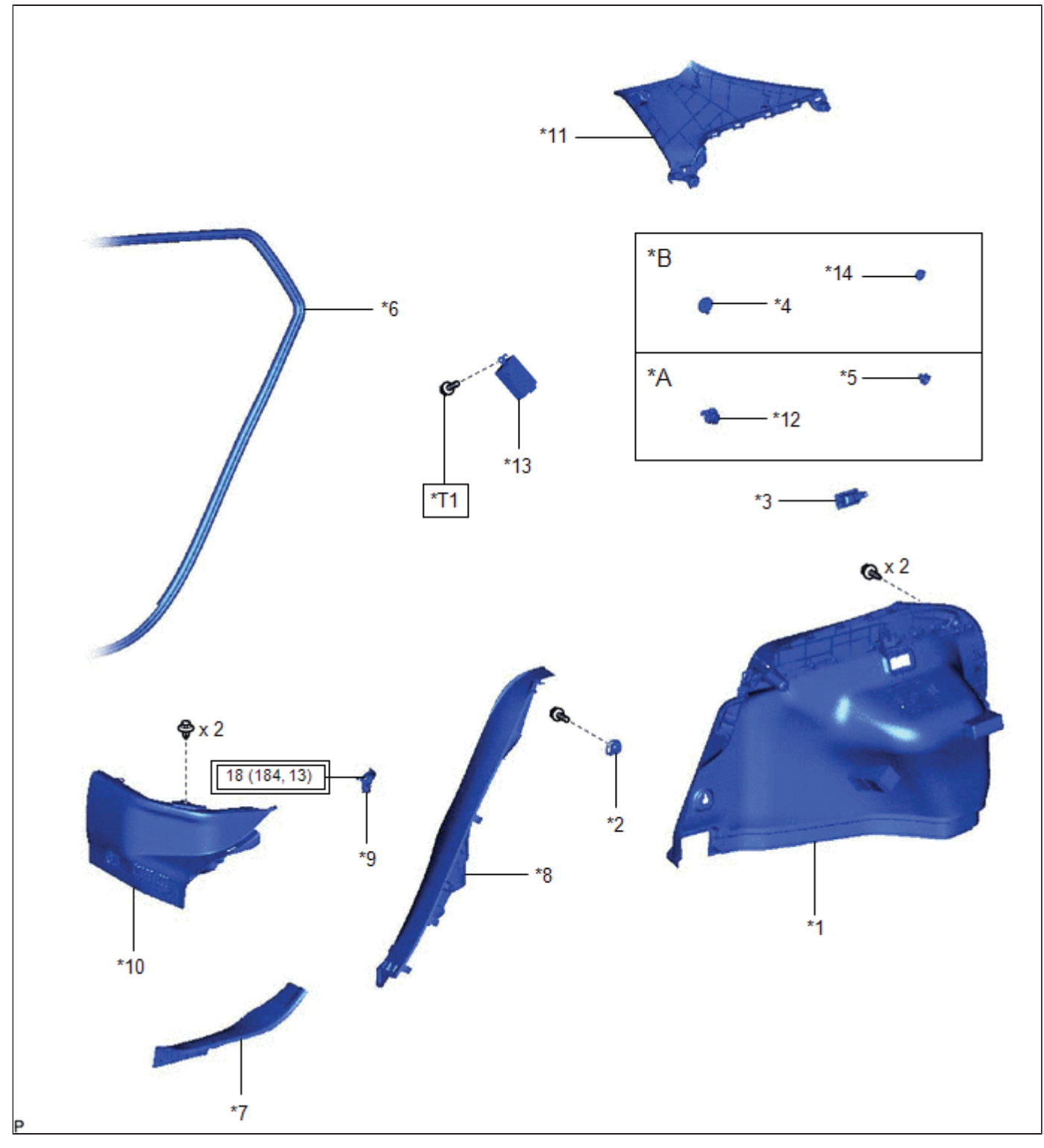

| *A | w/o Blind Spot Monitor System    | *B | w/ Blind Spot Monitor System          |
|----|----------------------------------|----|---------------------------------------|
| *1 | DECK TRIM SIDE PANEL ASSEMBLY LH | *2 | LUGGAGE HOLD BELT STRIKER<br>ASSEMBLY |

| *3  | NO. 1 LUGGAGE COMPARTMENT<br>LIGHT ASSEMBLY                 | *4  | NO. 1 TONNEAU COVER HOLDER CAP             |
|-----|-------------------------------------------------------------|-----|--------------------------------------------|
| *5  | NO. 2 ROPE HOOK                                             | *6  | REAR DOOR OPENING TRIM<br>WEATHERSTRIP LH  |
| *7  | REAR DOOR SCUFF PLATE LH                                    | *8  | REAR SEAT SIDE GARNISH LH                  |
| *9  | REAR SEATBACK HINGE SUB-<br>ASSEMBLY LH                     | *10 | REAR UNDER SIDE COVER LH                   |
| *11 | ROOF SIDE INNER GARNISH<br>ASSEMBLY LH                      | *12 | ROPE HOOK                                  |
| *13 | TIRE PRESSURE WARNING ECU AND RECEIVER                      | *14 | TONNEAU COVER HOOK A                       |
|     | N*m (kgf*cm, ft.*lbf): Specified<br>torque                  |     | N*m (kgf*cm, ft.*lbf): Specified<br>torque |
| *T1 | for Type A: 8.3 (85, 73 in.*lbf)<br>for Type B: 10 (102, 7) | -   | -                                          |

9

TOYOTA

| Last Modified: 01-14-2019            | 6.8:8.0.48       | Doc ID: RM10000000QTAR                          |
|--------------------------------------|------------------|-------------------------------------------------|
| Model Year Start: 2016               | Model: Prius     | Prod Date Range: [11/2015 - 12/2018]            |
| Title: TIRE PRESSURE MONITORING: TIR | E PRESSURE WARNI | NG RECEIVER: INSTALLATION; 2016 - 2018 MY Prius |

[11/2015 - 12/2018]

# **INSTALLATION**

(a) Connect the connector.

# PROCEDURE

# 1. INSTALL TIRE PRESSURE WARNING ECU AND RECEIVER

### NOTICE:

- Do not drop, strike or otherwise subject the tire pressure warning ECU and receiver to impact.
- If the tire pressure warning ECU and receiver is subjected to an impact, replace it with a new one.

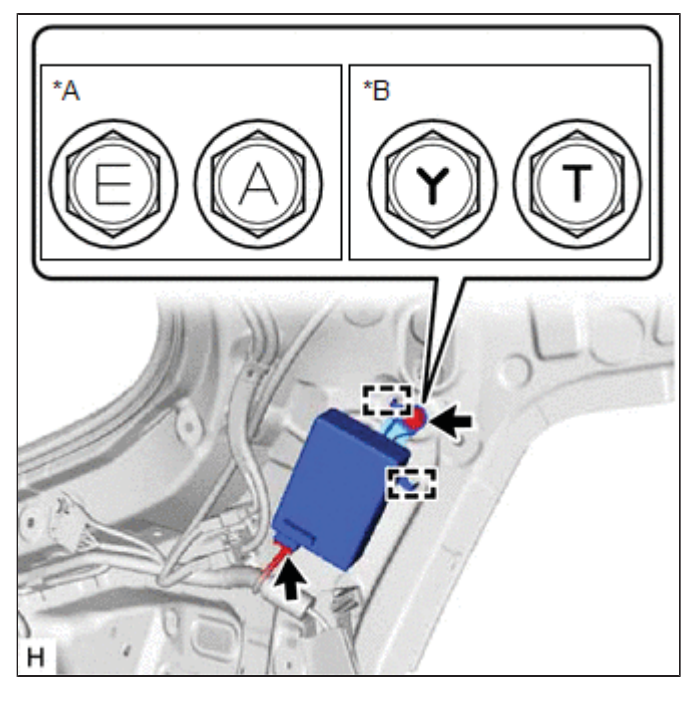

| *A | for Type A |
|----|------------|
| *В | for Type B |

(b) Engage the 2 guides and install the tire pressure warning ECU and receiver with the bolt.

#### Torque:

for Type A : 8.3 N·m {85 kgf·cm, 73 in·lbf} for Type B : 10 N·m {102 kgf·cm, 7 ft·lbf}

## NOTICE:

There are 4 types of bolts and the tightening torque depends on the type of bolt used as shown in the illustration. Therefore, confirm the tightening torque before installing the bolt.

## 2. INSTALL ROOF SIDE INNER GARNISH ASSEMBLY LH

Click here

#### 3. INSTALL DECK TRIM SIDE PANEL ASSEMBLY LH

Click here

#### 4. INSTALL NO. 1 LUGGAGE COMPARTMENT LIGHT ASSEMBLY

Click here

#### 5. INSTALL ROPE HOOK (w/o Blind Spot Monitor System)

Click here

6. INSTALL NO. 2 ROPE HOOK (w/o Blind Spot Monitor System)

Click here

7. INSTALL NO. 1 TONNEAU COVER HOLDER CAP (w/ Blind Spot Monitor System)

Click here

#### 8. INSTALL TONNEAU COVER HOOK A (w/ Blind Spot Monitor System)

Click here

9. INSTALL LUGGAGE HOLD BELT STRIKER ASSEMBLY (for LH Side)

Click here

#### **10. INSTALL REAR SEAT SIDE GARNISH LH**

Click here

#### 11. INSTALL REAR SEATBACK HINGE SUB-ASSEMBLY LH

Click here

#### 12. INSTALL REAR UNDER SIDE COVER LH

Click here

#### 13. INSTALL REAR DOOR OPENING TRIM WEATHERSTRIP LH

Click here

# 14. INSTALL REAR DOOR SCUFF PLATE LH

Click here

### **15. INSTALL REAR SEAT CUSHION LOCK HOOK**

Click here

# 16. INSTALL REAR SEAT CUSHION ASSEMBLY

Click here

## 17. INSTALL REAR SEATBACK ASSEMBLY LH

Click here

#### **18. CONNECT REAR CENTER SEAT OUTER BELT ASSEMBLY**

Click here

#### **19. INSTALL REAR SEAT HEADREST ASSEMBLY**

Click here

## 20. INSTALL REAR DECK TRIM COVER

Click here

#### 21. INSTALL LUGGAGE HOLD BELT STRIKER ASSEMBLY (for Rear Side)

Click here

#### 22. INSTALL DECK TRIM SERVICE HOLE COVER

Click here

#### 23. INSTALL DECK FLOOR BOX LH (w/o Spare Tire)

Click here

24. INSTALL DECK FLOOR BOX LH (w/ Compact Spare Tire)

Click here

25. INSTALL REAR DECK FLOOR BOX (w/ Compact Spare Tire)

Click here

26. INSTALL DECK FLOOR BOX LH (w/ Full Size Spare Tire)

Click here

27. INSTALL DECK FLOOR BOX RH (w/ Full Size Spare Tire)

Click here

28. INSTALL DECK BOARD RETAINER

Click here

# 29. INSTALL REAR NO. 1 FLOOR BOARD

Click here

## 30. INSTALL TONNEAU COVER ASSEMBLY

Click here

# **31. REGISTER TRANSMITTER ID**

Click here

# 32. INSPECT TIRE PRESSURE WARNING SYSTEM

Click here

# 33. PERFORM INITIALIZATION

Click here

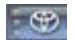

TOYOTA

| Last Modified: 01-14-2019 | 6.8:8.0.48   | Doc ID: RM10000000QTAT               |
|---------------------------|--------------|--------------------------------------|
| Model Year Start: 2016    | Model: Prius | Prod Date Range: [11/2015 - 12/2018] |
|                           |              |                                      |

Title: TIRE PRESSURE MONITORING: TIRE PRESSURE WARNING RECEIVER: REMOVAL; 2016 - 2018 MY Prius [11/2015 - 12/2018]

# **REMOVAL**

# CAUTION / NOTICE / HINT

The necessary procedures (adjustment, calibration, initialization or registration) that must be performed after parts are removed and installed, or replaced during tire pressure warning ECU and receiver removal/installation are shown below.

| REPLACEMENT PART OR PROCEDURE                                                                                          | NECESSARY<br>PROCEDURES                                                                                              | EFFECTS/INOPERATIVE WHEN NOT<br>PERFORMED                                                                                                    | LINK                                                  |
|----------------------------------------------------------------------------------------------------|----------------------------------------------------------------------------------------------------|----------------------------------------------------------------------------------------------------|-------------------------------------------------------|
| Tire pressure warning ECU and<br>receiver (Electrical key and tire<br>pressure monitoring system receiver<br>assembly) | <ul> <li>Register<br/>transmitter<br/>ID</li> <li>Initialize<br/>tire<br/>pressure<br/>warning<br/>system</li> </ul> | <ul> <li>When DTC detection conditions of<br/>"transmitter ID not received" DTC<br/>are met, TPWS indicator blinks for 1<br/>minute, and then illuminates.</li> <li>Tire pressure warning function</li> </ul> | Registration<br>registration<br>for<br>Initialization |

### NOTICE:

When replacing the tire pressure warning ECU and receiver, read the transmitter IDs stored in the old ECU using the Techstream and write them down before removal.

Click here

# **PROCEDURE**

## 1. REMOVE TONNEAU COVER ASSEMBLY

Click here

# 2. REMOVE REAR NO. 1 FLOOR BOARD

Click here

# 3. REMOVE DECK BOARD RETAINER

Click here

# 4. REMOVE DECK FLOOR BOX LH (w/o Spare Tire)

Click here

# 5. REMOVE REAR DECK FLOOR BOX (w/ Compact Spare Tire)

Click here

# 6. REMOVE DECK FLOOR BOX LH (w/ Compact Spare Tire)

Click here

### 7. REMOVE DECK FLOOR BOX RH (w/ Full Size Spare Tire)

Click here

8. REMOVE DECK FLOOR BOX LH (w/ Full Size Spare Tire)

Click here

9. REMOVE DECK TRIM SERVICE HOLE COVER

Click here

10. REMOVE LUGGAGE HOLD BELT STRIKER ASSEMBLY (for Rear Side)

Click here

**11. REMOVE REAR DECK TRIM COVER** 

Click here

**12. REMOVE REAR SEAT HEADREST ASSEMBLY** 

Click here

13. DISCONNECT REAR CENTER SEAT OUTER BELT ASSEMBLY

Click here

14. REMOVE REAR SEATBACK ASSEMBLY LH

Click here

15. REMOVE REAR SEAT CUSHION ASSEMBLY

Click here

**16. REMOVE REAR SEAT CUSHION LOCK HOOK** 

Click here

17. REMOVE REAR DOOR SCUFF PLATE LH

Click here

18. DISCONNECT REAR DOOR OPENING TRIM WEATHERSTRIP LH

Click here

19. REMOVE REAR UNDER SIDE COVER LH

Click here

20. REMOVE REAR SEATBACK HINGE SUB-ASSEMBLY LH

Click here

21. REMOVE REAR SEAT SIDE GARNISH LH

Click here

22. REMOVE LUGGAGE HOLD BELT STRIKER ASSEMBLY (for LH Side)

#### 23. REMOVE ROPE HOOK (w/o Blind Spot Monitor System)

Click here

24. REMOVE NO. 2 ROPE HOOK (w/o Blind Spot Monitor System)

Click here

25. REMOVE NO. 1 TONNEAU COVER HOLDER CAP (w/ Blind Spot Monitor System)

Click here

26. REMOVE TONNEAU COVER HOOK A (w/ Blind Spot Monitor System)

Click here

27. REMOVE NO. 1 LUGGAGE COMPARTMENT LIGHT ASSEMBLY

Click here

28. REMOVE DECK TRIM SIDE PANEL ASSEMBLY LH

Click here

#### 29. REMOVE ROOF SIDE INNER GARNISH ASSEMBLY LH

Click here

## 30. REMOVE TIRE PRESSURE WARNING ECU AND RECEIVER

#### NOTICE:

- Do not drop, strike or otherwise subject the tire pressure warning ECU and receiver to impact.
- If the tire pressure warning ECU and receiver is subjected to an impact, replace it with a new one.

(a) Remove the bolt.

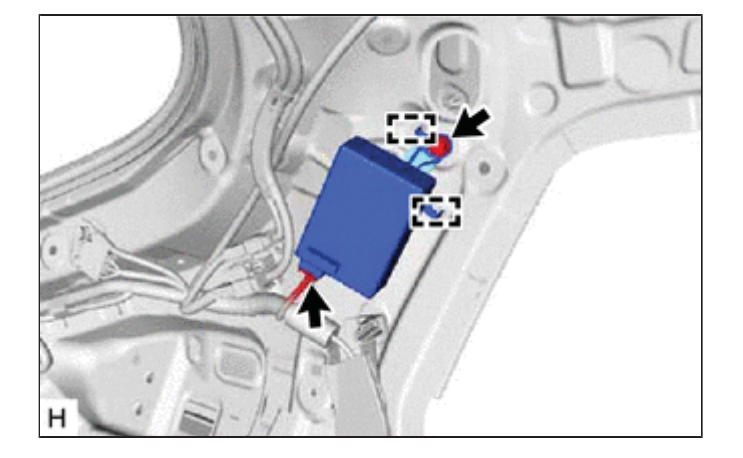

(b) Disengage the 2 guides.

(c) Disconnect the connector to remove the tire pressure warning ECU and receiver.

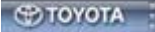

| Last Modified: 01-14-2019               | 6.8:8.0.48          | Doc ID: RM10000000U2HK                           |
|-----------------------------------------|---------------------|--------------------------------------------------|
| Model Year Start: 2016                  | Model: Prius        | Prod Date Range: [11/2015 - 12/2018]             |
| Title: TIRE PRESSURE MONITORING: TIRI   | E PRESSURE WARNI    | NG SYSTEM: B1247; Tire Pressure Monitor Receiver |
| Communication Stop; 2016 - 2018 MY Priv | us [11/2015 - 12/20 | 18]                                              |

| e Pressure Monitor Receiver Communication Stop | DTC B1247 |
|------------------------------------------------|-----------|
|------------------------------------------------|-----------|

# DESCRIPTION

The main body ECU (multiplex network body ECU) and tire pressure warning ECU and receiver are connected using 2 direct lines that they use to communicate with each other.

| DTC DETECTION                                                                                 | DTC DETECTION CONDITION                                                                                                    | TROUBLE AREA                                                                                                    | NOTE                                                                           |
|-----------------------------------------------------------------------------------------------|----------------------------------------------------------------------------------------------------|----------------------------------------------------------------------------------------------------|--------------------------------------------------------------------------------|
| DTC DETECTION<br>NO. ITEM<br>B1247 Tire Pressure<br>Monitor Receiver<br>Communication<br>Stop | In diagnostic mode, an applicable RDA signal cannot be<br>received within 10 seconds after a PRG signal is sent<br>from the main body ECU (multiplex network body ECU). | TROUBLE AREA<br>• Tire<br>pressure<br>warning<br>ECU and<br>receiver<br>• Wire<br>harness<br>or<br>connector<br>• Main body<br>ECU<br>(multiplex<br>network<br>body | NOTE<br>This DTC is for<br>main body ECU<br>(multiplex<br>network body<br>ECU) |

# WIRING DIAGRAM

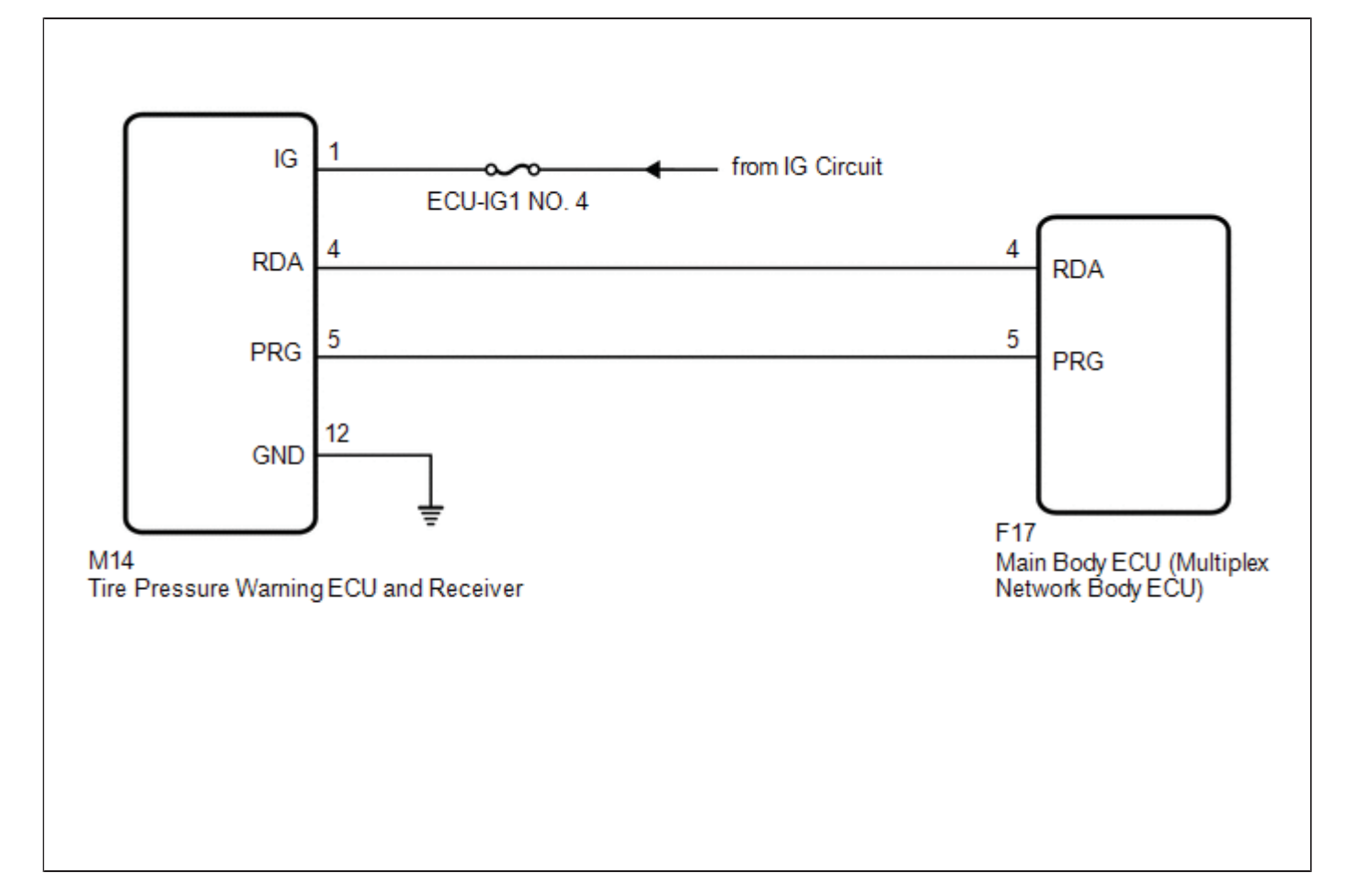

# CAUTION / NOTICE / HINT

#### NOTICE:

- When replacing the tire pressure warning ECU and receiver, read the transmitter IDs stored in the old ECU using the Techstream and write them down before removal.
- It is necessary to perform initialization after registration of the transmitter IDs into the tire pressure warning ECU and receiver after the ECU has been replaced.
- Before replacing the main body ECU (multiplex network body ECU), refer to Registration.

Click here

#### HINT:

Inspect the fuses for circuits related to this system before performing the following inspection procedure.

# **PROCEDURE**

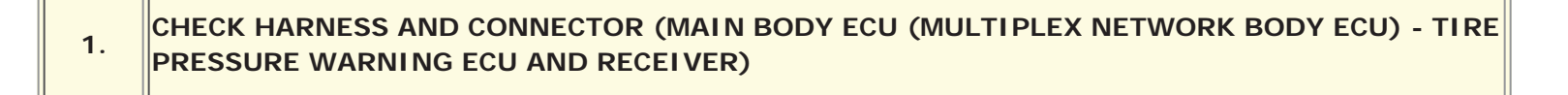

- (a) Disconnect the M14 tire pressure warning ECU and receiver connector.
- (b) Disconnect the F17 main body ECU (multiplex network body ECU) connector.
- (c) Measure the resistance according to the value(s) in the table below.

Standard Resistance:

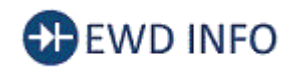

# <u>Click Location & Routing(M14)</u> <u>Click Location & Routing(F17)</u> <u>Click Connector(M14)</u> <u>Click Connector(F17)</u>

| TESTER CONNECTION                        | CONDITION | SPECIFIED CONDITION |
|------------------------------------------|-----------|---------------------|
| M14-4 (RDA) - F17-4 (RDA)                | Always    | Below 1 Ω           |
| M14-4 (RDA) or F17-4 (RDA) - Body ground | Always    | 10 kΩ or higher     |

# NG REPAIR OR REPLACE HARNESS OR CONNECTOR

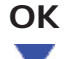

# 2. CHECK HARNESS AND CONNECTOR (POWER SOURCE OF TIRE PRESSURE WARNING ECU AND RECEIVER)

(a) Measure the resistance according to the value(s) in the table below.

Standard Resistance:

# EWD INFO

## <u>Click Location & Routing(M14)</u> <u>Click Connector(M14)</u>

| TESTER CONNECTION          | CONDITION | SPECIFIED CONDITION |
|----------------------------|-----------|---------------------|
| M14-12 (GND) - Body ground | Always    | Below 1 Ω           |

(b) Measure the voltage according to the value(s) in the table below.

Standard Voltage:

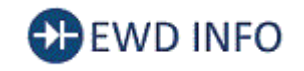

# Click Location & Routing(M14) Click Connector(M14)

| TESTER CONNECTION        | CONDITION            | SPECIFIED CONDITION |  |
|--------------------------|----------------------|---------------------|--|
| M14-1 (IG) - Body ground | Power switch on (IG) | 10 to 16 V          |  |

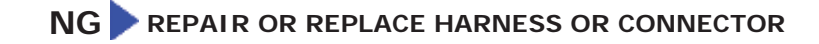

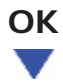

| 3.        | REPLACE TIRE PRESSURE WARNING ECU AND RECEIVER   |
|-----------|--------------------------------------------------|
| (a) Rep   | lace the tire pressure warning ECU and receiver. |
| HINT<br>C | ick here                                         |
| NEXT      |                                                  |

| 4. | CLEAR DTC |
|----|-----------|
|    |           |

## (a) Clear the DTCs.

Chassis > Tire Pressure Monitor > Clear DTCs

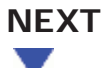

# 5. CHECK DTC OUTPUT

- (a) Turn the power switch off.
- (b) Turn the power switch on (IG).
- (c) Check for DTCs.

## Chassis > Tire Pressure Monitor > Trouble Codes

| RESULT              | PROCEED TO |
|---------------------|------------|
| B1247 is not output | А          |
| B1247 is output     | В          |

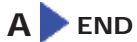

**B** REPLACE MAIN BODY ECU (MULTIPLEX NETWORK BODY ECU)

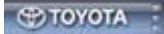

| Last Modified: 01-14-2019                                                                                   | 6.8:8.0.48   | Doc ID: RM10000000U2HL               |  |
|----------------------------------------------------------------------------------------------------|--------------|--------------------------------------|--|
| Model Year Start: 2016                                                                                      | Model: Prius | Prod Date Range: [11/2015 - 12/2018] |  |
| Title: TIRE PRESSURE MONITORING: TIRE PRESSURE WARNING SYSTEM: C2111/11-C2115/15; Transmitter ID1 Operation |              |                                      |  |
| Stop; 2016 - 2018 MY Prius [11/2015 - 12/2018]                                                              |              |                                      |  |

|  | DTC | C2111/11 | Transmitter ID1 Operation Stop |  |
|--|-----|----------|--------------------------------|--|
|--|-----|----------|--------------------------------|--|

| DTC | C2112/12 | Transmitter ID2 Operation Stop |  |
|-----|----------|--------------------------------|--|
|-----|----------|--------------------------------|--|

| DTC C2113/13 Transmitter ID3 Operation Stop |
|---------------------------------------------|
|---------------------------------------------|

| DTC | C2114/14 | Transmitter ID4 Operation Stop |   |
|-----|----------|--------------------------------|---|
|     |          |                                | 1 |

|--|

# DESCRIPTION

The tire pressure warning valve and transmitters that are installed in the tire and wheel assemblies measure the tire pressure of each wheel. The measured values are transmitted to the tire pressure warning ECU and receiver in the vehicle as radio waves. The ECU compares the measured tire pressure values with the tire pressure threshold. When the measured tire pressure value is less than this threshold, the warning light in the combination meter assembly illuminates. The tire pressure warning ECU and receiver stores a DTC when the tire pressure warning valve and transmitter stops transmitting signals. The signals can be forcibly transmitted by releasing the tire pressure rapidly. The stored DTCs are cleared when signal transmission resumes.

| DTC NO.  | DETECTION ITEM                    | DTC DETECTION CONDITION                                                | TROUBLE AREA                                                                                                    | NOTE |
|----------|-----------------------------------|------------------------------------------------------------------------|----------------------------------------------------------------------------------------------------|------|
| C2111/11 | Transmitter ID1<br>Operation Stop | Tire pressure warning valve and transmitters stop transmitting signals | <ul> <li>Tire pressure warning<br/>valve and transmitter</li> <li>Tire pressure warning<br/>ECU and receiver</li> </ul> | -    |
| C2112/12 | Transmitter ID2<br>Operation Stop | Tire pressure warning valve and transmitters stop transmitting signals | <ul> <li>Tire pressure warning<br/>valve and transmitter</li> <li>Tire pressure warning<br/>ECU and receiver</li> </ul> | -    |
| C2113/13 | Transmitter ID3<br>Operation Stop | Tire pressure warning valve and transmitters stop transmitting signals | <ul> <li>Tire pressure warning<br/>valve and transmitter</li> <li>Tire pressure warning<br/>ECU and receiver</li> </ul> | -    |
|          |                                   |                                                                        | Tire pressure warning                                                                                                   |      |

| C2114/14 | Transmitter ID4<br>Operation Stop | Tire pressure warning valve and transmitters stop transmitting signals | <ul><li>valve and transmitter</li><li>Tire pressure warning</li><li>ECU and receiver</li></ul>                          | -                          |
|----------|-----------------------------------|------------------------------------------------------------------------|----------------------------------------------------------------------------------------------------|----------------------------|
| C2115/15 | Transmitter ID5<br>Operation Stop | Tire pressure warning valve and transmitters stop transmitting signals | <ul> <li>Tire pressure warning<br/>valve and transmitter</li> <li>Tire pressure warning<br/>ECU and receiver</li> </ul> | w/ Full Size<br>Spare Tire |

## HINT:

It is necessary to perform the following procedure to identify the tire pressure warning valve and transmitter that is malfunctioning because it cannot be identified by the output DTC.

# WIRING DIAGRAM

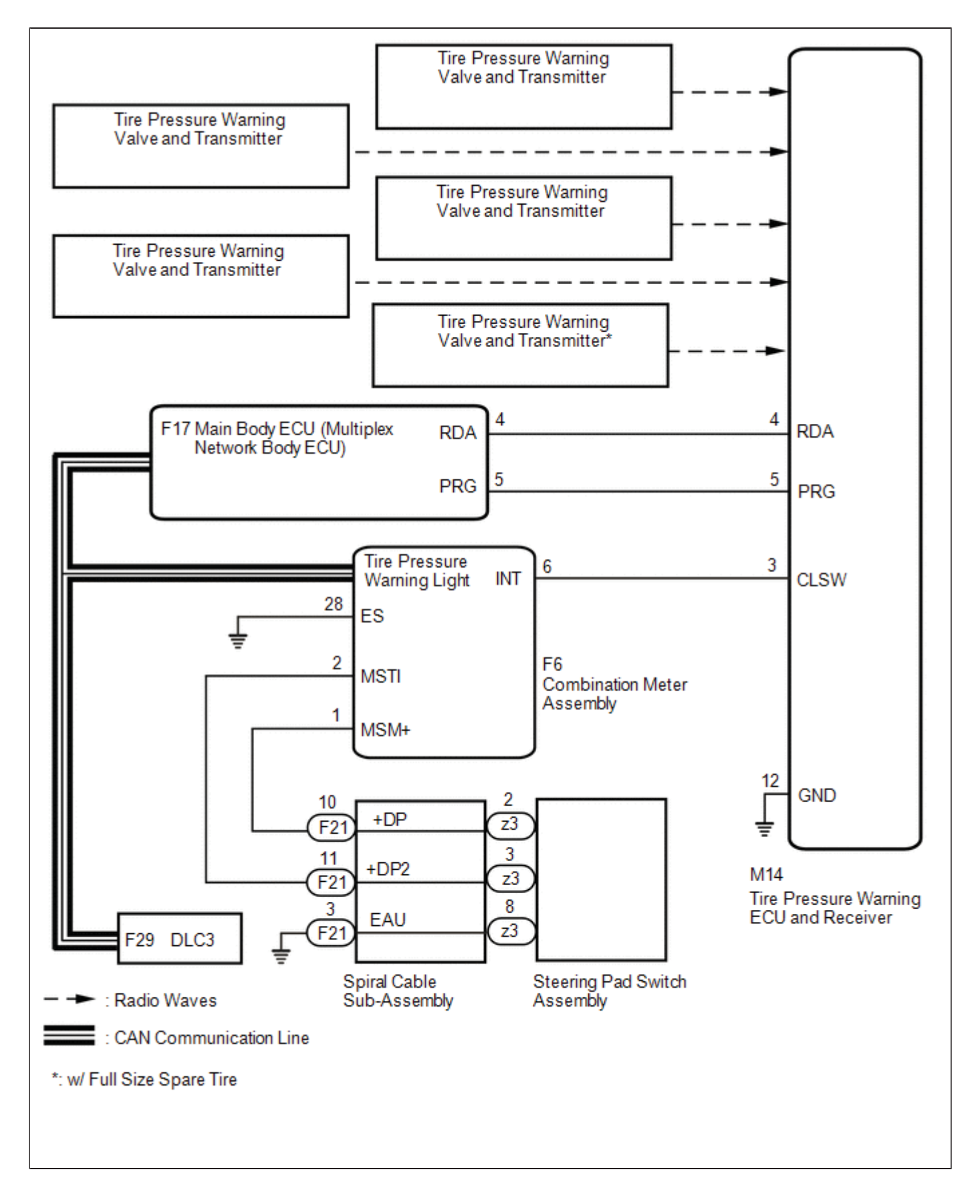

# **PROCEDURE**

| 1. | PERFORM FORCED TRANSMISSION OF TRANSMITTER ID OF ALL WHEELS |
|----|-------------------------------------------------------------|
|----|-------------------------------------------------------------|

(a) Set the tire pressure to the specified value.

Click here INFO INFO

- (b) Turn the power switch off.
- (c) Connect the Techstream to the DLC3.
- (d) Turn the power switch on (IG).
- (e) Turn the Techstream on.
- (f) Enter the following menus: Chassis / Tire Pressure Monitor / Data List.
- (g) Check the values by referring to the table below.

## Chassis > Tire Pressure Monitor > Data List

| TESTER<br>DISPLAY                  | MEASUREMENT                       | RANGE                                                                                                    |                                      | DIAGNOSTIC NOTE                                       |
|------------------------------------|-----------------------------------|----------------------------------------------------------------------------------------------------|--------------------------------------|-------------------------------------------------------|
| ID 1 Tire<br>Inflation<br>Pressure | ID1 tire<br>inflation<br>pressure | min.: Absolute pressure (abs) / 0 kPa (0 kgf/cm <sup>2</sup> , 0<br>psi), Relative pressure (Gauge) / 0 kPa (0 kgf/cm <sup>2</sup> ,<br>0 psi)<br>max.: Absolute pressure (abs) / 480 kPa (4.9<br>kgf/cm <sup>2</sup> , 70 psi), Relative pressure (Gauge) / 380                                                                                     | Actual tire<br>inflation<br>pressure | If N/A is displayed, data<br>has not been received.*1 |
| ID 2 Tire<br>Inflation<br>Pressure | ID2 tire<br>inflation<br>pressure | kPa (3.9 kgf/cm <sup>2</sup> , 55 psi)<br>min.: Absolute pressure (abs) / 0 kPa (0 kgf/cm <sup>2</sup> , 0<br>psi), Relative pressure (Gauge) / 0 kPa (0 kgf/cm <sup>2</sup> ,<br>0 psi)<br>max.: Absolute pressure (abs) / 480 kPa (4.9<br>kgf/cm <sup>2</sup> , 70 psi), Relative pressure (Gauge) / 380<br>kPa (3.9 kgf/cm <sup>2</sup> , 55 psi) | Actual tire<br>inflation<br>pressure | If N/A is displayed, data<br>has not been received.*1 |
| ID 3 Tire<br>Inflation<br>Pressure | ID3 tire<br>inflation<br>pressure | min.: Absolute pressure (abs) / 0 kPa (0 kgf/cm <sup>2</sup> , 0<br>psi), Relative pressure (Gauge) / 0 kPa (0 kgf/cm <sup>2</sup> ,<br>0 psi)<br>max.: Absolute pressure (abs) / 480 kPa (4.9<br>kgf/cm <sup>2</sup> , 70 psi), Relative pressure (Gauge) / 380<br>kPa (3.9 kgf/cm <sup>2</sup> , 55 psi)                                           | Actual tire<br>inflation<br>pressure | If N/A is displayed, data<br>has not been received.*1 |
| ID 4 Tire<br>Inflation<br>Pressure | ID4 tire<br>inflation<br>pressure | min.: Absolute pressure (abs) / 0 kPa (0 kgf/cm <sup>2</sup> , 0<br>psi), Relative pressure (Gauge) / 0 kPa (0 kgf/cm <sup>2</sup> ,<br>0 psi)<br>max.: Absolute pressure (abs) / 480 kPa (4.9<br>kgf/cm <sup>2</sup> , 70 psi), Relative pressure (Gauge) / 380<br>kPa (3.9 kgf/cm <sup>2</sup> , 55 psi)                                           | Actual tire<br>inflation<br>pressure | If N/A is displayed, data<br>has not been received.*1 |

| ID 5 Tire<br>Inflation<br>Pressure | ID5 tire<br>inflation<br>pressure | min.: Absolute pressure (abs) / 0 kPa (0 kgf/cm <sup>2</sup> , 0<br>psi), Relative pressure (Gauge) / 0 kPa (0 kgf/cm <sup>2</sup> ,<br>0 psi)<br>max.: Absolute pressure (abs) / 480 kPa (4.9<br>kgf/cm <sup>2</sup> , 70 psi), Relative pressure (Gauge) / 380<br>kPa (3.9 kgf/cm <sup>2</sup> , 55 psi) | Actual tire<br>inflation<br>pressure | <ul> <li>If N/A is displayed, data has not been received.*1</li> </ul> |
|------------------------------------|-----------------------------------|----------------------------------------------------------------------------------------------------|--------------------------------------|------------------------------------------------------------------------|
|------------------------------------|-----------------------------------|----------------------------------------------------------------------------------------------------|--------------------------------------|------------------------------------------------------------------------|

#### HINT:

- \*1: It may take a few minutes until the values are displayed. If the values are not displayed after a few minutes, perform troubleshooting according to the inspection procedure for DTCs C2121/21 to C2124/24 (C2125/25: w/ Full Size Spare Tire).
  - Click here
- \*2: w/ Full Size Spare Tire

#### Chassis > Tire Pressure Monitor > Data List

| TESTER DISPLAY               |
|------------------------------|
| ID 1 Tire Inflation Pressure |
| ID 2 Tire Inflation Pressure |
| ID 3 Tire Inflation Pressure |
| ID 4 Tire Inflation Pressure |
| ID 5 Tire Inflation Pressure |

(h) Rapidly reduce the tire pressure for each wheel at least 40 kPa (0.4 kgf/cm<sup>2</sup>, 5.8 psi) within 30 seconds.

(1) Check that each "ID Tire Inflation Pressure" value displayed on the Techstream has changed.

OK:

Each "ID Tire Inflation Pressure" value displayed on the Techstream changed to the actual tire inflation pressure value.

#### NOTICE:

- It may take a few minutes until the values are displayed.
- When an "ID Tire Inflation Pressure" value has not changed, reset the tire pressure to the appropriate specified value and rotate the tire 90 to 270 degrees. Then rapidly release the tire pressure and recheck the value.
- (2) After confirming that all of the tire "ID Tire Inflation Pressure" values displayed on the Techstream have changed, set the tire pressure to the appropriate specified values.

#### HINT:

If an "ID Tire Inflation Pressure" value displayed on the Techstream has not changed after rechecking, inspect for another problem.

Click here

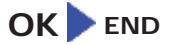

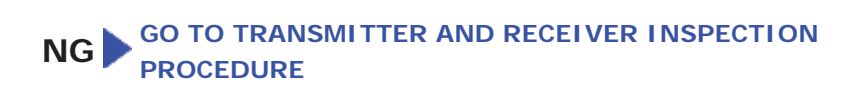

TOYOTA

| Last Modified: 01-14-2019 6.8:8.0.48 Doc ID: RM10000000U2HM                                            |                                                                                          |  |  |  |  |  |
|----------------------------------------------------------------------------------------------------|------------------------------------------------------------------------------------------|--|--|--|--|--|
| Model Year Start: 2016                                                                                 | Model Year Start: 2016         Model: Prius         Prod Date Range: [11/2015 - 12/2018] |  |  |  |  |  |
| Title: TIRE PRESSURE MONITORING: TIRE PRESSURE WARNING SYSTEM: C2121-C2125,C2181-C2185; No Signal from |                                                                                          |  |  |  |  |  |
| Transmitter ID1; 2016 - 2018 MY Prius [11/2015 - 12/2018]                                              |                                                                                          |  |  |  |  |  |

| DTC C2121 No Signal from Transmitter ID1 |  | DTC | C2121 | No Signal from Transmitter ID1 |
|------------------------------------------|--|-----|-------|--------------------------------|
|------------------------------------------|--|-----|-------|--------------------------------|

| DTC C2122 No Signal from | Transmitter ID2 |
|--------------------------|-----------------|
|--------------------------|-----------------|

| DTC | C2123 | No Signal from Transmitter ID3 |  |
|-----|-------|--------------------------------|--|
|-----|-------|--------------------------------|--|

| DTC | C2124 | No Signal from Transmitter ID4 |
|-----|-------|--------------------------------|
|-----|-------|--------------------------------|

| DTC | C2125 | No Signal from Transmitter ID5 |
|-----|-------|--------------------------------|
|-----|-------|--------------------------------|

| DTC | C2181 | Transmitter ID1 not Received (Test Mode DTC) |
|-----|-------|----------------------------------------------|
|     |       |                                              |

|    | DTC | C2182 | Transmitter ID2 not Received (Test Mode DTC) |
|----|-----|-------|----------------------------------------------|
| 11 |     |       |                                              |

| DTC C2183 Transmitter ID3 not Received (Test Mode DTC) |
|--------------------------------------------------------|
|--------------------------------------------------------|

|--|

| DTC | C2185 | Transmitter ID5 not Received (Test Mode DTC) |
|-----|-------|----------------------------------------------|
|-----|-------|----------------------------------------------|

# DESCRIPTION

The tire pressure warning valve and transmitters that are installed in the tire and wheel assemblies measure the tire pressure of each wheel. The measured values are transmitted to the tire pressure warning ECU and receiver in the vehicle as radio waves. The ECU compares the measured tire pressure values with the tire pressure threshold. When the measured tire pressure value is less than this threshold, the warning light in the combination meter assembly illuminates.

The tire pressure warning valve and transmitters constantly send radio waves to the tire pressure warning ECU and receiver.

Under the conditions below, the tire pressure warning ECU and receiver is unable to receive the signals from the tire pressure warning valve and transmitters, and a DTC is stored.

- Facilities or devices that use similar radio frequencies are located in the vicinity of the vehicle.
- Devices using similar radio frequencies are used in the vehicle.
- The ID of a tire pressure warning valve and transmitter is mistyped during registration.
- A tire, wheel and/or transmitter from a different vehicle is installed.

#### HINT:

When no transmitter ID is received from a tire pressure warning valve and transmitter for 20 minutes or more while the vehicle speed is more than 40 km/h (25 mph), or no transmitter ID is received from all of the tire pressure warning valve and transmitters for 20 minutes or more, DTCs from C2121 to C2124 (C2125: w/ Full Size Spare Tire) are stored.

DTCs C2121 to C2124 (C2125: w/ Full Size Spare Tire) can only be cleared by using the Techstream. DTCs C2181 to C2184 (C2185: w/ Full Size Spare Tire) can be cleared when the tire pressure warning valve and transmitter sends a forced transmission signal or test mode ends. DTCs C2181 to C2184 (C2185: w/ Full Size Spare Tire) are output only in test mode.

| DTC<br>NO. | DETECTION ITEM                    | DTC DETECTION CONDITION                                                                                                    | TROUBLE AREA                                                                                                    | NOTE    |
|------------|-----------------------------------|----------------------------------------------------------------------------------------------------|----------------------------------------------------------------------------------------------------|---------|
| C2121      | No Signal from<br>Transmitter ID1 | <ul> <li>Either of the following conditions (a) or (b) is met:</li> <li>(a) When all conditions below are met: <ul> <li>Tire pressure warning valve and transmitter is not in stop mode.</li> <li>Any transmitter ID is not received from tire pressure warning valve and transmitters.</li> <li>Vehicle speed is more than 40 km/h (25 mph) or no vehicle speed signal is received for 20 minutes or more.</li> </ul> </li> <li>(b) When both conditions below are met: <ul> <li>Tire pressure warning valve and transmitter is not in stop mode.</li> <li>No transmitter ID is received from tire pressure warning valve and transmitter is not in stop mode.</li> </ul> </li> </ul> | <ul> <li>Tire pressure<br/>warning<br/>valve and<br/>transmitter</li> <li>Tire pressure<br/>warning ECU<br/>and receiver</li> </ul> | DTC: 21 |
| C2122      | No Signal from<br>Transmitter ID2 | <ul> <li>Either of the following conditions (a) or (b) is met:</li> <li>(a) When all conditions below are met: <ul> <li>Tire pressure warning valve and transmitter is not in stop mode.</li> <li>Any transmitter ID is not received from tire pressure warning valve and transmitters.</li> <li>Vehicle speed is more than 40 km/h (25 mph) or no vehicle speed signal is received for 20 minutes or more.</li> </ul> </li> <li>(b) When both conditions below are met: <ul> <li>Tire pressure warning valve and transmitter is not in stop mode.</li> <li>No transmitter ID is received from tire</li> </ul> </li> </ul>                                                             | <ul> <li>Tire pressure<br/>warning<br/>valve and<br/>transmitter</li> <li>Tire pressure<br/>warning ECU<br/>and receiver</li> </ul> | DTC: 22 |

|       |                                   | pressure warning valve and transmitters for 20 minutes or more.                                                                                                    |                                                                                                    |                                      |
|-------|-----------------------------------|----------------------------------------------------------------------------------------------------|----------------------------------------------------------------------------------------------------|--------------------------------------|
| C2123 | No Signal from<br>Transmitter ID3 | <ul> <li>Either of the following conditions (a) or (b) is met:</li> <li>(a) When all conditions below are met: <ul> <li>Tire pressure warning valve and transmitter is not in stop mode.</li> <li>Any transmitter ID is not received from tire pressure warning valve and transmitters.</li> <li>Vehicle speed is more than 40 km/h (25 mph) or no vehicle speed signal is received for 20 minutes or more.</li> </ul> </li> <li>(b) When both conditions below are met: <ul> <li>Tire pressure warning valve and transmitter is not in stop mode.</li> <li>No transmitter ID is received from tire pressure warning valve and transmitter is not in stop mode.</li> </ul> </li> </ul> | <ul> <li>Tire pressure<br/>warning<br/>valve and<br/>transmitter</li> <li>Tire pressure<br/>warning ECU<br/>and receiver</li> </ul> | DTC: 23                              |
| C2124 | No Signal from<br>Transmitter ID4 | <ul> <li>Either of the following conditions (a) or (b) is met:</li> <li>(a) When all conditions below are met: <ul> <li>Tire pressure warning valve and transmitter is not in stop mode.</li> <li>Any transmitter ID is not received from tire pressure warning valve and transmitters.</li> <li>Vehicle speed is more than 40 km/h (25 mph) or no vehicle speed signal is received for 20 minutes or more.</li> </ul> </li> <li>(b) When both conditions below are met: <ul> <li>Tire pressure warning valve and transmitter is not in stop mode.</li> <li>No transmitter ID is received from tire pressure warning valve and transmitter is not in stop mode.</li> </ul> </li> </ul> | <ul> <li>Tire pressure<br/>warning<br/>valve and<br/>transmitter</li> <li>Tire pressure<br/>warning ECU<br/>and receiver</li> </ul> | DTC: 24                              |
| C2125 | No Signal from<br>Transmitter ID5 | <ul> <li>Either of the following conditions (a) or (b) is met:</li> <li>(a) When all conditions below are met: <ul> <li>Tire pressure warning valve and transmitter is not in stop mode.</li> <li>Any transmitter ID is not received from tire pressure warning valve and transmitters.</li> <li>Vehicle speed is more than 40 km/h (25 mph) or no vehicle speed signal is</li> </ul> </li> </ul>                                                                                                    | <ul> <li>Tire pressure warning valve and transmitter</li> <li>Tire pressure</li> </ul>                                              | • DTC:<br>25<br>• w/<br>Full<br>Size |

|       |                                                    | <ul> <li>received for 20 minutes or more.</li> <li>(b) When both conditions below are met: <ul> <li>Tire pressure warning valve and transmitter is not in stop mode.</li> <li>No transmitter ID is received from tire pressure warning valve and transmitters for 20 minutes or more.</li> </ul> </li> </ul> | warning ECU<br>and receiver                                                                                                    | Spare<br>Tire                                     |
|-------|----------------------------------------------------|----------------------------------------------------------------------------------------------------|----------------------------------------------------------------------------------------------------|---------------------------------------------------|
| C2181 | Transmitter ID1 not<br>Received (Test<br>Mode DTC) | Test mode procedure is performed.                                                                                                    | <ul> <li>Tire pressure<br/>warning<br/>valve and<br/>transmitter</li> <li>Tire pressure<br/>warning ECU<br/>and receiver</li> </ul> | DTC: 81                                           |
| C2182 | Transmitter ID2 not<br>Received (Test<br>Mode DTC) | Test mode procedure is performed.                                                                                                    | <ul> <li>Tire pressure<br/>warning<br/>valve and<br/>transmitter</li> <li>Tire pressure<br/>warning ECU<br/>and receiver</li> </ul> | DTC: 82                                           |
| C2183 | Transmitter ID3 not<br>Received (Test<br>Mode DTC) | Test mode procedure is performed.                                                                                                    | <ul> <li>Tire pressure<br/>warning<br/>valve and<br/>transmitter</li> <li>Tire pressure<br/>warning ECU<br/>and receiver</li> </ul> | DTC: 83                                           |
| C2184 | Transmitter ID4 not<br>Received (Test<br>Mode DTC) | Test mode procedure is performed.                                                                                                    | <ul> <li>Tire pressure<br/>warning<br/>valve and<br/>transmitter</li> <li>Tire pressure<br/>warning ECU<br/>and receiver</li> </ul> | DTC: 84                                           |
| C2185 | Transmitter ID5 not<br>Received (Test<br>Mode DTC) | Test mode procedure is performed.                                                                                                    | <ul> <li>Tire pressure<br/>warning<br/>valve and<br/>transmitter</li> <li>Tire pressure<br/>warning ECU<br/>and receiver</li> </ul> | DTC:<br>85<br>w/<br>Full<br>Size<br>Spare<br>Tire |

NOTICE:

When DTCs C2121 to C2124 (C2125: w/ Full Size Spare Tire) are set, DTC C2179 may be set simultaneously. In such

cases, troubleshoot DTCs C2121 to C2124 (C2125: w/ Full Size Spare Tire) first, then troubleshoot DTC C2179.

#### HINT:

It is necessary to perform the following procedure to identify the tire pressure warning valve and transmitter that is malfunctioning because it cannot be identified by the output DTC.

# WIRING DIAGRAM

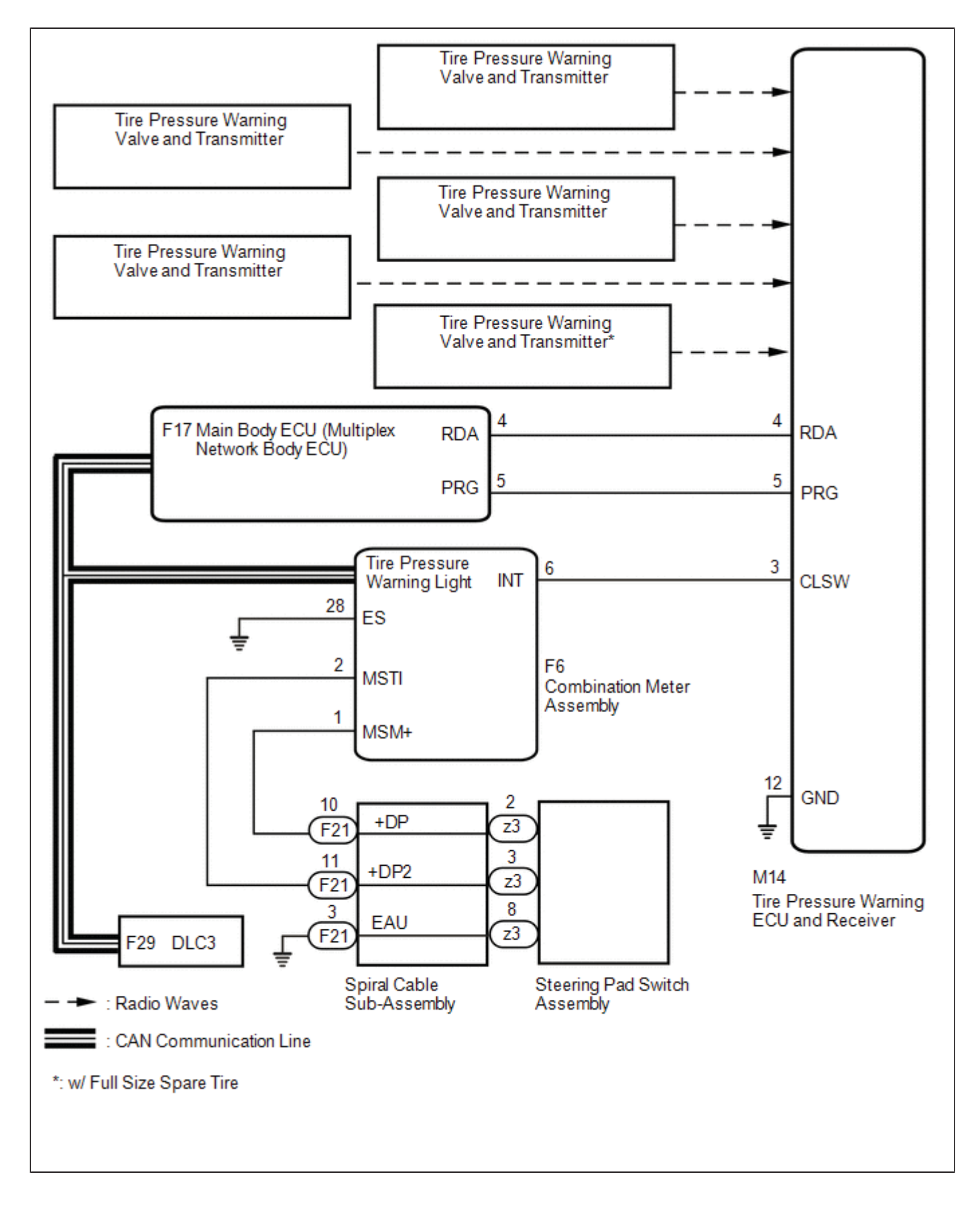

# CAUTION / NOTICE / HINT

## NOTICE:

• When replacing the tire pressure warning ECU and receiver, read the transmitter IDs stored in the old ECU using the Techstream and write them down before removal.

• It is necessary to perform initialization after registration of the transmitter IDs into the tire pressure warning ECU and receiver if the ECU and/or one of the valve and transmitters has been replaced.

# **PROCEDURE**

| 1. | CHECK FREQUENCY RECEIVING CONDITION |
|----|-------------------------------------|
|----|-------------------------------------|

(a) Check that the following conditions are not met:

(1) Facilities or devices that use similar radio frequencies are located in the vicinity of the vehicle.

#### HINT:

If the vehicle is located in an area such as the one described above, the tire pressure warning light may illuminate after blinking 1 minute due to interfering radio frequencies.

(2) Devices using similar radio frequencies are used in the vehicle.

OK:

Facilities or devices that use similar radio frequencies are not located in the vicinity of the vehicle.

#### HINT:

Radio transmissions may be interrupted due to the surroundings or devices installed by the user.

NG CHECK IF ANY DEVICE IS INSTALLED BY USER

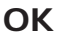

2.

# IDENTIFY TRANSMITTER CORRESPONDING TO DTC

(a) Set the tire pressure to the specified value.

Click here

- (b) Turn the power switch off.
- (c) Connect the Techstream to the DLC3.
- (d) Turn the power switch on (IG).
- (e) Turn the Techstream on.
- (f) Enter the following menus: Chassis / Tire Pressure Monitor / Data List.
- (g) Display the "ID Tire Inflation Pressure" value for each wheel using the Techstream.
- (h) Rapidly reduce the tire pressure for each wheel at least 40 kPa (0.4 kg/cm2, 5.8 psi) within 30 seconds. If the "ID Tire Inflation Pressure" value displayed on the Techstream does not change, the tire pressure warning valve and transmitter corresponding to the unchanged "ID Tire Inflation Pressure" value was the cause of the output DTC.

HINT:

- Identify the malfunctioning tire pressure warning valve and transmitter by repeatedly decreasing the tire pressure for each tire.
- Record which "ID Tire Inflation Pressure" value corresponds to each tire.

# Chassis > Tire Pressure Monitor > Data List

| TESTER<br>DISPLAY                  | MEASUREMENT<br>ITEM               | RANGE                                                                                                    | NORMAL<br>CONDITION                  | DIAGNOSTIC NOTE                                                                    |
|------------------------------------|-----------------------------------|----------------------------------------------------------------------------------------------------|--------------------------------------|------------------------------------------------------------------------------------|
| ID 1 Tire<br>Inflation<br>Pressure | ID1 tire<br>inflation<br>pressure | min.: Absolute pressure (abs) / 0 kPa (0 kgf/cm <sup>2</sup> , 0<br>psi), Relative pressure (Gauge) / 0 kPa (0 kgf/cm <sup>2</sup> ,<br>0 psi)<br>max.: Absolute pressure (abs) / 480 kPa (4.9<br>kgf/cm <sup>2</sup> , 70 psi), Relative pressure (Gauge) / 380<br>kPa (3.9 kgf/cm <sup>2</sup> , 55 psi) | Actual tire<br>inflation<br>pressure | If N/A is displayed, data<br>has not been received.*1                              |
| ID 2 Tire<br>Inflation<br>Pressure | ID2 tire<br>inflation<br>pressure | min.: Absolute pressure (abs) / 0 kPa (0 kgf/cm <sup>2</sup> , 0<br>psi), Relative pressure (Gauge) / 0 kPa (0 kgf/cm <sup>2</sup> ,<br>0 psi)<br>max.: Absolute pressure (abs) / 480 kPa (4.9<br>kgf/cm <sup>2</sup> , 70 psi), Relative pressure (Gauge) / 380<br>kPa (3.9 kgf/cm <sup>2</sup> , 55 psi) | Actual tire<br>inflation<br>pressure | If N/A is displayed, data<br>has not been received.*1                              |
| ID 3 Tire<br>Inflation<br>Pressure | ID3 tire<br>inflation<br>pressure | min.: Absolute pressure (abs) / 0 kPa (0 kgf/cm <sup>2</sup> , 0<br>psi), Relative pressure (Gauge)/ 0 kPa (0 kgf/cm <sup>2</sup> ,<br>0 psi)<br>max.: Absolute pressure (abs) / 480 kPa (4.9<br>kgf/cm <sup>2</sup> , 70 psi), Relative pressure (Gauge) / 380<br>kPa (3.9 kgf/cm <sup>2</sup> , 55 psi)  | Actual tire<br>inflation<br>pressure | If N/A is displayed, data<br>has not been received.*1                              |
| ID 4 Tire<br>Inflation<br>Pressure | ID4 tire<br>inflation<br>pressure | min.: Absolute pressure (abs) / 0 kPa (0 kgf/cm <sup>2</sup> , 0<br>psi), Relative pressure (Gauge) / 0 kPa (0 kgf/cm <sup>2</sup> ,<br>0 psi)<br>max.: Absolute pressure (abs) / 480 kPa (4.9<br>kgf/cm <sup>2</sup> , 70 psi), Relative pressure (Gauge) / 380<br>kPa (3.9 kgf/cm <sup>2</sup> , 55 psi) | Actual tire<br>inflation<br>pressure | If N/A is displayed, data<br>has not been received.*1                              |
| ID 5 Tire<br>Inflation<br>Pressure | ID5 tire<br>inflation<br>pressure | min.: Absolute pressure (abs) / 0 kPa (0 kgf/cm <sup>2</sup> , 0<br>psi), Relative pressure (Gauge) / 0 kPa (0 kgf/cm <sup>2</sup> ,<br>0 psi)<br>max.: Absolute pressure (abs) / 480 kPa (4.9<br>kgf/cm <sup>2</sup> , 70 psi), Relative pressure (Gauge) / 380<br>kPa (3.9 kgf/cm <sup>2</sup> , 55 psi) | Actual tire<br>inflation<br>pressure | <ul> <li>If N/A is displayed, data has not been received.*1</li> <li>*2</li> </ul> |

- \*1: It may take a few minutes until the values are displayed.
- \*2: w/ Full Size Spare Tire

#### Chassis > Tire Pressure Monitor > Data List

| TESTER DISPLAY               |
|------------------------------|
| ID 1 Tire Inflation Pressure |
| ID 2 Tire Inflation Pressure |
| ID 3 Tire Inflation Pressure |
| ID 4 Tire Inflation Pressure |
| ID 5 Tire Inflation Pressure |

### (i) Check the Data List.

#### NOTICE:

- It may take a few minutes until the values are displayed.
- When an "ID Tire Inflation Pressure" value has not changed, reset the tire pressure to the appropriate specified value and rotate the tire 90 to 270 degrees. Then rapidly release the tire pressure and recheck the value.
- Record the transmitter IDs and positions of transmitters that are normal.

(j) After confirming that the "ID Tire Inflation Pressure" value for one tire has changed, repeat this procedure one by one. Identify the transmitter that corresponds to the DTC.

| RESULT                              | PROCEED TO |
|-------------------------------------|------------|
| One or more transmitter is abnormal | А          |
| All transmitters are normal         | В          |

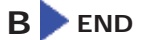

3.

# CHECK TRANSMITTER ID

(a) Turn the power switch off.

(b) Connect the Techstream to the DLC3.

(c) Turn the power switch on (IG).

- (d) Turn the Techstream on.
- (e) Enter the following menus: Chassis / Tire Pressure Monitor / Data List.
- (f) Check the values by referring to the table below.

## Chassis > Tire Pressure Monitor > Data List

| TESTER DISPLAY          | MEASUREMENT<br>ITEM    | RANGE                         | NORMAL CONDITION                                   | DIAGNOSTIC<br>NOTE |
|-------------------------|------------------------|-------------------------------|----------------------------------------------------|--------------------|
| Registered ID 1<br>Code | Registered ID1<br>code | min.: 0<br>max.:<br>FFFFFFF*1 | ID No. registered for transmitter ID1<br>displayed | -                  |
| Registered ID 2<br>Code | Registered ID2<br>code | min.: 0<br>max.:<br>FFFFFFF*1 | ID No. registered for transmitter ID2<br>displayed | -                  |
| Registered ID 3<br>Code | Registered ID3<br>code | min.: 0<br>max.:<br>FFFFFFF*1 | ID No. registered for transmitter ID3<br>displayed | -                  |
| Registered ID 4<br>Code | Registered ID4<br>code | min.: 0<br>max.:<br>FFFFFFF*1 | ID No. registered for transmitter ID4<br>displayed | -                  |
| Registered ID 5<br>Code | Registered ID5<br>code | min.: 0<br>max.:<br>FFFFFFF*1 | ID No. registered for transmitter ID5<br>displayed | *2                 |

#### HINT:

- \*1: Displayed only when the ID No. is not registered.
- \*2: w/ Full Size Spare Tire

# Chassis > Tire Pressure Monitor > Data List

| TESTER DISPLAY       |
|----------------------|
| Registered ID 1 Code |
| Registered ID 2 Code |
| Registered ID 3 Code |
| Registered ID 4 Code |
| Registered ID 5 Code |

(g) Check the ID number on the identified transmitter by removing it from the tire and wheel.

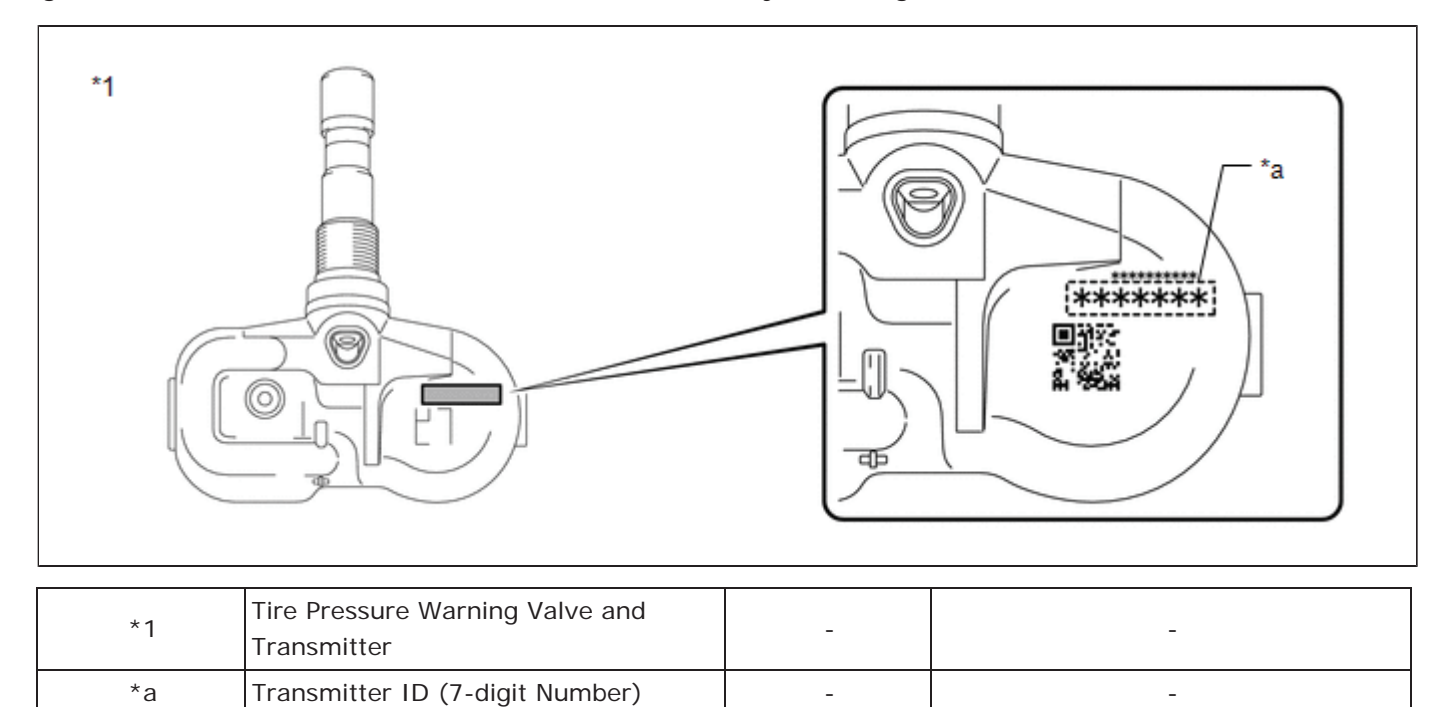

(h) Confirm that the ID number on the transmitter and recorded transmitter ID match.

| RESULT       | PROCEED TO |  |  |
|--------------|------------|--|--|
| Match        | A          |  |  |
| Do not match | В          |  |  |

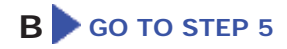

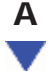

|L

# REPLACE TIRE PRESSURE WARNING VALVE AND TRANSMITTER

(a) Replace the tire pressure warning valve and transmitter.

## HINT:

4.

Click here

NEXT

5.

(a) Perform registration.

Click here

# NEXT

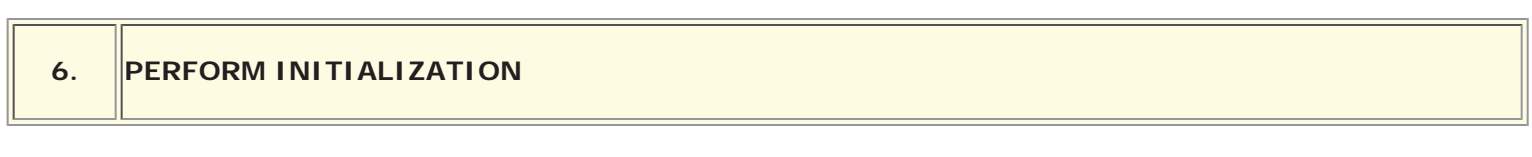

(a) Perform initialization.

# HINT: Click here

# NEXT

7.

# CONFIRM TIRE INFLATION PRESSURE (DATA LIST)

- (a) Turn the power switch off.
- (b) Connect the Techstream to the DLC3.
- (c) Turn the power switch on (IG).
- (d) Turn the Techstream on.
- (e) Enter the following menus: Chassis / Tire Pressure Monitor / Data List.
- (f) Check the values by referring to the table below.

## Chassis > Tire Pressure Monitor > Data List

| TESTER<br>DISPLAY                  | MEASUREMENT<br>ITEM               | RANGE                                                                                                    | NORMAL<br>CONDITION                  | DIAGNOSTIC NOTE                                       |
|------------------------------------|-----------------------------------|----------------------------------------------------------------------------------------------------|--------------------------------------|-------------------------------------------------------|
| ID 1 Tire<br>Inflation<br>Pressure | ID1 tire<br>inflation<br>pressure | min.: Absolute pressure (abs) / 0 kPa (0 kgf/cm <sup>2</sup> , 0<br>psi), Relative pressure (Gauge) / 0 kPa (0 kgf/cm <sup>2</sup> ,<br>0 psi)<br>max.: Absolute pressure (abs) / 480 kPa (4.9<br>kgf/cm <sup>2</sup> , 70 psi), Relative pressure (Gauge) / 380<br>kPa (3.9 kgf/cm <sup>2</sup> , 55 psi) | Actual tire<br>inflation<br>pressure | If N/A is displayed, data<br>has not been received.*1 |
|                                    |                                   |                                                                                                    |                                      |                                                       |

| ID 2 Tire<br>Inflation<br>Pressure | ID2 tire<br>inflation<br>pressure | min.: Absolute pressure (abs) / 0 kPa (0 kgf/cm <sup>2</sup> , 0<br>psi), Relative pressure (Gauge) / 0 kPa (0 kgf/cm <sup>2</sup> ,<br>0 psi)<br>max.: Absolute pressure (abs) / 480 kPa (4.9<br>kgf/cm <sup>2</sup> , 70 psi), Relative pressure (Gauge) / 380<br>kPa (3.9 kgf/cm <sup>2</sup> , 55 psi) | Actual tire<br>inflation<br>pressure | If N/A is displayed, data<br>has not been received.*1                              |
|------------------------------------|-----------------------------------|----------------------------------------------------------------------------------------------------|--------------------------------------|------------------------------------------------------------------------------------|
| ID 3 Tire<br>Inflation<br>Pressure | ID3 tire<br>inflation<br>pressure | min.: Absolute pressure (abs) / 0 kPa (0 kgf/cm <sup>2</sup> , 0<br>psi), Relative pressure (Gauge) / 0 kPa (0 kgf/cm <sup>2</sup> ,<br>0 psi)<br>max.: Absolute pressure (abs) / 480 kPa (4.9<br>kgf/cm <sup>2</sup> , 70 psi), Relative pressure (Gauge) / 380<br>kPa (3.9 kgf/cm <sup>2</sup> , 55 psi) | Actual tire<br>inflation<br>pressure | If N/A is displayed, data<br>has not been received.*1                              |
| ID 4 Tire<br>Inflation<br>Pressure | ID4 tire<br>inflation<br>pressure | min.: Absolute pressure (abs) / 0 kPa (0 kgf/cm <sup>2</sup> , 0<br>psi), Relative pressure (Gauge) / 0 kPa (0 kgf/cm <sup>2</sup> ,<br>0 psi)<br>max.: Absolute pressure (abs) / 480 kPa (4.9<br>kgf/cm <sup>2</sup> , 70 psi), Relative pressure (Gauge) / 380<br>kPa (3.9 kgf/cm <sup>2</sup> , 55 psi) | Actual tire<br>inflation<br>pressure | If N/A is displayed, data<br>has not been received.*1                              |
| ID 5 Tire<br>Inflation<br>Pressure | ID5 tire<br>inflation<br>pressure | min.: Absolute pressure (abs) / 0 kPa (0 kgf/cm <sup>2</sup> , 0<br>psi), Relative pressure (Gauge) / 0 kPa (0 kgf/cm <sup>2</sup> ,<br>0 psi)<br>max.: Absolute pressure (abs) / 480 kPa (4.9<br>kgf/cm <sup>2</sup> , 70 psi), Relative pressure (Gauge) / 380<br>kPa (3.9 kgf/cm <sup>2</sup> , 55 psi) | Actual tire<br>inflation<br>pressure | <ul> <li>If N/A is displayed, data has not been received.*1</li> <li>*2</li> </ul> |

## HINT:

- \*1: It may take a few minutes until the values are displayed.
- When an "ID Tire Inflation Pressure" value has not changed, reset the tire pressure to the appropriate specified value and rotate the tire 90 to 270 degrees. Then rapidly release the tire pressure and recheck the value.
- \*2: w/ Full Size Spare Tire

### Chassis > Tire Pressure Monitor > Data List

| TESTER DISPLAY               |  |  |
|------------------------------|--|--|
| ID 1 Tire Inflation Pressure |  |  |
| ID 2 Tire Inflation Pressure |  |  |
| ID 3 Tire Inflation Pressure |  |  |
| ID 4 Tire Inflation Pressure |  |  |
(9)

| RESULT                                                    | PROCEED TO |
|-----------------------------------------------------------|------------|
| Tire pressure values are not displayed.                   | А          |
| All tire pressure readings are equal to specified values. | В          |

## A REPLACE TIRE PRESSURE WARNING ECU AND RECEIVER

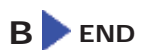

TOYOTA

| Last Modified: 01-14-2019                                                                                 | 6.8:8.0.48   | Doc ID: RM10000000U2HI               |  |
|----------------------------------------------------------------------------------------------------|--------------|--------------------------------------|--|
| Model Year Start: 2016                                                                                    | Model: Prius | Prod Date Range: [11/2015 - 12/2018] |  |
| Title: TIRE PRESSURE MONITORING: TIRE PRESSURE WARNING SYSTEM: C2126; Transmitter ID not Received in Main |              |                                      |  |
| Mode: 2016 - 2018 MY Prius [11/2015 - 12/2018]                                                            |              |                                      |  |

| DTC C2126 Transmitter ID not Received in Main Mode |  |
|----------------------------------------------------|--|
|----------------------------------------------------|--|

## DESCRIPTION

After all transmitter IDs are registered, DTC C2126 is stored t in the tire pressure warning ECU and receiver and the tire pressure warning light blinks for 1 minute and then illuminates.

When the tire pressure warning ECU and receiver successfully receives radio waves from all the transmitters whose IDs are stored in the ECU, DTC C2126 is cleared and the tire pressure warning light goes off.

| DTC<br>NO. | DETECTION ITEM                                 | DTC DETECTION CONDITION                                                                                                    | TROUBLE AREA                                                                                                    | NOTE       |
|------------|------------------------------------------------|----------------------------------------------------------------------------------------------------|----------------------------------------------------------------------------------------------------|------------|
| C2126      | Transmitter ID not<br>Received in Main<br>Mode | After transmitter ID registration is completed, ECU does not<br>receive radio waves from transmitters whose IDs are stored<br>in ECU. | <ul> <li>Transmitter ID<br/>registration<br/>failure</li> <li>Tire pressure<br/>warning valve<br/>and transmitter</li> <li>Tire pressure<br/>warning ECU<br/>and receiver</li> </ul> | DTC:<br>26 |

### HINT:

The purpose of this DTC is to help prevent delivering a vehicle that has incorrectly registered transmitter IDs. After all IDs are registered, DTC C2126 is detected and the tire pressure warning light blinks for 1 minute and then illuminates. If the tire pressure warning light does not go off after a little while, the transmitter IDs may be incorrectly registered.

## WIRING DIAGRAM

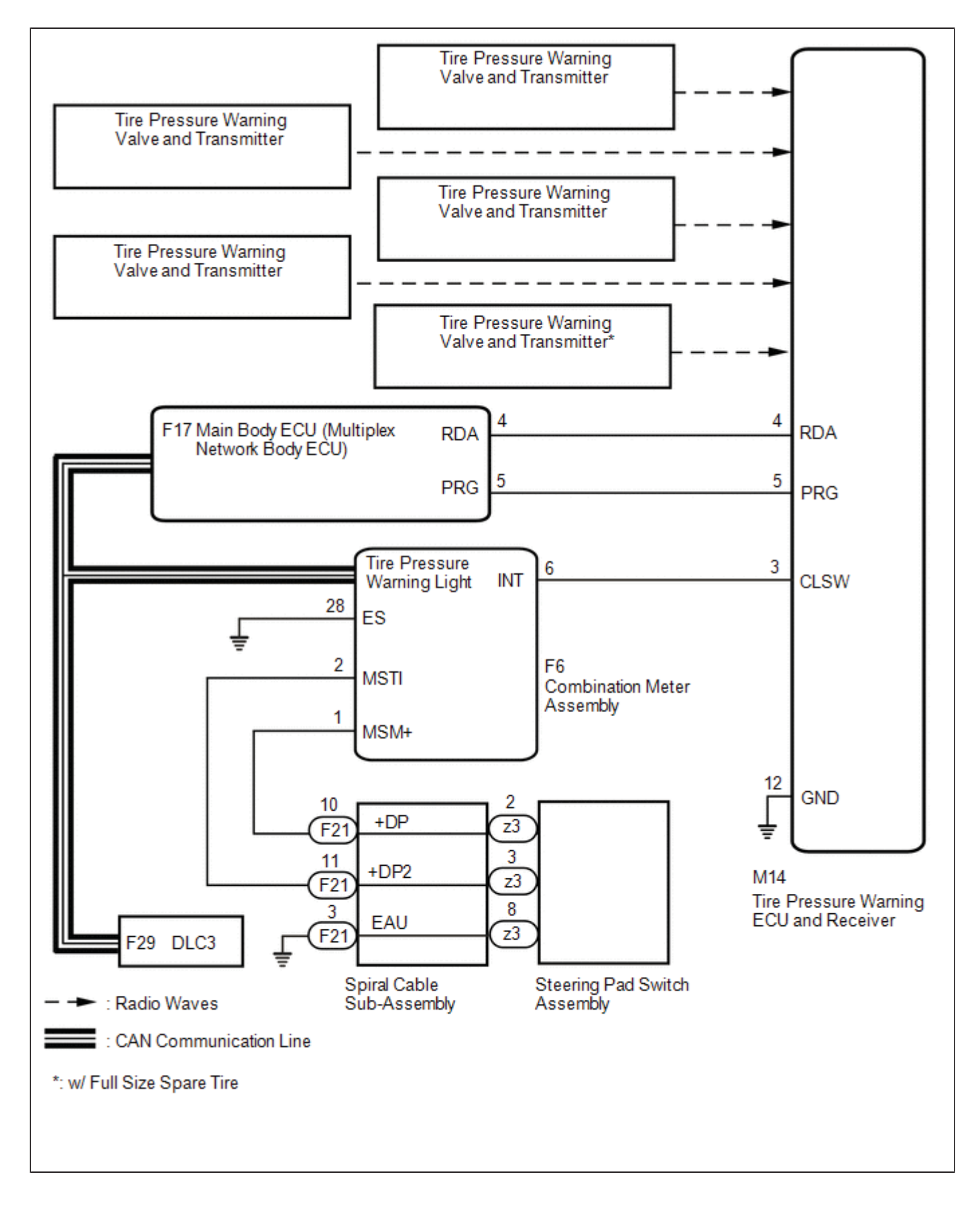

## CAUTION / NOTICE / HINT

### NOTICE:

• When replacing the tire pressure warning ECU and receiver, read the transmitter IDs stored in the old ECU using the Techstream and write them down before removal.

• It is necessary to perform initialization after registration of the transmitter IDs into the tire pressure warning ECU and receiver if the ECU and/or one of the valve and transmitters has been replaced.

## **PROCEDURE**

| 1. | IDENTIFY TRANSMITTER NOT RECEIVED |
|----|-----------------------------------|
|----|-----------------------------------|

(a) Set the tire pressure to the specified value.

Click here

- (b) Turn the power switch off.
- (c) Connect the Techstream to the DLC3.
- (d) Turn the power switch on (IG).
- (e) Turn the Techstream on.
- (f) Enter the following menus: Chassis / Tire Pressure Monitor / Data List.
- (g) Display the "ID Tire Inflation Pressure" value for each wheel using the Techstream.
- (h) Rapidly reduce the tire pressure for each wheel at least 40 kPa (0.4 kg/cm2, 5.8 psi) within 30 seconds. If the "ID Tire Inflation Pressure" value displayed on the Techstream does not change, the tire pressure warning value and transmitter corresponding to the unchanged "ID Tire Inflation Pressure" value was the cause of the output DTC.

#### HINT:

- Identify the malfunctioning tire pressure warning valve and transmitter by repeatedly decreasing the tire pressure for each tire.
- Record which "ID Tire Inflation Pressure" value corresponds to each tire.

| TESTER<br>DISPLAY                  | MEASUREMENT<br>ITEM               | RANGE                                                                                                    | NORMAL<br>CONDITION                  | DIAGNOSTIC NOTE                                       |
|------------------------------------|-----------------------------------|----------------------------------------------------------------------------------------------------|--------------------------------------|-------------------------------------------------------|
| ID 1 Tire<br>Inflation<br>Pressure | ID1 tire<br>inflation<br>pressure | min.: Absolute pressure (abs) / 0 kPa (0 kgf/cm <sup>2</sup> , 0<br>psi), Relative pressure (Gauge) / 0 kPa (0 kgf/cm <sup>2</sup> ,<br>0 psi)<br>max.: Absolute pressure (abs) / 480 kPa (4.9<br>kgf/cm <sup>2</sup> , 70 psi), Relative pressure (Gauge) / 380<br>kPa (3.9 kgf/cm <sup>2</sup> , 55 psi) | Actual tire<br>inflation<br>pressure | If N/A is displayed, data<br>has not been received.*1 |
| ID 2 Tire<br>Inflation<br>Pressure | ID2 tire<br>inflation<br>pressure | min.: Absolute pressure (abs) / 0 kPa (0 kgf/cm <sup>2</sup> , 0<br>psi), Relative pressure (Gauge) / 0 kPa (0 kgf/cm <sup>2</sup> ,<br>0 psi)<br>max.: Absolute pressure (abs) / 480 kPa (4.9<br>kgf/cm <sup>2</sup> , 70 psi), Relative pressure (Gauge) / 380<br>kPa (3.9 kgf/cm <sup>2</sup> , 55 psi) | Actual tire<br>inflation<br>pressure | If N/A is displayed, data<br>has not been received.*1 |

| ID 3 Tire<br>Inflation<br>Pressure | ID3 tire<br>inflation<br>pressure | min.: Absolute pressure (abs) / 0 kPa (0 kgf/cm <sup>2</sup> , 0<br>psi), Relative pressure (Gauge)/ 0 kPa (0 kgf/cm <sup>2</sup> ,<br>0 psi)<br>max.: Absolute pressure (abs) / 480 kPa (4.9<br>kgf/cm <sup>2</sup> , 70 psi), Relative pressure (Gauge) / 380<br>kPa (3.9 kgf/cm <sup>2</sup> , 55 psi)  | Actual tire<br>inflation<br>pressure | If N/A is displayed, data<br>has not been received.*1                              |
|------------------------------------|-----------------------------------|----------------------------------------------------------------------------------------------------|--------------------------------------|------------------------------------------------------------------------------------|
| ID 4 Tire<br>Inflation<br>Pressure | ID4 tire<br>inflation<br>pressure | min.: Absolute pressure (abs) / 0 kPa (0 kgf/cm <sup>2</sup> , 0<br>psi), Relative pressure (Gauge) / 0 kPa (0 kgf/cm <sup>2</sup> ,<br>0 psi)<br>max.: Absolute pressure (abs) / 480 kPa (4.9<br>kgf/cm <sup>2</sup> , 70 psi), Relative pressure (Gauge) / 380<br>kPa (3.9 kgf/cm <sup>2</sup> , 55 psi) | Actual tire<br>inflation<br>pressure | If N/A is displayed, data<br>has not been received.*1                              |
| ID 5 Tire<br>Inflation<br>Pressure | ID5 tire<br>inflation<br>pressure | min.: Absolute pressure (abs) / 0 kPa (0 kgf/cm <sup>2</sup> , 0<br>psi), Relative pressure (Gauge) / 0 kPa (0 kgf/cm <sup>2</sup> ,<br>0 psi)<br>max.: Absolute pressure (abs) / 480 kPa (4.9<br>kgf/cm <sup>2</sup> , 70 psi), Relative pressure (Gauge) / 380<br>kPa (3.9 kgf/cm <sup>2</sup> , 55 psi) | Actual tire<br>inflation<br>pressure | <ul> <li>If N/A is displayed, data has not been received.*1</li> <li>*2</li> </ul> |

- \*1: It may take a few minutes until the values are displayed.
- \*2: w/ Full Size Spare Tire

### Chassis > Tire Pressure Monitor > Data List

| TESTER DISPLAY               |
|------------------------------|
| ID 1 Tire Inflation Pressure |
| ID 2 Tire Inflation Pressure |
| ID 3 Tire Inflation Pressure |
| ID 4 Tire Inflation Pressure |
| ID 5 Tire Inflation Pressure |

### (i) Check the Data List.

### NOTICE:

- It may take a few minutes until the values are displayed.
- When an "ID Tire Inflation Pressure" value has not changed, reset the tire pressure to the appropriate specified value and rotate the tire 90 to 270 degrees. Then rapidly release the tire pressure and recheck the value.
- Record the transmitter IDs and positions of transmitters that are normal.

(j) After confirming that the "ID Tire Inflation Pressure" value for one tire has changed, repeat this procedure one by one. Identify the transmitter not received.

| RESULT                              | PROCEED TO |
|-------------------------------------|------------|
| One or more transmitter is abnormal | А          |
| All transmitters are normal         | В          |

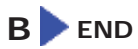

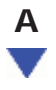

## 2. CHECK TRANSMITTER ID

- (a) Turn the power switch off.
- (b) Connect the Techstream to the DLC3.
- (c) Turn the power switch on (IG).
- (d) Turn the Techstream on.
- (e) Enter the following menus: Chassis / Tire Pressure Monitor / Data List.
- (f) Check the values by referring to the table below.

| TESTER DISPLAY          | MEASUREMENT<br>ITEM    | RANGE                         | NORMAL CONDITION                                   | DIAGNOSTIC<br>NOTE |
|-------------------------|------------------------|-------------------------------|----------------------------------------------------|--------------------|
| Registered ID 1<br>Code | Registered ID1<br>code | min.: 0<br>max.:<br>FFFFFFF*1 | ID No. registered for transmitter ID1<br>displayed | -                  |
| Registered ID 2<br>Code | Registered ID2<br>code | min.: 0<br>max.:<br>FFFFFFF*1 | ID No. registered for transmitter ID2<br>displayed | -                  |
| Registered ID 3<br>Code | Registered ID3<br>code | min.: 0<br>max.:<br>FFFFFFF*1 | ID No. registered for transmitter ID3<br>displayed | -                  |
| Registered ID 4         | Registered ID4         | min.: 0                       | ID No. registered for transmitter ID4              |                    |

| Code                    | code                   | max.:<br>FFFFFFF*1            | displayed                                          | -  |
|-------------------------|------------------------|-------------------------------|----------------------------------------------------|----|
| Registered ID 5<br>Code | Registered ID5<br>code | min.: 0<br>max.:<br>FFFFFFF*1 | ID No. registered for transmitter ID5<br>displayed | *2 |

Γ

\*a

- \*1: Displayed only when the ID No. is not registered.
- \*2: w/ Full Size Spare Tire

### Chassis > Tire Pressure Monitor > Data List

| TESTER DISPLAY       |
|----------------------|
| Registered ID 1 Code |
| Registered ID 2 Code |
| Registered ID 3 Code |
| Registered ID 4 Code |
| Registered ID 5 Code |

(g) Check the ID number on the identified transmitter by removing it from the tire and wheel.

| *1 |                                                |   |   |
|----|------------------------------------------------|---|---|
| *1 | Tire Pressure Warning Valve and<br>Transmitter | - | - |

(h) Confirm that the ID number on the transmitter and recorded transmitter ID match.

Transmitter ID (7-digit Number)

| RESULT | PROCEED TO |
|--------|------------|
|        |            |

| Match        | A |
|--------------|---|
| Do not match | В |

## B GO TO STEP 4

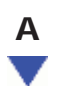

## 3. REPLACE TIRE PRESSURE WARNING VALVE AND TRANSMITTER

(a) Replace the tire pressure warning valve and transmitter.

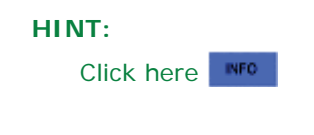

## NEXT

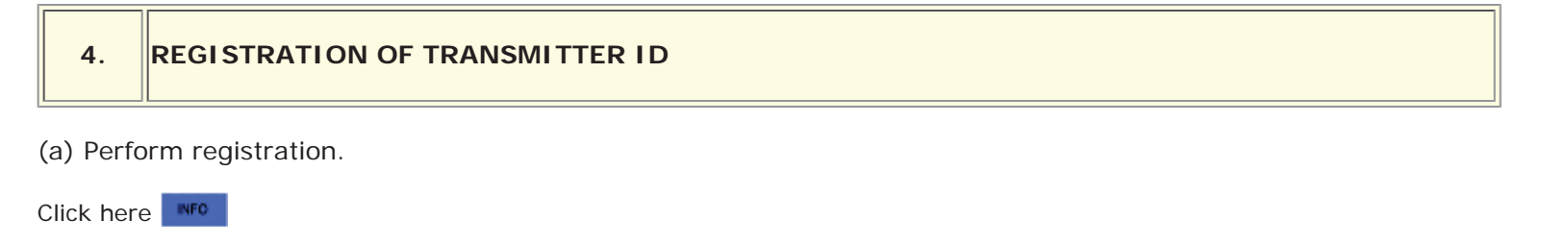

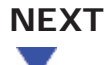

| 5. | PERFORM INITIALIZATION |
|----|------------------------|
|    |                        |

(a) Perform initialization.

HINT:

Click here

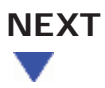

### 6.

- (a) Turn the power switch off.
- (b) Connect Techstream to the DLC3.
- (c) Turn the power switch on (IG).
- (d) Turn the Techstream on.
- (e) Enter the following menus: Chassis / Tire Pressure Monitor / Data List.
- (f) Check the values by referring to the table below.

| TESTER                             | MEASUREMENT                       | RANGE                                                                                                    | NORMAL                               | DIAGNOSTIC NOTE                                       |
|------------------------------------|-----------------------------------|----------------------------------------------------------------------------------------------------|--------------------------------------|-------------------------------------------------------|
| DISPLAY                            | ITEM                              |                                                                                                    | CONDITION                            |                                                       |
| ID 1 Tire<br>Inflation<br>Pressure | ID1 tire<br>inflation<br>pressure | min.: Absolute pressure (abs) / 0 kPa (0 kgf/cm <sup>2</sup> , 0<br>psi), Relative pressure (Gauge) / 0 kPa (0 kgf/cm <sup>2</sup> ,<br>0 psi)<br>max.: Absolute pressure (abs) / 480 kPa (4.9<br>kgf/cm <sup>2</sup> , 70 psi), Relative pressure (Gauge) / 380<br>kPa (3.9 kgf/cm <sup>2</sup> , 55 psi) | Actual tire<br>inflation<br>pressure | If N/A is displayed, data<br>has not been received.*1 |
| ID 2 Tire<br>Inflation<br>Pressure | ID2 tire<br>inflation<br>pressure | min.: Absolute pressure (abs) / 0 kPa (0 kgf/cm <sup>2</sup> , 0<br>psi), Relative pressure (Gauge) / 0 kPa (0 kgf/cm <sup>2</sup> ,<br>0 psi)<br>max.: Absolute pressure (abs) / 480 kPa (4.9<br>kgf/cm <sup>2</sup> , 70 psi), Relative pressure (Gauge) / 380<br>kPa (3.9 kgf/cm <sup>2</sup> , 55 psi) | Actual tire<br>inflation<br>pressure | If N/A is displayed, data<br>has not been received.*1 |
| ID 3 Tire<br>Inflation<br>Pressure | ID3 tire<br>inflation<br>pressure | min.: Absolute pressure (abs) / 0 kPa (0 kgf/cm <sup>2</sup> , 0<br>psi), Relative pressure (Gauge)/ 0 kPa (0 kgf/cm <sup>2</sup> ,<br>0 psi)<br>max.: Absolute pressure (abs) / 480 kPa (4.9<br>kgf/cm <sup>2</sup> , 70 psi), Relative pressure (Gauge) / 380<br>kPa (3.9 kgf/cm <sup>2</sup> , 55 psi)  | Actual tire<br>inflation<br>pressure | If N/A is displayed, data<br>has not been received.*1 |
| ID 4 Tire<br>Inflation<br>Pressure | ID4 tire<br>inflation<br>pressure | min.: Absolute pressure (abs) / 0 kPa (0 kgf/cm <sup>2</sup> , 0<br>psi), Relative pressure (Gauge) / 0 kPa (0 kgf/cm <sup>2</sup> ,<br>0 psi)<br>max.: Absolute pressure (abs) / 480 kPa (4.9<br>kgf/cm <sup>2</sup> , 70 psi), Relative pressure (Gauge) / 380<br>kPa (3.9 kgf/cm <sup>2</sup> , 55 psi) | Actual tire<br>inflation<br>pressure | If N/A is displayed, data<br>has not been received.*1 |

| ID 5 Tire<br>Inflation<br>Pressure | ID5 tire<br>inflation<br>pressure | min.: Absolute pressure (abs) / 0 kPa (0 kgf/cm <sup>2</sup> , 0<br>psi), Relative pressure (Gauge) / 0 kPa (0 kgf/cm <sup>2</sup> ,<br>0 psi)<br>max.: Absolute pressure (abs) / 480 kPa (4.9<br>kgf/cm <sup>2</sup> , 70 psi), Relative pressure (Gauge) / 380<br>kPa (3.9 kgf/cm <sup>2</sup> , 55 psi) | Actual tire<br>inflation<br>pressure | <ul> <li>If N/A is displayed, data has not been received.*1</li> </ul> |
|------------------------------------|-----------------------------------|----------------------------------------------------------------------------------------------------|--------------------------------------|------------------------------------------------------------------------|
|------------------------------------|-----------------------------------|----------------------------------------------------------------------------------------------------|--------------------------------------|------------------------------------------------------------------------|

- \*1: It may take a few minutes until the values are displayed.
- When an "ID Tire Inflation Pressure" value has not changed, reset the tire pressure to the appropriate specified value
- and rotate the tire 90 to 270 degrees. Then rapidly release the tire pressure and recheck the value.
- \*2: w/ Full Size Spare Tire

#### Chassis > Tire Pressure Monitor > Data List

| TESTER DISPLAY               |
|------------------------------|
| ID 1 Tire Inflation Pressure |
| ID 2 Tire Inflation Pressure |
| ID 3 Tire Inflation Pressure |
| ID 4 Tire Inflation Pressure |
| ID 5 Tire Inflation Pressure |

| RESULT                                                    | PROCEED TO |
|-----------------------------------------------------------|------------|
| Tire pressure values are not displayed.                   | А          |
| All tire pressure readings are equal to specified values. | В          |

## A REPLACE TIRE PRESSURE WARNING ECU AND RECEIVER

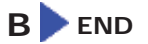

TOYOTA

| Last Modified: 01-14-2019 6.8:8.0.48                                                                      |              | Doc ID: RM10000000U2H6               |  |  |
|----------------------------------------------------------------------------------------------------|--------------|--------------------------------------|--|--|
| Model Year Start: 2016                                                                                    | Model: Prius | Prod Date Range: [11/2015 - 12/2018] |  |  |
| Title: TIRE PRESSURE MONITORING: TIRE PRESSURE WARNING SYSTEM: C2141-C2145; Transmitter ID1 Error; 2016 - |              |                                      |  |  |
| 2018 MY Prius [11/2015 - 12/2018]                                                                         |              |                                      |  |  |

|  |  |  | DTC C21 |
|--|--|--|---------|
|--|--|--|---------|

| DTC | C2142 | Transmitter ID2 Error |
|-----|-------|-----------------------|
| -   |       |                       |

| DTC | C2143 | Transmitter ID3 Error |
|-----|-------|-----------------------|
|     |       |                       |

| DTC | C2144 | Transmitter ID4 Error |
|-----|-------|-----------------------|
|     |       |                       |
| DTC | C2145 | Transmitter ID5 Error |

## DESCRIPTION

The tire pressure warning valve and transmitters that are installed in the tire and wheel assemblies measure the tire pressure of each wheel. The measured values are transmitted to the tire pressure warning ECU and receiver in the vehicle as radio waves. The ECU compares the measured tire pressure values with the tire pressure threshold. When the measured tire pressure value is less than this threshold, the warning light in the combination meter assembly illuminates.

When the internal circuit of a tire pressure warning valve and transmitter is malfunctioning, one of these DTCs is output.

| DTC<br>NO. | DETECTION<br>ITEM        | DTC DETECTION CONDITION                                                                                                    | TROUBLE AREA                                                                                                    | NOTE    |
|------------|--------------------------|----------------------------------------------------------------------------------------------------|----------------------------------------------------------------------------------------------------|---------|
| C2141      | Transmitter<br>ID1 Error | If an "ERROR" signal is received 3 times consecutively, the tire pressure warning valve and transmitter will be judged as defective and a DTC will be output.<br>This will happen in situations where the inflation pressure is outside the specified range (0 to 380 kPa (0 to 3.9 kgf/cm <sup>2</sup> , 0 to 55 psi)), the temperature inside the tire is outside the specified range (-40 to 120°C (-40 to 248°F)), or an error occurs in the tire pressure warning valve and transmitter. | <ul> <li>Tire<br/>pressure<br/>warning<br/>valve and<br/>transmitter</li> <li>Tire<br/>pressure<br/>warning<br/>ECU and<br/>receiver</li> </ul> | DTC: 41 |
| C2142      | Transmitter<br>ID2 Error | If an "ERROR" signal is received 3 times consecutively, the<br>tire pressure warning valve and transmitter will be judged as<br>defective and a DTC will be output.<br>This will happen in situations where the inflation pressure is                                                                                                    | <ul> <li>Tire<br/>pressure<br/>warning<br/>valve and<br/>transmitter</li> <li>Tire</li> </ul>                                                   | DTC: 42 |

|       |                          | outside the specified range (0 to 380 kPa (0 to 3.9 kgf/cm <sup>2</sup> , 0 to 55 psi)), the temperature inside the tire is outside the specified range (-40 to 120°C (-40 to 248°F)), or an error occurs in the tire pressure warning valve and transmitter.                                                                                                    | pressure<br>warning<br>ECU and<br>receiver                                                                                                    |                                                                                  |
|-------|--------------------------|----------------------------------------------------------------------------------------------------|----------------------------------------------------------------------------------------------------|----------------------------------------------------------------------------------|
| C2143 | Transmitter<br>ID3 Error | If an "ERROR" signal is received 3 times consecutively, the tire pressure warning valve and transmitter will be judged as defective and a DTC will be output.<br>This will happen in situations where the inflation pressure is outside the specified range (0 to 380 kPa (0 to 3.9 kgf/cm <sup>2</sup> , 0 to 55 psi)), the temperature inside the tire is outside the specified range (-40 to 120°C (-40 to 248°F)), or an error occurs in the tire pressure warning valve and transmitter. | <ul> <li>Tire<br/>pressure<br/>warning<br/>valve and<br/>transmitter</li> <li>Tire<br/>pressure<br/>warning<br/>ECU and<br/>receiver</li> </ul> | DTC: 43                                                                          |
| C2144 | Transmitter<br>ID4 Error | If an "ERROR" signal is received 3 times consecutively, the tire pressure warning valve and transmitter will be judged as defective and a DTC will be output.<br>This will happen in situations where the inflation pressure is outside the specified range (0 to 380 kPa (0 to 3.9 kgf/cm <sup>2</sup> , 0 to 55 psi)), the temperature inside the tire is outside the specified range (-40 to 120°C (-40 to 248°F)), or an error occurs in the tire pressure warning valve and transmitter. | <ul> <li>Tire<br/>pressure<br/>warning<br/>valve and<br/>transmitter</li> <li>Tire<br/>pressure<br/>warning<br/>ECU and<br/>receiver</li> </ul> | DTC: 44                                                                          |
| C2145 | Transmitter<br>ID5 Error | If an "ERROR" signal is received 3 times consecutively, the tire pressure warning valve and transmitter will be judged as defective and a DTC will be output.<br>This will happen in situations where the inflation pressure is outside the specified range (0 to 380 kPa (0 to 3.9 kgf/cm <sup>2</sup> , 0 to 55 psi)), the temperature inside the tire is outside the specified range (-40 to 120°C (-40 to 248°F)), or an error occurs in the tire pressure warning valve and transmitter. | <ul> <li>Tire<br/>pressure<br/>warning<br/>valve and<br/>transmitter</li> <li>Tire<br/>pressure<br/>warning<br/>ECU and<br/>receiver</li> </ul> | <ul> <li>DTC:<br/>45</li> <li>w/<br/>Full<br/>Size<br/>Spare<br/>Tire</li> </ul> |

It is necessary to perform the following procedure to identify the tire pressure warning valve and transmitter that is malfunctioning because it cannot be identified by the output DTC.

## CAUTION / NOTICE / HINT

#### NOTICE:

- When replacing the tire pressure warning ECU and receiver, read the transmitter IDs stored in the old ECU using the Techstream and write them down before removal.
- It is necessary to perform initialization after registration of the transmitter IDs into the tire pressure warning ECU and receiver if the ECU and/or one of the valve and transmitters has been replaced.

## **PROCEDURE**

(a) Set the tire pressure to the specified value.

Click here

1.

- (b) Turn the power switch off.
- (c) Connect the Techstream to the DLC3.
- (d) Turn the power switch on (IG).
- (e) Turn the Techstream on.
- (f) Enter the following menus: Chassis / Tire Pressure Monitor / Data List.
- (g) Display the "ID Tire Inflation Pressure" value for each wheel using the Techstream.
- (h) Rapidly reduce the tire pressure for each wheel at least 40 kPa (0.4 kg/cm2, 5.8 psi) within 30 seconds. If the "ID Tire Inflation Pressure" value displayed on the Techstream does not change, the tire pressure warning valve and transmitter corresponding to the unchanged "ID Tire Inflation Pressure" value was the cause of the output DTC.

#### HINT:

- Identify the malfunctioning tire pressure warning valve and transmitter by repeatedly decreasing the tire pressure for each tire.
- Record which "ID Tire Inflation Pressure" value corresponds to each tire.

| TESTER<br>DISPLAY                  | MEASUREMENT<br>ITEM               | RANGE                                                                                                    | NORMAL<br>CONDITION                  | DIAGNOSTIC NOTE                                       |
|------------------------------------|-----------------------------------|----------------------------------------------------------------------------------------------------|--------------------------------------|-------------------------------------------------------|
| ID 1 Tire<br>Inflation<br>Pressure | ID1 tire<br>inflation<br>pressure | min.: Absolute pressure (abs) / 0 kPa (0 kgf/cm <sup>2</sup> , 0<br>psi), Relative pressure (Gauge) / 0 kPa (0 kgf/cm <sup>2</sup> ,<br>0 psi)<br>max.: Absolute pressure (abs) / 480 kPa (4.9<br>kgf/cm <sup>2</sup> , 70 psi), Relative pressure (Gauge) / 380<br>kPa (3.9 kgf/cm <sup>2</sup> , 55 psi) | Actual tire<br>inflation<br>pressure | If N/A is displayed, data<br>has not been received.*1 |
| ID 2 Tire<br>Inflation<br>Pressure | ID2 tire<br>inflation<br>pressure | min.: Absolute pressure (abs) / 0 kPa (0 kgf/cm <sup>2</sup> , 0<br>psi), Relative pressure (Gauge) / 0 kPa (0 kgf/cm <sup>2</sup> ,<br>0 psi)<br>max.: Absolute pressure (abs) / 480 kPa (4.9<br>kgf/cm <sup>2</sup> , 70 psi), Relative pressure (Gauge) / 380<br>kPa (3.9 kgf/cm <sup>2</sup> , 55 psi) | Actual tire<br>inflation<br>pressure | If N/A is displayed, data<br>has not been received.*1 |
| ID 3 Tire<br>Inflation<br>Pressure | ID3 tire<br>inflation<br>pressure | min.: Absolute pressure (abs) / 0 kPa (0 kgf/cm <sup>2</sup> , 0<br>psi), Relative pressure (Gauge)/ 0 kPa (0 kgf/cm <sup>2</sup> ,<br>0 psi)<br>max.: Absolute pressure (abs) / 480 kPa (4.9                                                                                                    | Actual tire<br>inflation<br>pressure | If N/A is displayed, data<br>has not been received.*1 |

|                                    |                                   | kgf/cm <sup>2</sup> , 70 psi), Relative pressure (Gauge) / 380<br>kPa (3.9 kgf/cm <sup>2</sup> , 55 psi)                                                                                                    |                                      |                                                                        |
|------------------------------------|-----------------------------------|----------------------------------------------------------------------------------------------------|--------------------------------------|------------------------------------------------------------------------|
| ID 4 Tire<br>Inflation<br>Pressure | ID4 tire<br>inflation<br>pressure | min.: Absolute pressure (abs) / 0 kPa (0 kgf/cm <sup>2</sup> , 0<br>psi), Relative pressure (Gauge) / 0 kPa (0 kgf/cm <sup>2</sup> ,<br>0 psi)<br>max.: Absolute pressure (abs) / 480 kPa (4.9<br>kgf/cm <sup>2</sup> , 70 psi), Relative pressure (Gauge) / 380<br>kPa (3.9 kgf/cm <sup>2</sup> , 55 psi) | Actual tire<br>inflation<br>pressure | If N/A is displayed, data<br>has not been received.*1                  |
| ID 5 Tire<br>Inflation<br>Pressure | ID5 tire<br>inflation<br>pressure | min.: Absolute pressure (abs) / 0 kPa (0 kgf/cm <sup>2</sup> , 0<br>psi), Relative pressure (Gauge) / 0 kPa (0 kgf/cm <sup>2</sup> ,<br>0 psi)<br>max.: Absolute pressure (abs) / 480 kPa (4.9<br>kgf/cm <sup>2</sup> , 70 psi), Relative pressure (Gauge) / 380<br>kPa (3.9 kgf/cm <sup>2</sup> , 55 psi) | Actual tire<br>inflation<br>pressure | <ul> <li>If N/A is displayed, data has not been received.*1</li> </ul> |

- \*1: It may take a few minutes until the values are displayed.
- \*2: w/ Full Size Spare Tire

#### Chassis > Tire Pressure Monitor > Data List

| TESTER DISPLAY               |  |  |  |  |
|------------------------------|--|--|--|--|
| ID 1 Tire Inflation Pressure |  |  |  |  |
| ID 2 Tire Inflation Pressure |  |  |  |  |
| ID 3 Tire Inflation Pressure |  |  |  |  |
| ID 4 Tire Inflation Pressure |  |  |  |  |
| ID 5 Tire Inflation Pressure |  |  |  |  |

#### (i) Check the Data List.

### NOTICE:

- It may take a few minutes until the values are displayed.
- When an "ID Tire Inflation Pressure" value has not changed, reset the tire pressure to the appropriate specified value and rotate the tire 90 to 270 degrees. Then rapidly release the tire pressure and recheck the value.
- Record the transmitter IDs and positions of transmitters that are normal.
- (j) After confirming that the "ID Tire Inflation Pressure" value for one tire has changed, repeat this procedure one by one. Identify the transmitter that corresponds to the DTC.
- (k) When all of the "ID Tire Inflation Pressure" value has changed, identify the malfunctioning tire pressure warning valve and transmitter using the recorded ID numbers and output DTCs.

| RESULT                              | PROCEED TO |
|-------------------------------------|------------|
| One or more transmitter is abnormal | А          |
| All transmitters are normal         | В          |

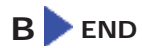

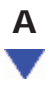

### 2. REPLACE TIRE PRESSURE WARNING VALVE AND TRANSMITTER

(a) Replace the identified tire pressure warning valve and transmitter with a new one.

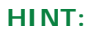

Click here

#### HINT:

- Before installing a new tire pressure warning valve and transmitter, read and write down its transmitter ID.
- The IDs for the tire pressure warning valve and transmitters which are not replaced should be checked using the Techstream and recorded.

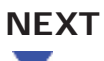

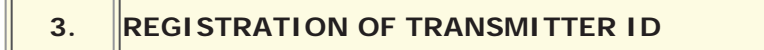

(a) Perform registration.

Click here

# NEXT

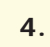

PERFORM INITIALIZATION

(a) Perform initialization.

HINT:

Click here

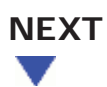

## 5.

### CONFIRM TIRE INFLATION PRESSURE (DATA LIST)

- (a) Turn the power switch off.
- (b) Connect the Techstream to the DLC3.
- (c) Turn the power switch on (IG).
- (d) Turn the Techstream on.
- (e) Enter the following menus: Chassis / Tire Pressure Monitor / Data List.
- (f) Check the values by referring to the table below.

| TESTER<br>DISPLAY                  | MEASUREMENT<br>ITEM               | RANGE                                                                                                    | NORMAL<br>CONDITION                  | DIAGNOSTIC NOTE                                       |
|------------------------------------|-----------------------------------|----------------------------------------------------------------------------------------------------|--------------------------------------|-------------------------------------------------------|
| ID 1 Tire<br>Inflation<br>Pressure | ID1 tire<br>inflation<br>pressure | min.: Absolute pressure (abs) / 0 kPa (0 kgf/cm <sup>2</sup> , 0<br>psi), Relative pressure (Gauge) / 0 kPa (0 kgf/cm <sup>2</sup> ,<br>0 psi)<br>max.: Absolute pressure (abs) / 480 kPa (4.9<br>kgf/cm <sup>2</sup> , 70 psi), Relative pressure (Gauge) / 380<br>kPa (3.9 kgf/cm <sup>2</sup> , 55 psi) | Actual tire<br>inflation<br>pressure | If N/A is displayed, data<br>has not been received.*1 |
| ID 2 Tire<br>Inflation<br>Pressure | ID2 tire<br>inflation<br>pressure | min.: Absolute pressure (abs) / 0 kPa (0 kgf/cm <sup>2</sup> , 0<br>psi), Relative pressure (Gauge) / 0 kPa (0 kgf/cm <sup>2</sup> ,<br>0 psi)<br>max.: Absolute pressure (abs) / 480 kPa (4.9<br>kgf/cm <sup>2</sup> , 70 psi), Relative pressure (Gauge) / 380<br>kPa (3.9 kgf/cm <sup>2</sup> , 55 psi) | Actual tire<br>inflation<br>pressure | If N/A is displayed, data<br>has not been received.*1 |
| ID 3 Tire<br>Inflation<br>Pressure | ID3 tire<br>inflation<br>pressure | min.: Absolute pressure (abs) / 0 kPa (0 kgf/cm <sup>2</sup> , 0<br>psi), Relative pressure (Gauge)/ 0 kPa (0 kgf/cm <sup>2</sup> ,<br>0 psi)<br>max.: Absolute pressure (abs) / 480 kPa (4.9<br>kgf/cm <sup>2</sup> , 70 psi), Relative pressure (Gauge) / 380<br>kPa (3.9 kgf/cm <sup>2</sup> , 55 psi)  | Actual tire<br>inflation<br>pressure | If N/A is displayed, data<br>has not been received.*1 |
|                                    |                                   | min.: Absolute pressure (abs) / 0 kPa (0 kgf/cm <sup>2</sup> , 0                                                                                                    |                                      |                                                       |

| ID 4 Tire<br>Inflation<br>Pressure | ID4 tire<br>inflation<br>pressure | psi), Relative pressure (Gauge) / 0 kPa (0 kgf/cm <sup>2</sup> ,<br>0 psi)<br>max.: Absolute pressure (abs) / 480 kPa (4.9<br>kgf/cm <sup>2</sup> , 70 psi), Relative pressure (Gauge) / 380                                                                                                    | Actual tire<br>inflation<br>pressure | If N/A is displayed, data<br>has not been received.*1                  |
|------------------------------------|-----------------------------------|----------------------------------------------------------------------------------------------------|--------------------------------------|------------------------------------------------------------------------|
|                                    |                                   | kPa (3.9 kgf/cm <sup>2</sup> , 55 psi)                                                                                                    |                                      |                                                                        |
| ID 5 Tire<br>Inflation<br>Pressure | ID5 tire<br>inflation<br>pressure | min.: Absolute pressure (abs) / 0 kPa (0 kgf/cm <sup>2</sup> , 0<br>psi), Relative pressure (Gauge) / 0 kPa (0 kgf/cm <sup>2</sup> ,<br>0 psi)<br>max.: Absolute pressure (abs) / 480 kPa (4.9<br>kgf/cm <sup>2</sup> , 70 psi), Relative pressure (Gauge) / 380<br>kPa (3.9 kgf/cm <sup>2</sup> , 55 psi) | Actual tire<br>inflation<br>pressure | <ul> <li>If N/A is displayed, data has not been received.*1</li> </ul> |

- \*1: It may take a few minutes until the values are displayed.
- When an "ID Tire Inflation Pressure" value has not changed, reset the tire pressure to the appropriate specified value and rotate the tire 90 to 270 degrees. Then rapidly release the tire pressure and recheck the value.
- \*2: w/ Full Size Spare Tire

### Chassis > Tire Pressure Monitor > Data List

| TESTER DISPLAY               |
|------------------------------|
| ID 1 Tire Inflation Pressure |
| ID 2 Tire Inflation Pressure |
| ID 3 Tire Inflation Pressure |
| ID 4 Tire Inflation Pressure |
| ID 5 Tire Inflation Pressure |

| RESULT                                                    | PROCEED TO |
|-----------------------------------------------------------|------------|
| Tire pressure values are not displayed.                   | A          |
| All tire pressure readings are equal to specified values. | В          |

### A REPLACE TIRE PRESSURE WARNING ECU AND RECEIVER

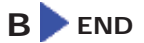

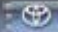

| Last Modified: 01-14-2019 | 6.8:8.0.48   | Doc ID: RM10000000U2HH               |
|---------------------------|--------------|--------------------------------------|
| Model Year Start: 2016    | Model: Prius | Prod Date Range: [11/2015 - 12/2018] |

**Title:** TIRE PRESSURE MONITORING: TIRE PRESSURE WARNING SYSTEM: C2171/71; Transmitter ID not Registered; 2016 - 2018 MY Prius [11/2015 - 12/2018]

| C2171/71 Transmitter ID not Registered |
|----------------------------------------|
|----------------------------------------|

## DESCRIPTION

The IDs of each tire pressure warning valve and transmitter are registered to the tire pressure warning ECU and receiver.

When the ECU detects that a transmitter ID code is not registered in the ECU, this DTC is stored.

| DTC NO.  | DETECTION ITEM                   | DTC DETECTION CONDITION                                                                        | TROUBLE AREA                              | NOTE |
|----------|----------------------------------|------------------------------------------------------------------------------------------------|-------------------------------------------|------|
| C2171/71 | Transmitter ID not<br>Registered | Transmitter ID code is not registered. (When an ID code is unregistered for 3 minutes or more) | Tire pressure warning<br>ECU and receiver | -    |

## CAUTION / NOTICE / HINT

NOTICE:

1.

- When replacing the tire pressure warning ECU and receiver, read the transmitter IDs stored in the old ECU using the Techstream and write them down before removal.
- It is necessary to perform initialization after registration of the transmitter IDs into the tire pressure warning ECU and receiver if the ECU has been replaced.

## **PROCEDURE**

- CONFIRM REGISTRATION CONDITION (REGISTERED ID CODES)
- (a) Turn the power switch off.
- (b) Connect the Techstream to the DLC3.
- (c) Turn the power switch on (IG).
- (d) Turn the Techstream on.
- (e) Enter the following menus: Chassis / Tire Pressure Monitor / Data List.
- (f) Check the values by referring to the table below.

| TESTER DISPLAY          | MEASUREMENT<br>ITEM    | RANGE                         | NORMAL CONDITION                                   | DIAGNOSTIC<br>NOTE |
|-------------------------|------------------------|-------------------------------|----------------------------------------------------|--------------------|
| Registered ID 1<br>Code | Registered ID1<br>code | min.: 0<br>max.:<br>FFFFFFF*1 | ID No. registered for transmitter ID1<br>displayed | -                  |

| Registered ID 2<br>Code | Registered ID2<br>code | min.: 0<br>max.:<br>FFFFFFF*1 | ID No. registered for transmitter ID2<br>displayed | -  |
|-------------------------|------------------------|-------------------------------|----------------------------------------------------|----|
| Registered ID 3<br>Code | Registered ID3<br>code | min.: 0<br>max.:<br>FFFFFFF*1 | ID No. registered for transmitter ID3<br>displayed | -  |
| Registered ID 4<br>Code | Registered ID4<br>code | min.: 0<br>max.:<br>FFFFFFF*1 | ID No. registered for transmitter ID4<br>displayed | -  |
| Registered ID 5<br>Code | Registered ID5<br>code | min.: 0<br>max.:<br>FFFFFFF*1 | ID No. registered for transmitter ID5<br>displayed | *2 |

- \*1: Displayed only when the ID No. is not registered.
- \*2: w/ Full Size Spare Tire

### Chassis > Tire Pressure Monitor > Data List

| TESTER DISPLAY       |  |  |  |  |  |
|----------------------|--|--|--|--|--|
| Registered ID 1 Code |  |  |  |  |  |
| Registered ID 2 Code |  |  |  |  |  |
| Registered ID 3 Code |  |  |  |  |  |
| Registered ID 4 Code |  |  |  |  |  |
| Registered ID 5 Code |  |  |  |  |  |

OK:

The registered transmitter ID codes are displayed on the Techstream.

OK REPLACE TIRE PRESSURE WARNING ECU AND RECEIVER

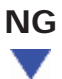

2.

(a) Perform registration.

Click here

## NEXT

3.

### PERFORM INITIALIZATION

(a) Perform initialization.

Click here

## NEXT

4.

## CONFIRM TIRE INFLATION PRESSURE (DATA LIST)

- (a) Turn the power switch off.
- (b) Connect the Techstream to the DLC3.
- (c) Turn the power switch on (IG).
- (d) Turn the Techstream on.
- (e) Enter the following menus: Chassis / Tire Pressure Monitor / Data List.
- (f) Check the values by referring to the table below.

| TESTER<br>DISPLAY                  | MEASUREMENT<br>ITEM               | RANGE                                                                                                    | NORMAL<br>CONDITION                  | DIAGNOSTIC NOTE                                       |
|------------------------------------|-----------------------------------|----------------------------------------------------------------------------------------------------|--------------------------------------|-------------------------------------------------------|
| ID 1 Tire<br>Inflation<br>Pressure | ID1 tire<br>inflation<br>pressure | min.: Absolute pressure (abs) / 0 kPa (0 kgf/cm <sup>2</sup> , 0<br>psi), Relative pressure (Gauge) / 0 kPa (0 kgf/cm <sup>2</sup> ,<br>0 psi)<br>max.: Absolute pressure (abs) / 480 kPa (4.9<br>kgf/cm <sup>2</sup> , 70 psi), Relative pressure (Gauge) / 380<br>kPa (3.9 kgf/cm <sup>2</sup> , 55 psi) | Actual tire<br>inflation<br>pressure | If N/A is displayed, data<br>has not been received.*1 |
| ID 2 Tire<br>Inflation             | ID2 tire<br>inflation             | min.: Absolute pressure (abs) / 0 kPa (0 kgf/cm <sup>2</sup> , 0<br>psi), Relative pressure (Gauge) / 0 kPa (0 kgf/cm <sup>2</sup> ,<br>0 psi)                                                                                                    | Actual tire<br>inflation             | If N/A is displayed, data                             |

| Pressure                           | pressure                          | max.: Absolute pressure (abs) / 480 kPa (4.9 kgf/cm <sup>2</sup> , 70 psi), Relative pressure (Gauge) / 380                                                                                                    | pressure                             | has not been received.*1                                               |
|------------------------------------|-----------------------------------|----------------------------------------------------------------------------------------------------|--------------------------------------|------------------------------------------------------------------------|
| ID 3 Tire<br>Inflation<br>Pressure | ID3 tire<br>inflation<br>pressure | min.: Absolute pressure (abs) / 0 kPa (0 kgf/cm <sup>2</sup> , 0<br>psi), Relative pressure (Gauge)/ 0 kPa (0 kgf/cm <sup>2</sup> , 0<br>psi)<br>max.: Absolute pressure (abs) / 480 kPa (4.9<br>kgf/cm <sup>2</sup> , 70 psi), Relative pressure (Gauge) / 380<br>kPa (3.9 kgf/cm <sup>2</sup> , 55 psi)  | Actual tire<br>inflation<br>pressure | If N/A is displayed, data<br>has not been received.*1                  |
| ID 4 Tire<br>Inflation<br>Pressure | ID4 tire<br>inflation<br>pressure | min.: Absolute pressure (abs) / 0 kPa (0 kgf/cm <sup>2</sup> , 0<br>psi), Relative pressure (Gauge) / 0 kPa (0 kgf/cm <sup>2</sup> ,<br>0 psi)<br>max.: Absolute pressure (abs) / 480 kPa (4.9<br>kgf/cm <sup>2</sup> , 70 psi), Relative pressure (Gauge) / 380<br>kPa (3.9 kgf/cm <sup>2</sup> , 55 psi) | Actual tire<br>inflation<br>pressure | If N/A is displayed, data<br>has not been received.*1                  |
| ID 5 Tire<br>Inflation<br>Pressure | ID5 tire<br>inflation<br>pressure | min.: Absolute pressure (abs) / 0 kPa (0 kgf/cm <sup>2</sup> , 0<br>psi), Relative pressure (Gauge) / 0 kPa (0 kgf/cm <sup>2</sup> ,<br>0 psi)<br>max.: Absolute pressure (abs) / 480 kPa (4.9<br>kgf/cm <sup>2</sup> , 70 psi), Relative pressure (Gauge) / 380<br>kPa (3.9 kgf/cm <sup>2</sup> , 55 psi) | Actual tire<br>inflation<br>pressure | <ul> <li>If N/A is displayed, data has not been received.*1</li> </ul> |

- \*1: It may take a few minutes until the values are displayed.
- When an "ID Tire Inflation Pressure" value has not changed, reset the tire pressure to the appropriate specified value and rotate the tire 90 to 270 degrees. Then rapidly release the tire pressure and recheck the value.
- \*2: w/ Full Size Spare Tire

| TESTER DISPLAY               |
|------------------------------|
| ID 1 Tire Inflation Pressure |
| ID 2 Tire Inflation Pressure |
| ID 3 Tire Inflation Pressure |
| ID 4 Tire Inflation Pressure |
| ID 5 Tire Inflation Pressure |

| RESULT                                                    | PROCEED TO |
|-----------------------------------------------------------|------------|
| All tire pressure readings are equal to specified values. | А          |
| Tire pressure values are not displayed.                   | В          |

**B** REPLACE TIRE PRESSURE WARNING ECU AND RECEIVER

TOYOTA

| Last Modified: 01-14-2019 | 6.8:8.0.48   | Doc ID: RM10000000U2HD               |
|---------------------------|--------------|--------------------------------------|
| Model Year Start: 2016    | Model: Prius | Prod Date Range: [11/2015 - 12/2018] |

Title: TIRE PRESSURE MONITORING: TIRE PRESSURE WARNING SYSTEM: C2176/76; Receiver Error; 2016 - 2018 MY Prius [11/2015 - 12/2018]

|  | DTC | C2176/76 | Receiver Error |
|--|-----|----------|----------------|
|--|-----|----------|----------------|

## DESCRIPTION

Tire pressure warning valve and transmitter signals are transmitted to the tire pressure warning ECU and receiver in the vehicle as radio waves.

| DTC NO.  | DETECTION         | DTC DETECTION CONDITION                                                    | TROUBLE AREA                           | NOTE |
|----------|-------------------|----------------------------------------------------------------------------|----------------------------------------|------|
|          | ITEM              |                                                                            |                                        |      |
| C2176/76 | Receiver<br>Error | Malfunction in the tire pressure warning ECU and receiver internal circuit | Tire pressure warning ECU and receiver | -    |

## CAUTION / NOTICE / HINT

### NOTICE:

- When replacing the tire pressure warning ECU and receiver, read the transmitter IDs stored in the old ECU using the Techstream and write them down before removal.
- It is necessary to perform initialization after registration of the transmitter IDs into the tire pressure warning ECU and receiver if the ECU has been replaced.

## PROCEDURE

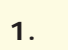

CHECK DTC OUTPUT (C2176/76)

(a) Clear the DTCs.

Click here

Chassis > Tire Pressure Monitor > Clear DTCs

(b) Turn the power switch off.

(c) Turn the power switch on (IG) and check for DTCs.

Click here

Chassis > Tire Pressure Monitor > Trouble Codes

OK:

DTC C2176/76 is not output.

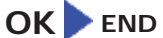

NG REPLACE TIRE PRESSURE WARNING ECU AND RECEIVER

| Last Modified: 01-14-2019 | 6.8:8.0.48   | Doc ID: RM10000000U2HG               |
|---------------------------|--------------|--------------------------------------|
| Model Year Start: 2016    | Model: Prius | Prod Date Range: [11/2015 - 12/2018] |

**Title:** TIRE PRESSURE MONITORING: TIRE PRESSURE WARNING SYSTEM: C2177/77; Initialization not Completed; 2016 - 2018 MY Prius [11/2015 - 12/2018]

| DTC | C2177/77 | Initialization not Completed |
|-----|----------|------------------------------|
|     |          |                              |

## DESCRIPTION

Initialization is necessary if one of the following occurs:

- The tire pressure warning ECU and receiver is replaced.
- A tire pressure warning valve and transmitter is replaced.
- Tires with different standard tire pressures are installed.
- The tires are rotated.
- A new vehicle is delivered.

| DTC NO.  | DETECTION<br>ITEM               | DTC DETECTION CONDITION                                                                                                    | TROUBLE AREA                                                                                                    | NOTE |
|----------|---------------------------------|----------------------------------------------------------------------------------------------------|----------------------------------------------------------------------------------------------------|------|
| C2177/77 | Initialization<br>not Completed | <ul> <li>All conditions below are met:</li> <li>During initialization</li> <li>Tire pressure warning valve and transmitter is not in stop mode</li> <li>Signal is not received from tire pressure warning valve and transmitter for 20 minutes or more</li> <li>Vehicle speed is more than 40 km/h (25 mph) for 20 minutes or more</li> </ul> | <ul> <li>Tire pressure<br/>warning valve and<br/>transmitter</li> <li>Wire harness or<br/>connector</li> <li>Tire pressure<br/>warning ECU and<br/>receiver</li> </ul> | -    |

## WIRING DIAGRAM

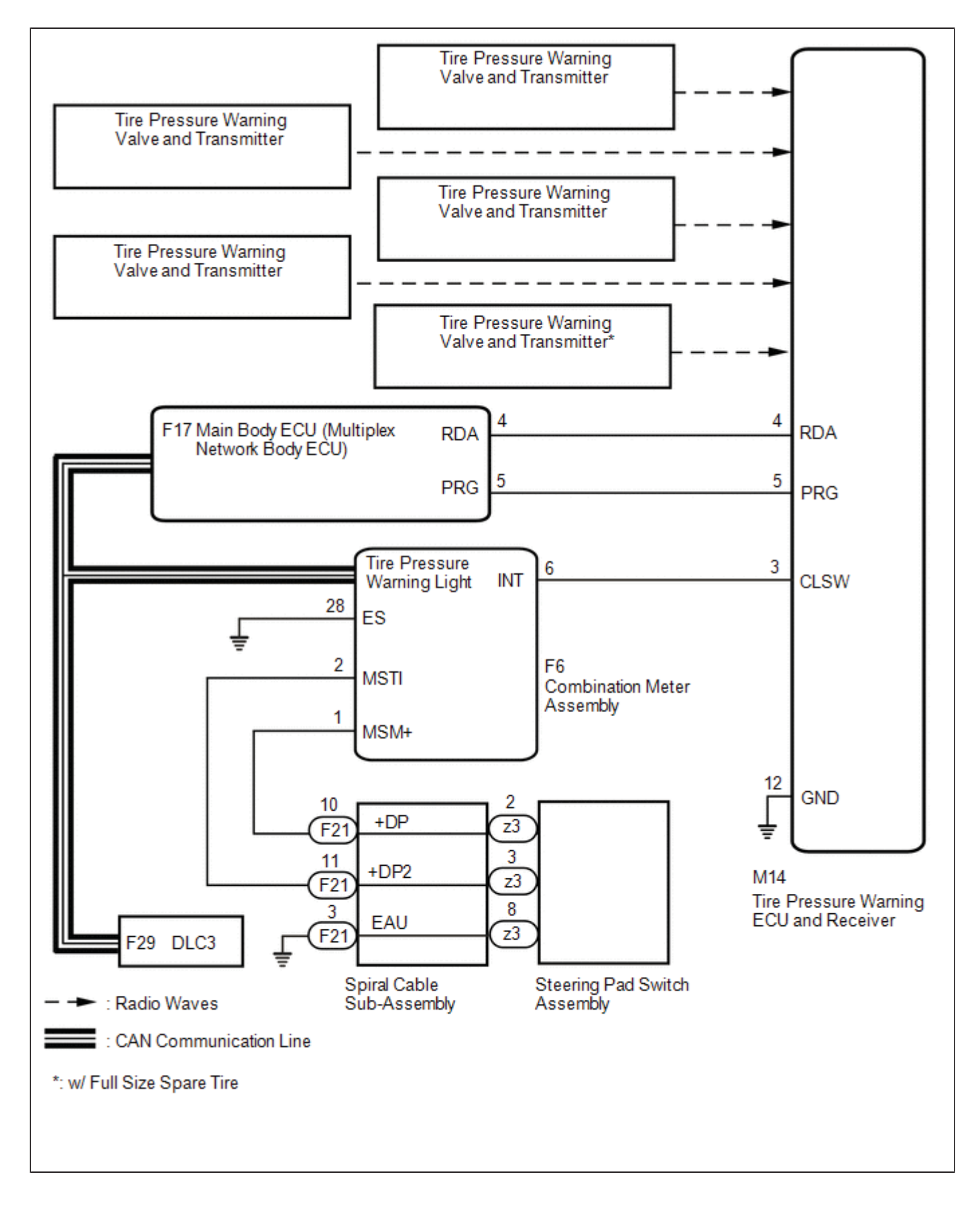

## CAUTION / NOTICE / HINT

### NOTICE:

• When replacing the tire pressure warning ECU and receiver, read the transmitter IDs stored in the old ECU using the Techstream and write them down before removal.

• It is necessary to perform initialization after registration of the transmitter IDs into the tire pressure warning ECU and receiver if the ECU and/or one of the valve and transmitters has been replaced.

## **PROCEDURE**

| 1. | CHECK FREQUENCY RECEIVING CONDITION |  |
|----|-------------------------------------|--|
|----|-------------------------------------|--|

(a) Check that the following conditions are not met:

(1) Facilities or devices that use similar radio frequencies are located in the vicinity of the vehicle.

#### HINT:

If the vehicle is located in an area such as the one described above, the tire pressure warning light may illuminate after blinking 1 minute due to interfering radio frequencies.

(2) Devices using similar radio frequencies are used in the vehicle.

OK:

Facilities or devices that use similar radio frequencies are not located in the vicinity of the vehicle.

#### HINT:

Radio transmissions may be interrupted due to the surroundings, or devices installed by the user.

NG CHECK IF ANY DEVICE IS INSTALLED BY USER

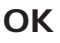

|--|

(a) Perform initialization.

Click here

### NEXT

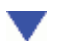

### 3. CONFIRM TIRE INFLATION PRESSURE (DATA LIST)

- (a) Turn the power switch off.
- (b) Connect the Techstream to the DLC3.
- (c) Turn the power switch on (IG).
- (d) Turn the Techstream on.

- (e) Enter the following menus: Chassis / Tire Pressure Monitor / Data List.
- (f) Check the values by referring to the table below.

Chassis > Tire Pressure Monitor > Data List

| TESTER<br>DISPLAY                  | MEASUREMENT<br>ITEM                | RANGE                                                                                                    | NORMAL<br>CONDITION                  | DIAGNOSTIC NOTE                                                        |
|------------------------------------|------------------------------------|----------------------------------------------------------------------------------------------------|--------------------------------------|------------------------------------------------------------------------|
| ID 1 Tire<br>Inflation<br>Pressure | ID1 tire<br>inflation<br>pressure  | min.: Absolute pressure (abs) / 0 kPa (0 kgf/cm <sup>2</sup> , 0<br>psi), Relative pressure (Gauge) / 0 kPa (0 kgf/cm <sup>2</sup> ,<br>0 psi)<br>max.: Absolute pressure (abs) / 480 kPa (4.9<br>kgf/cm <sup>2</sup> , 70 psi), Relative pressure (Gauge) / 380<br>kPa (3.9 kgf/cm <sup>2</sup> , 55 psi) | Actual tire<br>inflation<br>pressure | If N/A is displayed, data<br>has not been received.*1                  |
| ID 2 Tire<br>Inflation<br>Pressure | ID2 tire<br>inflation<br>pressure  | min.: Absolute pressure (abs) / 0 kPa (0 kgf/cm <sup>2</sup> , 0<br>psi), Relative pressure (Gauge) / 0 kPa (0 kgf/cm <sup>2</sup> ,<br>0 psi)<br>max.: Absolute pressure (abs) / 480 kPa (4.9<br>kgf/cm <sup>2</sup> , 70 psi), Relative pressure (Gauge) / 380<br>kPa (3.9 kgf/cm <sup>2</sup> , 55 psi) | Actual tire<br>inflation<br>pressure | If N/A is displayed, data<br>has not been received.*1                  |
| ID 3 Tire<br>Inflation<br>Pressure | ID 3 Tire<br>Inflation<br>Pressure | min.: Absolute pressure (abs) / 0 kPa (0 kgf/cm <sup>2</sup> , 0<br>psi), Relative pressure (Gauge) / 0 kPa (0 kgf/cm <sup>2</sup> ,<br>0 psi)<br>max.: Absolute pressure (abs) / 480 kPa (4.9<br>kgf/cm <sup>2</sup> , 70 psi), Relative pressure (Gauge) / 380<br>kPa (3.9 kgf/cm <sup>2</sup> , 55 psi) | Actual tire<br>inflation<br>pressure | If N/A is displayed, data<br>has not been received.*1                  |
| ID 4 Tire<br>Inflation<br>Pressure | ID 4 Tire<br>Inflation<br>Pressure | min.: Absolute pressure (abs) / 0 kPa (0 kgf/cm <sup>2</sup> , 0<br>psi), Relative pressure (Gauge) / 0 kPa (0 kgf/cm <sup>2</sup> ,<br>0 psi)<br>max.: Absolute pressure (abs) / 480 kPa (4.9<br>kgf/cm <sup>2</sup> , 70 psi), Relative pressure (Gauge) / 380<br>kPa (3.9 kgf/cm <sup>2</sup> , 55 psi) | Actual tire<br>inflation<br>pressure | If N/A is displayed, data<br>has not been received.*1                  |
| ID 5 Tire<br>Inflation<br>Pressure | ID5 tire<br>inflation<br>pressure  | min.: Absolute pressure (abs) / 0 kPa (0 kgf/cm <sup>2</sup> , 0<br>psi), Relative pressure (Gauge) / 0 kPa (0 kgf/cm <sup>2</sup> ,<br>0 psi)<br>max.: Absolute pressure (abs) / 480 kPa (4.9<br>kgf/cm <sup>2</sup> , 70 psi), Relative pressure (Gauge) / 380<br>kPa (3.9 kgf/cm <sup>2</sup> , 55 psi) | Actual tire<br>inflation<br>pressure | <ul> <li>If N/A is displayed, data has not been received.*1</li> </ul> |

- \*1: It may take a few minutes until the values are displayed.
- When an "ID Tire Inflation Pressure" value has not changed, reset the tire pressure to the appropriate specified value and rotate the tire 90 to 270 degrees. Then rapidly release the tire pressure and recheck the value.
- \*2: w/ Full Size Spare Tire

#### Chassis > Tire Pressure Monitor > Data List

| TESTER DISPLAY               |  |  |
|------------------------------|--|--|
| ID 1 Tire Inflation Pressure |  |  |
| ID 2 Tire Inflation Pressure |  |  |
| ID 3 Tire Inflation Pressure |  |  |
| ID 4 Tire Inflation Pressure |  |  |
| ID 5 Tire Inflation Pressure |  |  |

9

| RESULT                                                    | PROCEED TO |
|-----------------------------------------------------------|------------|
| All tire pressure readings are equal to specified values. | А          |
| Tire pressure values are not displayed.                   | В          |

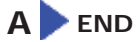

B GO TO DTC (C2121/21 TO C2125/25)

TOYOTA

| Last Modified: 01-14-2019                                                                          | 6.8:8.0.48 | Doc ID: RM10000000U2HJ |  |  |  |
|----------------------------------------------------------------------------------------------------|------------|------------------------|--|--|--|
| Model Year Start: 2016         Model: Prius         Prod Date Range: [11/2015 - 12/2018]           |            |                        |  |  |  |
| Title: TIRE PRESSURE MONITORING: TIRE PRESSURE WARNING SYSTEM: C2179/79; Tire Pressure Monitor ECU |            |                        |  |  |  |
| Communication Stop; 2016 - 2018 MY Prius [11/2015 - 12/2018]                                       |            |                        |  |  |  |

| DTC | C2179/79 | Tire Pressure Monitor ECU Communication Stop |  |
|-----|----------|----------------------------------------------|--|
|-----|----------|----------------------------------------------|--|

## DESCRIPTION

The main body ECU (multiplex network body ECU) sends signals to the tire pressure warning ECU and receiver via a direct line.

| DTC NO.  | DETECTION ITEM                                        | DTC DETECTION CONDITION                                                                                                    | TROUBLE AREA                                                                                                    | NOTE |
|----------|-------------------------------------------------------|----------------------------------------------------------------------------------------------------|----------------------------------------------------------------------------------------------------|------|
| C2179/79 | Tire Pressure<br>Monitor ECU<br>Communication<br>Stop | Communication between the main body ECU (multiplex<br>network body ECU) and tire pressure warning ECU and<br>receiver is interrupted for 10 seconds or more. | <ul> <li>Main body<br/>ECU<br/>(Multiplex<br/>network<br/>body ECU)</li> <li>Wire<br/>harness or<br/>connector</li> <li>Tire<br/>pressure<br/>warning<br/>ECU and<br/>receiver</li> </ul> | -    |

## WIRING DIAGRAM

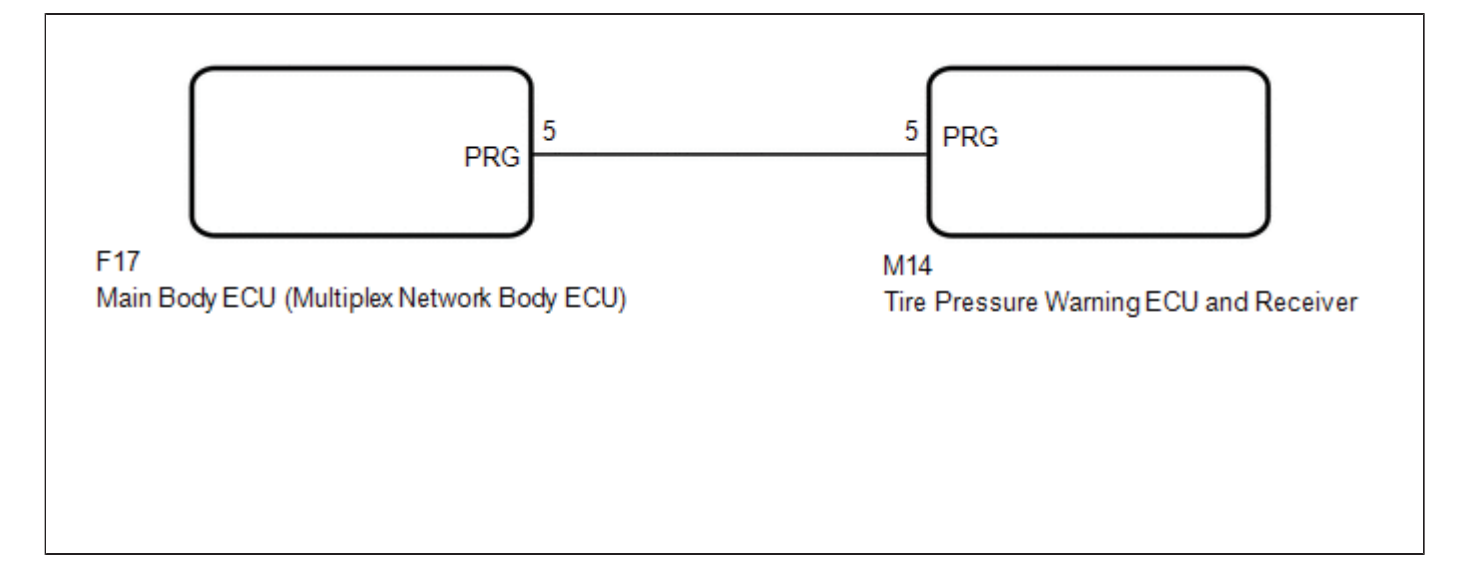

## CAUTION / NOTICE / HINT

NOTICE:

- When replacing the tire pressure warning ECU and receiver, read the transmitter IDs stored in the old ECU using the Techstream and write them down before removal.
- It is necessary to perform initialization after registration of the transmitter IDs into the tire pressure warning ECU and receiver after the ECU has been replaced.
- Before replacing the main body ECU (multiplex network body ECU), refer to Registration.

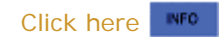

## **PROCEDURE**

1.

- CHECK HARNESS AND CONNECTOR (TIRE PRESSURE WARNING ECU AND RECEIVER MAIN BODY ECU (MULTIPLEX NETWORK BODY ECU))
- (a) Disconnect the M14 tire pressure warning ECU and receiver connector.
- (b) Disconnect the F17 main body ECU (multiplex network body ECU) connector.
- (c) Measure the resistance according to the value(s) in the table below.

Standard Resistance:

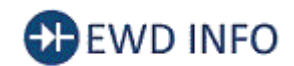

<u>Click Location & Routing(M14)</u> <u>Click Location & Routing(F17)</u> <u>Click Connector(M14)</u> <u>Click Connector(F17)</u>

| TESTER CONNECTION                        | CONDITION | SPECIFIED CONDITION |
|------------------------------------------|-----------|---------------------|
| M14-5 (PRG) - F17-5 (PRG)                | Always    | Below 1 Ω           |
| M14-5 (PRG) or F17-5 (PRG) - Body ground | Always    | 10 kΩ or higher     |

## NG REPAIR OR REPLACE HARNESS OR CONNECTOR

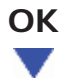

2.

## REPLACE TIRE PRESSURE WARNING ECU AND RECEIVER

(a) Replace the tire pressure warning ECU and receiver.

Click here

٦٢

NEXT

## CHECK DTC OUTPUT

(a) Clear the DTCs.

Click here

3.

Chassis > Tire Pressure Monitor > Clear DTCs

- (b) Turn the power switch off.
- (c) Turn the power switch on (IG).
- (d) Check for DTCs.

Click here

### Chassis > Tire Pressure Monitor > Trouble Codes

OK:

DTC C2179/79 is not output.

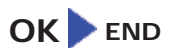

NG REPLACE MAIN BODY ECU (MULTIPLEX NETWORK BODY ECU)

TOYOTA

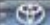

| Last Modified: 01-14-2019                                                                                  | 6.8:8.0.48   | Doc ID: RM10000000U2HQ               |  |
|----------------------------------------------------------------------------------------------------|--------------|--------------------------------------|--|
| Model Year Start: 2016                                                                                     | Model: Prius | Prod Date Range: [11/2015 - 12/2018] |  |
| Title: TIRE PRESSURE MONITORING: TIRE PRESSURE WARNING SYSTEM: C2198; Initialization Switch (for Test Mode |              |                                      |  |
| DTC); 2016 - 2018 MY Prius [11/2015 - 12/2018]                                                             |              |                                      |  |

| DTC | C2198 | Initialization Switch (for Test Mode DTC) |   |
|-----|-------|-------------------------------------------|---|
|     |       |                                           | Ш |

## DESCRIPTION

The switch circuit inside the combination meter assembly turns on and off according to the steering pad switch assembly operation.

During test mode, when the steering pad switch assembly is operated, "TPMS" is selected on the multi-information display and the "ENTER" switch (steering pad switch assembly) is pressed, the tire pressure warning light illuminates, and when the "ENTER" switch (steering pad switch assembly) is not pressed, the tire pressure warning light blinks at 0.125 second intervals.

| DTC<br>NO. | DETECTION ITEM                               | DTC DETECTION CONDITION           | TROUBLE AREA                                                                                                    | NOTE       |
|------------|----------------------------------------------|-----------------------------------|----------------------------------------------------------------------------------------------------|------------|
| C2198      | Initialization Switch (for Test<br>Mode DTC) | Test mode procedure is performed. | <ul> <li>Steering pad switch assembly</li> <li>Spiral cable sub-assembly</li> <li>Wire harness or connector</li> <li>Tire pressure warning ECU and receiver</li> </ul> | DTC:<br>98 |

WIRING DIAGRAM

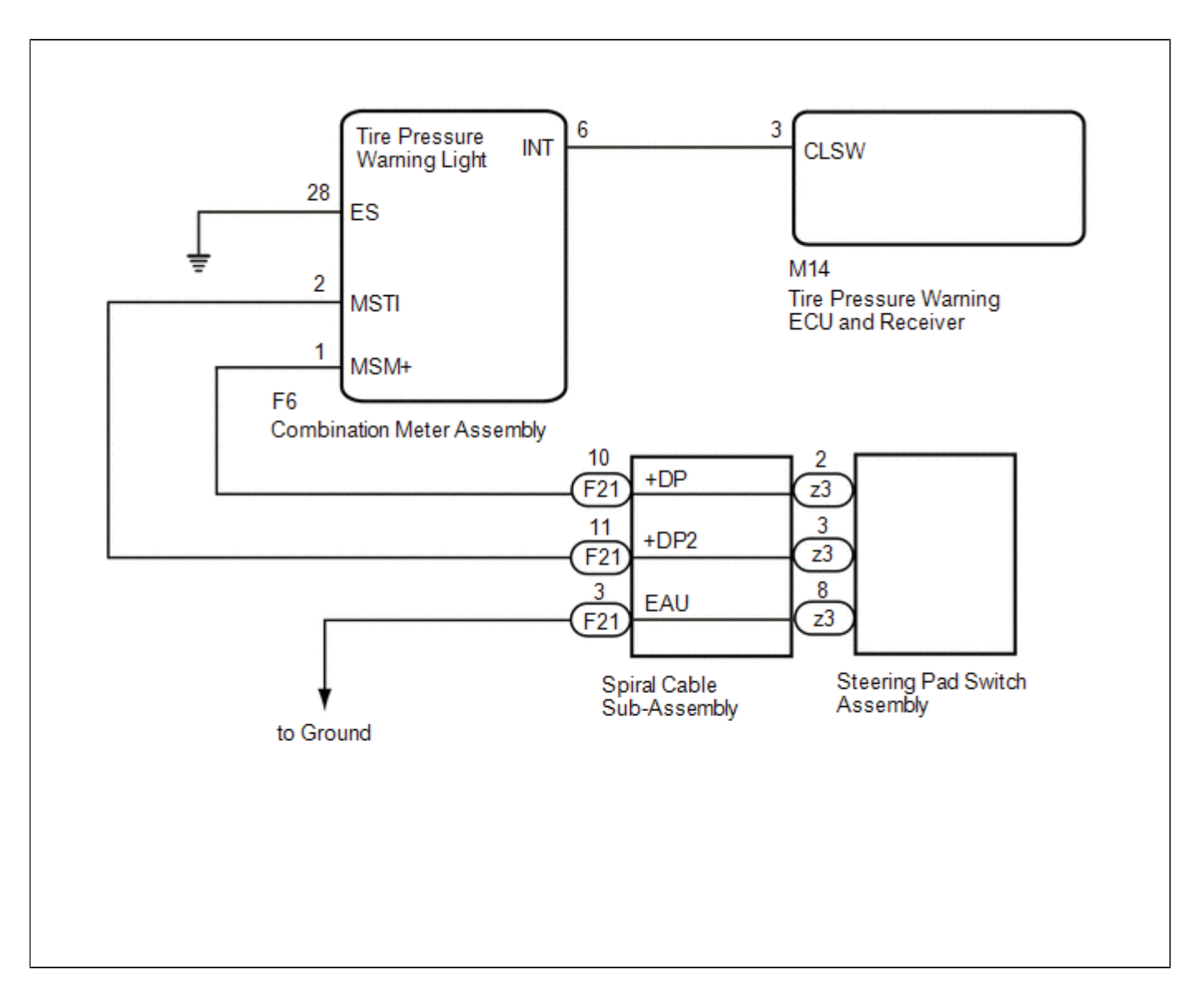

## CAUTION / NOTICE / HINT

#### NOTICE:

- When replacing the tire pressure warning ECU and receiver, read the transmitter IDs stored in the old ECU using the Techstream and write them down before removal.
- It is necessary to perform initialization after registration of the transmitter IDs into the tire pressure warning ECU and receiver if the ECU has been replaced.

## **PROCEDURE**

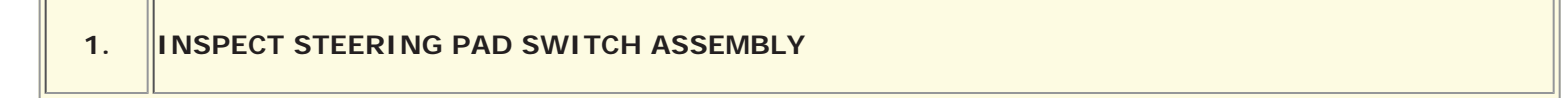

(a) Remove the steering pad switch assembly.

HINT:

Click here

(b) Inspect the steering pad switch assembly.

Click here

| ОК                  |                                      |
|---------------------|--------------------------------------|
|                     |                                      |
| 2. INSP             | ECT SPIRAL CABLE SUB-ASSEMBLY        |
| (a) Remove the      | e spiral cable sub-assembly.         |
| HINT:<br>Click here | INFO                                 |
| (b) Inspect the     | spiral cable sub-assembly.           |
| Click here          |                                      |
|                     | NG REPLACE SPIRAL CABLE SUB-ASSEMBLY |
| ⊙К                  |                                      |
|                     |                                      |

CHECK HARNESS AND CONNECTOR (SPIRAL CABLE SUB-ASSEMBLY - COMBINATION METER ASSEMBLY)

- (a) Disconnect the F21 spiral cable sub-assembly connector.
- (b) Disconnect the F6 combination meter assembly connector.
- (c) Measure the resistance according to the value(s) in the table below.

Standard Resistance:

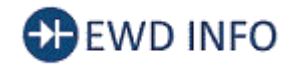

3.

### Click Location & Routing(F21,F6) Click Connector(F21) Click Connector(F6)

| TESTER CONNECTION                          | CONDITION | SPECIFIED CONDITION |
|--------------------------------------------|-----------|---------------------|
| F21-10 (+DP) - F6-1 (MSM+)                 | Always    | Below 1 Ω           |
| F21-10 (+DP) or F6-1 (MSM+) - Body ground  | Always    | 10 kΩ or higher     |
| F21-11 (+DP2) - F6-2 (MSTI)                | Always    | Below 1 Ω           |
| F21-11 (+DP2) or F6-2 (MSTI) - Body ground | Always    | 10 kΩ or higher     |

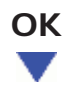

4.

# CHECK HARNESS AND CONNECTOR (COMBINATION METER ASSEMBLY - TIRE PRESSURE WARNING ECU AND RECEIVER)

- (a) Disconnect the M14 tire pressure warning ECU and receiver connector.
- (b) Disconnect the F6 combination meter assembly connector.
- (c) Measure the resistance according to the value(s) in the table below.

Standard Resistance:

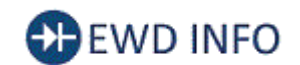

<u>Click Location & Routing(M14)</u> <u>Click Location & Routing(F6)</u> <u>Click Connector(M14)</u> <u>Click Connector(F6)</u>

| TESTER CONNECTION                        | CONDITION | SPECIFIED CONDITION |
|------------------------------------------|-----------|---------------------|
| M14-3 (CLSW) - F6-6 (INT)                | Always    | Below 1 Ω           |
| M14-3 (CLSW) or F6-6 (INT) - Body ground | Always    | 10 kΩ or higher     |
| F6-28 (ES) - Body ground                 | Always    | Below 1 Ω           |

## NG REPAIR OR REPLACE HARNESS OR CONNECTOR

ОК

5.

### CHECK TERMINAL VOLTAGE (INT)

(a) Disconnect the F6 combination meter assembly connector.

(b) Measure the voltage according to the value(s) in the table below.

Standard Voltage:

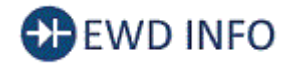

Click Location & Routing(F6) Click Connector(F6)
| TESTER CONNECTION        | CONDITION            | SPECIFIED CONDITION |  |
|--------------------------|----------------------|---------------------|--|
| F6-6 (INT) - Body ground | Power switch on (IG) | 8 to 15 V           |  |

# OK GO TO METER / GAUGE SYSTEM

NG > REPLACE TIRE PRESSURE WARNING ECU AND RECEIVER

| Last Modified: 01-14-2019 | 6.8:8.0.48   | Doc ID: RM10000000U2HB               |
|---------------------------|--------------|--------------------------------------|
| Model Year Start: 2016    | Model: Prius | Prod Date Range: [11/2015 - 12/2018] |

**Title:** TIRE PRESSURE MONITORING: TIRE PRESSURE WARNING SYSTEM: DATA LIST / ACTIVE TEST; 2016 - 2018 MY Prius [11/2015 - 12/2018]

# DATA LIST / ACTIVE TEST

### **READ DATA LIST**

### HINT:

Using the Techstream to read the Data List allows the values or states of switches, sensors, actuators and other items to be read without removing any parts. This non-intrusive inspection can be very useful because intermittent conditions or signals may be discovered before parts or wiring is disturbed. Reading the Data List information early in troubleshooting is one way to save diagnostic time.

### NOTICE:

In the table below, the values listed under "Normal Condition" are reference values. Do not depend solely on these reference values when deciding whether a part is faulty or not.

- (a) Turn the power switch off.
- (b) Connect the Techstream to the DLC3.
- (c) Turn the power switch on (IG).
- (d) Turn the Techstream on.
- (e) Enter the following menus: Chassis / Tire Pressure Monitor / Data List.
- (f) According to the display on the Techstream, read the Data List.

### Chassis > Tire Pressure Monitor > Data List

| TESTER<br>DISPLAY        | MEASUREMENT<br>ITEM                           | RANGE NORMAL CONDITION DIAGNOSTIC                |                                                                                                    | DIAGNOSTIC NOTE                                         |
|--------------------------|-----------------------------------------------|--------------------------------------------------|----------------------------------------------------------------------------------------------------|---------------------------------------------------------|
| Mode Status              | Tire pressure<br>warning<br>system mode       | NORMAL or TEST                                   | NORMAL: Normal mode<br>TEST: Test mode                                                                                                    | -                                                       |
| Main Tire                | Number of<br>main tire ID to<br>be registered | 0 or 1 or 2 or 3 or 4 or 5                       | 0 to 5 displayed                                                                                                    | -                                                       |
| Initialization<br>Switch | Tire pressure<br>warning reset<br>switch      | OFF or ON                                        | OFF: "ENTER" switch (steering pad<br>switch assembly) off<br>ON: Steering pad switch assembly<br>operated, "TPMS" selected on the<br>multi-information display and<br>"ENTER" switch (steering pad switch<br>assembly) pressed and held | -                                                       |
| Vehicle<br>Speed         | Vehicle speed<br>reading                      | min.: 0 km/h (0 mph)<br>max.: 255 km/h (158 mph) | Actual vehicle speed                                                                                                    | Speed indicated on<br>the combination<br>meter assembly |

| Registered<br>ID 1 Code        | Registered ID1<br>code                                          | min.: 0<br>max.: FFFFFFF*1                                          | ID No. registered for transmitter ID1<br>displayed | -                                                                                                    |
|--------------------------------|-----------------------------------------------------------------|---------------------------------------------------------------------|----------------------------------------------------|----------------------------------------------------------------------------------------------------|
| Registered<br>ID 2 Code        | Registered ID2<br>code                                          | min.: 0<br>max.: FFFFFFF*1                                          | ID No. registered for transmitter ID2<br>displayed | -                                                                                                    |
| Registered<br>ID 3 Code        | Registered ID3<br>code                                          | min.: 0<br>max.: FFFFFFF*1                                          | ID No. registered for transmitter ID3<br>displayed | -                                                                                                    |
| Registered<br>ID 4 Code        | Registered ID4<br>code                                          | min.: 0<br>max.: FFFFFFF*1                                          | ID No. registered for transmitter ID4<br>displayed | -                                                                                                    |
| Registered<br>ID 5 Code        | Registered ID5<br>code                                          | min.: 0<br>max.: FFFFFFF*1                                          | ID No. registered for transmitter ID5<br>displayed | *3                                                                                                    |
| ID 1<br>Temperature<br>in Tire | ID1<br>temperature in<br>tire                                   | min.: -40°C (-40°F)<br>max.: 120°C (248°F)                          | Actual tire temperature                            | If -40°C (-40°F) is<br>displayed, data has<br>not been received.                                               |
| ID 2<br>Temperature<br>in Tire | ID2<br>temperature in<br>tire                                   | min.: -40°C (-40°F)<br>max.: 120°C (248°F)                          | Actual tire temperature                            | If -40°C (-40°F) is<br>displayed, data has<br>not been received.                                               |
| ID 3<br>Temperature<br>in Tire | ID3<br>temperature in<br>tire                                   | min.: -40°C (-40°F)<br>max.: 120°C (248°F)                          | Actual tire temperature                            | If -40°C (-40°F) is<br>displayed, data has<br>not been received.                                               |
| ID 4<br>Temperature<br>in Tire | ID4<br>temperature in<br>tire                                   | min.: -40°C (-40°F)<br>max.: 120°C (248°F)                          | Actual tire temperature                            | If -40°C (-40°F) is<br>displayed, data has<br>not been received.                                               |
| ID 5<br>Temperature<br>in Tire | ID5<br>temperature in<br>tire                                   | min.: -40°C (-40°F)<br>max.: 120°C (248°F)                          | Actual tire temperature                            | <ul> <li>If -40°C<br/>(-40°F) is<br/>displayed,<br/>data has<br/>not been<br/>received.</li> <li>*3</li> </ul> |
| Initialization<br>Switch Info  | Tire pressure<br>warning reset<br>switch setting<br>information | WITHOUT or WITH                                                     | WITH                                               |                                                                                                    |
|                                |                                                                 | min.: Absolute pressure<br>(abs) / 0 kPa (0 kgf/cm <sup>2</sup> , 0 |                                                    |                                                                                                    |

| ID 1 Tire<br>Inflation<br>Pressure | ID1 tire<br>inflation<br>pressure | psi), Relative pressure<br>(Gauge) / 0 kPa (0<br>kgf/cm <sup>2</sup> , 0 psi)<br>max.: Absolute pressure<br>(abs) / 480 kPa (4.9<br>kgf/cm <sup>2</sup> , 70 psi), Relative<br>pressure (Gauge) / 380 kPa<br>(3.9 kgf/cm <sup>2</sup> , 55 psi)                                                                        | Actual tire inflation pressure | If N/A is displayed,<br>data has not been<br>received.*2 |
|------------------------------------|-----------------------------------|----------------------------------------------------------------------------------------------------|--------------------------------|----------------------------------------------------------|
| ID 2 Tire<br>Inflation<br>Pressure | ID2 tire<br>inflation<br>pressure | min.: Absolute pressure<br>(abs) / 0 kPa (0 kgf/cm <sup>2</sup> , 0<br>psi), Relative pressure<br>(Gauge) / 0 kPa (0<br>kgf/cm <sup>2</sup> , 0 psi)<br>max.: Absolute pressure<br>(abs) / 480 kPa (4.9<br>kgf/cm <sup>2</sup> , 70 psi), Relative<br>pressure (Gauge) / 380 kPa<br>(3.9 kgf/cm <sup>2</sup> , 55 psi) | Actual tire inflation pressure | If N/A is displayed,<br>data has not been<br>received.*2 |
| ID 3 Tire<br>Inflation<br>Pressure | ID3 tire<br>inflation<br>pressure | min.: Absolute pressure<br>(abs) / 0 kPa (0 kgf/cm <sup>2</sup> , 0<br>psi), Relative pressure<br>(Gauge) / 0 kPa (0<br>kgf/cm <sup>2</sup> , 0 psi)<br>max.: Absolute pressure<br>(abs) / 480 kPa (4.9<br>kgf/cm <sup>2</sup> , 70 psi), Relative<br>pressure (Gauge) / 380 kPa<br>(3.9 kgf/cm <sup>2</sup> , 55 psi) | Actual tire inflation pressure | If N/A is displayed,<br>data has not been<br>received.*2 |
| ID 4 Tire<br>Inflation<br>Pressure | ID4 tire<br>inflation<br>pressure | min.: Absolute pressure<br>(abs) / 0 kPa (0 kgf/cm <sup>2</sup> , 0<br>psi), Relative pressure<br>(Gauge) / 0 kPa (0<br>kgf/cm <sup>2</sup> , 0 psi)<br>max.: Absolute pressure<br>(abs) / 480 kPa (4.9<br>kgf/cm <sup>2</sup> , 70 psi), Relative<br>pressure (Gauge) / 380 kPa<br>(3.9 kgf/cm <sup>2</sup> , 55 psi) | Actual tire inflation pressure | If N/A is displayed,<br>data has not been<br>received.*2 |
| ID 5 Tire                          | ID5 tire                          | min.: Absolute pressure<br>(abs) / 0 kPa (0 kgf/cm <sup>2</sup> , 0<br>psi), Relative pressure<br>(Gauge) / 0 kPa (0                                                                                                    |                                | <ul> <li>If N/A is<br/>displayed,</li> </ul>             |

| Inflation<br>Pressure                            | inflation<br>pressure                       | kgf/cm <sup>2</sup> , 0 psi)<br>max.: Absolute pressure<br>(abs) / 480 kPa (4.9<br>kgf/cm <sup>2</sup> , 70 psi), Relative<br>pressure (Gauge) / 380 kPa<br>(3.9 kgf/cm <sup>2</sup> , 55 psi)                                                                                                    | Actual tire inflation pressure     | data has<br>not been<br>received.*2<br>• *3 |
|--------------------------------------------------|---------------------------------------------|----------------------------------------------------------------------------------------------------|------------------------------------|---------------------------------------------|
| ID 1 Initial<br>Threshold of<br>Low-<br>pressure | ID1 initial<br>threshold of<br>low-pressure | min.: Absolute pressure<br>(abs) / 0 kPa (0 kgf/cm <sup>2</sup> , 0<br>psi), Relative pressure<br>(Gauge) / 0 kPa (0<br>kgf/cm <sup>2</sup> , 0 psi)<br>max.: Absolute pressure<br>(abs) / 480 kPa (4.9<br>kgf/cm <sup>2</sup> , 70 psi), Relative<br>pressure (Gauge) / 380 kPa<br>(3.9 kgf/cm <sup>2</sup> , 55 psi) | Tire pressure after initialization | -                                           |
| ID 2 Initial<br>Threshold of<br>Low-<br>pressure | ID2 initial<br>threshold of<br>low-pressure | min.: Absolute pressure<br>(abs) / 0 kPa (0 kgf/cm <sup>2</sup> , 0<br>psi), Relative pressure<br>(Gauge) / 0 kPa (0<br>kgf/cm <sup>2</sup> , 0 psi)<br>max.: Absolute pressure<br>(abs) / 480 kPa (4.9<br>kgf/cm <sup>2</sup> , 70 psi), Relative<br>pressure (Gauge) / 380 kPa<br>(3.9 kgf/cm <sup>2</sup> , 55 psi) | Tire pressure after initialization | -                                           |
| ID 3 Initial<br>Threshold of<br>Low-<br>pressure | ID3 initial<br>threshold of<br>low-pressure | min.: Absolute pressure<br>(abs) / 0 kPa (0 kgf/cm <sup>2</sup> , 0<br>psi), Relative pressure<br>(Gauge) / 0 kPa (0<br>kgf/cm <sup>2</sup> , 0 psi)<br>max.: Absolute pressure<br>(abs) / 480 kPa (4.9<br>kgf/cm <sup>2</sup> , 70 psi), Relative<br>pressure (Gauge) / 380 kPa<br>(3.9 kgf/cm <sup>2</sup> , 55 psi) | Tire pressure after initialization | -                                           |
| ID 4 Initial<br>Threshold of<br>Low-             | ID4 initial<br>threshold of<br>low-pressure | min.: Absolute pressure<br>(abs) / 0 kPa (0 kgf/cm <sup>2</sup> , 0<br>psi), Relative pressure<br>(Gauge) / 0 kPa (0<br>kgf/cm <sup>2</sup> , 0 psi)<br>max.: Absolute pressure                                                                                                    | Tire pressure after initialization | _                                           |

| pressure                                         |                                             | (abs) / 480 kPa (4.9<br>kgf/cm <sup>2</sup> , 70 psi), Relative<br>pressure (Gauge) / 380 kPa<br>(3.9 kgf/cm <sup>2</sup> , 55 psi)                                                                                                    |                                    |    |
|--------------------------------------------------|---------------------------------------------|----------------------------------------------------------------------------------------------------|------------------------------------|----|
| ID 5 Initial<br>Threshold of<br>Low-<br>pressure | ID5 initial<br>threshold of<br>low-pressure | min.: Absolute pressure<br>(abs) / 0 kPa (0 kgf/cm <sup>2</sup> , 0<br>psi), Relative pressure<br>(Gauge) / 0 kPa (0<br>kgf/cm <sup>2</sup> , 0 psi)<br>max.: Absolute pressure<br>(abs) / 480 kPa (4.9<br>kgf/cm <sup>2</sup> , 70 psi), Relative<br>pressure (Gauge)/ 380 kPa<br>(3.9 kgf/cm <sup>2</sup> , 55 psi) | Tire pressure after initialization | *3 |
| Number of<br>Trouble<br>Code                     | Number of<br>DTCs recorded                  | min.: 0<br>max.: 255                                                                                                    | min.: 0<br>max.: -                 | _  |

### HINT:

- \*1: Displayed only when the ID No. is not registered.
- \*2: It may take a few minutes until the values are displayed. If the values are not displayed after a few minutes, perform troubleshooting according to the inspection procedure for DTCs C2121/21 to C2124/24 (C2125/25: w/ Full Size Spare Tire).

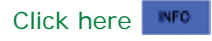

• \*3: w/ Full Size Spare Tire

### PERFORM ACTIVE TEST

Using the Techstream to perform Active Tests allows the relays, VSVs, actuators and other items to be operated without removing any parts. This non-intrusive functional inspection can be very useful because intermittent operation may be discovered before parts or wiring is disturbed. Performing Active Tests early in trouble shooting is one way to save diagnostic time. Data List information can be displayed while performing Active Tests.

- (a) Turn the power switch off.
- (b) Connect the Techstream to the DLC3.
- (c) Turn the power switch on (IG).
- (d) Turn the Techstream on.
- (e) Enter the following menus: Body Electrical / Combination Meter / Active Test.
- (f) Check the operation by referring to the table below.

### Body Electrical > Combination Meter > Active Test

| TESTER DISPLAY                        | MEASUREMENT ITEM            | CONTROL RANGE | DIAGNOSTIC NOTE |
|---------------------------------------|-----------------------------|---------------|-----------------|
| Indicat. Tire Pressure Warning System | Tire pressure warning light | OFF or ON     | -               |

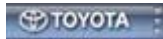

| Last Modified: 01-14-2019 | 6.8:8.0.48   | Doc ID: RM10000000U2H8               |
|---------------------------|--------------|--------------------------------------|
| Model Year Start: 2016    | Model: Prius | Prod Date Range: [11/2015 - 12/2018] |

**Title:** TIRE PRESSURE MONITORING: TIRE PRESSURE WARNING SYSTEM: DIAGNOSIS SYSTEM; 2016 - 2018 MY Prius [11/2015 - 12/2018]

# **DIAGNOSIS SYSTEM**

### CHECK WARNING LIGHT

#### NOTICE:

- When there is a problem with the tire pressure warning system, the tire pressure warning light blinks at 0.5 second intervals, and illuminates after 1 minute.
- When the malfunction has been corrected, the tire pressure warning light goes off.
- When the tire pressure warning light illuminates, immediately check the tire pressure of the tires and adjust them to the specified value.
- After the power switch is turned on (IG), the tire pressure warning light illuminates for 3 seconds and then goes off. If the warning light does not illuminate for 3 seconds, proceed to the troubleshooting for the tire pressure warning light circuit.

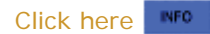

(a) Turn the power switch on (IG).

|    | *1                          |
|----|-----------------------------|
|    | (!)                         |
| *1 | Tire Pressure Warning Light |

(b) Check that the tire pressure warning light illuminates for 3 seconds.

### WHAT TO CONSIDER WHEN TIRE PRESSURE WARNING LIGHT ILLUMINATES

- (a) When the tire pressure warning light does not go off, or when it illuminates during driving, check the tire pressure. If the tire pressure warning light illuminates within several hours after adjusting the tire pressure, a tire may have a slow air leak.
- (b) The system is disabled under the following conditions (when the condition returns to normal, the system will work properly).
  - (1) When all of the tire and wheel assemblies that have tire pressure warning valve and transmitters registered with the tire pressure warning ECU and receiver have not been installed.
  - (2) When all of the transmitter ID codes are not registered with the tire pressure warning ECU and receiver.
  - (3) When the tire pressure warning valve and transmitter battery is depleted (Battery life is 10 years).
- (c) The system may become disabled under the following conditions (when the condition returns to normal, the system will work properly).
  - (1) When electric devices or facilities using similar radio frequencies are nearby.
  - (2) When a wireless device or other equipment operating at a similar frequency is in use in the vehicle.

- (3) When a window tint that affects radio wave signals is installed.
- (4) When there is a lot of snow or ice on the vehicle, in particular, around the wheels or wheel housing.
- (5) When non-genuine wheels are used.
- (6) When tire chains are used.
- (7) When aftermarket tire repair sealant is used.

#### **CAUTION:**

After use of tire repair sealant, replacement of the tire pressure warning valve and transmitter is required to ensure normal system operation. (Normal system operation cannot be ensured by only repairing or replacing the tire.)

### TIRE PRESSURE WARNING LIGHT AND INDICATOR CHART

#### HINT:

The table below indicates the state of the tire pressure warning light after the power switch is turned on (IG).

|                                   | IMMEDIATELY AFTER TURNING THE POWER | ALWAYS      |                              |        |                |  |
|-----------------------------------|-------------------------------------|-------------|------------------------------|--------|----------------|--|
|                                   | SWITCH ON (IG)                      | WAR         | WARNING LIGHT OUTPUT PATTERN |        |                |  |
|                                   | ILLUMINATES FOR 3 SEC.              | GOES<br>OFF | ILLUMINATES                  | BLINKS | OUTPUTS<br>DTC |  |
| Normal                            | 0                                   | 0           | -                            | -      | -              |  |
| Low tire pressure                 | 0                                   | -           | 0                            | -      | -              |  |
| System failure                    | 0                                   | -           | -                            | *1     | -              |  |
| Test mode (signal check<br>mode)  | 0                                   | -           | -                            | *2     | -              |  |
| Initialization                    | 0                                   | -           | -                            | *3     | -              |  |
| ECU connector poorly<br>connected | -                                   | -           | -                            | *4     | -              |  |
| TC grounded (DTCs are output)     | 0                                   | -           | -                            | -      | 0              |  |
| TC grounded (DTCs are not output) | 0                                   | -           | -                            | *5     | -              |  |

\*1: Blinks at 0.5 second intervals, and stays illuminated after 1 minute.

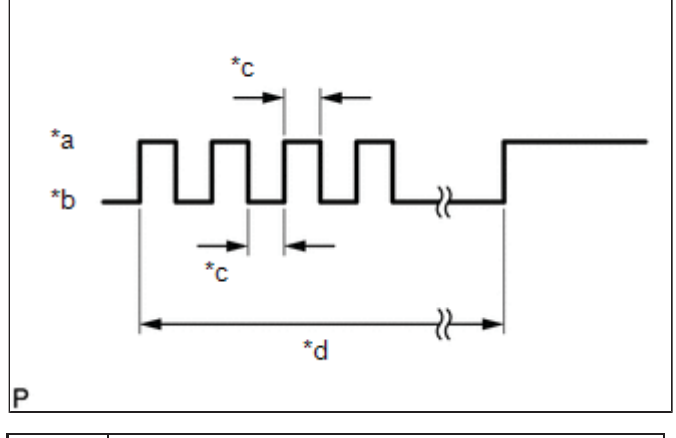

| *а | ON  |
|----|-----|
| *b | OFF |
|    |     |

| *C | 0.5 sec. |
|----|----------|
| *d | 1 minute |

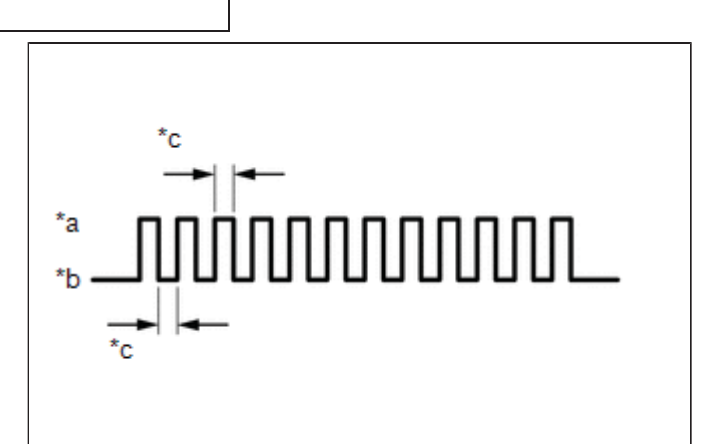

### \*2: Blinks at 0.125 second intervals.

| *а | ON         |
|----|------------|
| *b | OFF        |
| *C | 0.125 sec. |

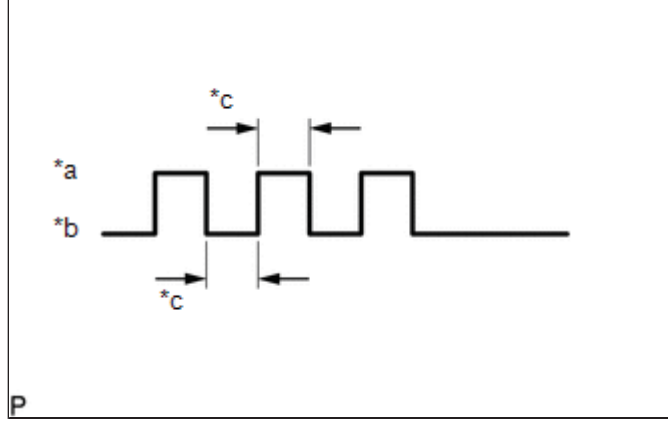

\*3: Blinks 3 times at 1 second intervals.

| *а | ON     |
|----|--------|
| *b | OFF    |
| *C | 1 sec. |

\*4: Goes off for 10 seconds to check the connection of the ECU connector, and then blinks at 0.5 second intervals,

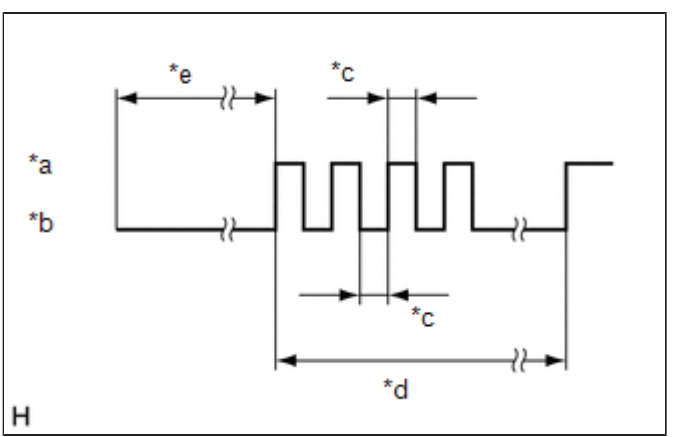

and stays illuminated after 1 minute.

| *а | ON       |
|----|----------|
| *b | OFF      |
| *c | 0.5 sec. |
| *d | 1 minute |

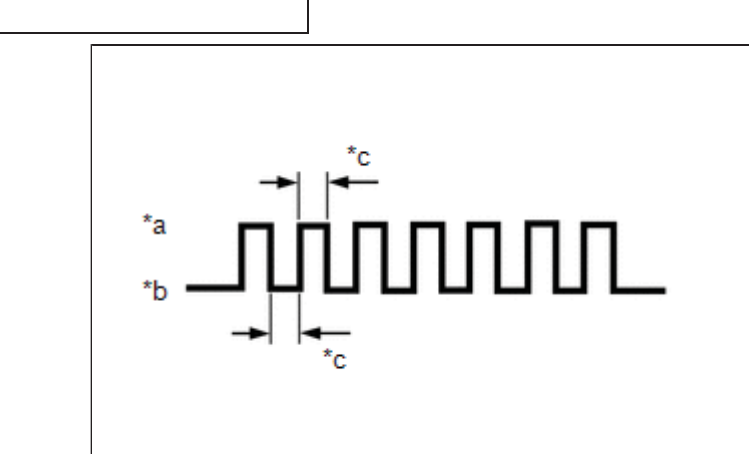

\*5: Blinks at 0.25 second intervals.

| *а | ON        |
|----|-----------|
| *b | OFF       |
| *c | 0.25 sec. |

### NORMAL MODE DTC

(a) DTCs are stored in the tire pressure warning ECU and receiver and output by blinking the tire pressure warning light or by using the Techstream.

Click here

### TEST MODE (SIGNAL CHECK MODE) DTC

(a) By switching from normal mode into test mode (signal check mode), the tire pressure warning ECU and receiver, each tire pressure warning valve and transmitter and tire pressure warning reset switch can be inspected.

Click here

9

| Last Modified: 01-14-2019                                                                            | 6.8:8.0.48   | Doc ID: RM10000000U2H1               |
|----------------------------------------------------------------------------------------------------|--------------|--------------------------------------|
| Model Year Start: 2016                                                                               | Model: Prius | Prod Date Range: [11/2015 - 12/2018] |
| Title: TIRE PRESSURE MONITORING: TIRE PRESSURE WARNING SYSTEM: DIAGNOSTIC TROUBLE CODE CHART: 2016 - |              |                                      |

2018 MY Prius [11/2015 - 12/2018]

# **DIAGNOSTIC TROUBLE CODE CHART**

### Tire Pressure Warning ECU and Receiver

| DTC NO.  | DETECTION ITEM                                       | NOTE                                                         | LINK |
|----------|------------------------------------------------------|--------------------------------------------------------------|------|
| B1247    | Tire Pressure Monitor Receiver Communication<br>Stop | This DTC is for main body ECU (multiplex network body ECU)   | INFO |
| C2111/11 | Transmitter ID1 Operation Stop                       | -                                                            | INFO |
| C2112/12 | Transmitter ID2 Operation Stop                       | -                                                            | INFO |
| C2113/13 | Transmitter ID3 Operation Stop                       | -                                                            | INFO |
| C2114/14 | Transmitter ID4 Operation Stop                       | -                                                            | INFO |
| C2115/15 | Transmitter ID5 Operation Stop                       | w/ Full Size Spare Tire                                      | INFO |
| C2121    | No Signal from Transmitter ID1                       | DTC: 21                                                      | INFO |
| C2122    | No Signal from Transmitter ID2                       | DTC: 22                                                      | INFO |
| C2123    | No Signal from Transmitter ID3                       | DTC: 23                                                      | INFO |
| C2124    | No Signal from Transmitter ID4                       | DTC: 24                                                      | INFO |
| C2125    | No Signal from Transmitter ID5                       | <ul> <li>DTC: 25</li> <li>w/ Full Size Spare Tire</li> </ul> | INFO |
| C2126    | Transmitter ID not Received in Main Mode             | DTC: 26                                                      | INFO |
| C2141    | Transmitter ID1 Error                                | DTC: 41                                                      | INFO |
| C2142    | Transmitter ID2 Error                                | DTC: 42                                                      | INFO |
| C2143    | Transmitter ID3 Error                                | DTC: 43                                                      | INFO |

| C2144    | Transmitter ID4 Error                        | DTC: 44                                                   | INFO |
|----------|----------------------------------------------|-----------------------------------------------------------|------|
| C2145    | Transmitter ID5 Error                        | <ul><li>DTC: 45</li><li>w/ Full Size Spare Tire</li></ul> | INFO |
| C2171/71 | Transmitter ID not Registered                | -                                                         | INFO |
| C2176/76 | Receiver Error                               | -                                                         | INFO |
| C2177/77 | Initialization not Completed                 | -                                                         | INFO |
| C2179/79 | Tire Pressure Monitor ECU Communication Stop | -                                                         | INFO |
| C2181    | Transmitter ID1 not Received (Test Mode DTC) | DTC: 81                                                   | INFO |
| C2182    | Transmitter ID2 not Received (Test Mode DTC) | DTC: 82                                                   | INFO |
| C2183    | Transmitter ID3 not Received (Test Mode DTC) | DTC: 83                                                   | INFO |
| C2184    | Transmitter ID4 not Received (Test Mode DTC) | DTC: 84                                                   | INFO |
| C2185    | Transmitter ID5 not Received (Test Mode DTC) | DTC: 85     w/ Full Size Spare Tire                       | INFO |
| C2198    | Initialization Switch (for Test Mode DTC)    | DTC: 98                                                   | INFO |

9

| Last Modified: 01-14-2019                                                                             | 6.8:8.0.48   | Doc ID: RM10000000U2H9               |
|----------------------------------------------------------------------------------------------------|--------------|--------------------------------------|
| Model Year Start: 2016                                                                                | Model: Prius | Prod Date Range: [11/2015 - 12/2018] |
| TITLA: TIDE DESSUIDE MONITODING: TIDE DESSUIDE WADNING SYSTEM: DTC CHECK / CLEAD: 2016 2018 MY Drives |              |                                      |

[11] [11/2015 - 12/2018]

# DTC CHECK / CLEAR

### CHECK DTC (for TIRE PRESSURE WARNING ECU AND RECEIVER) (USING TECHSTREAM)

- (a) Turn the power switch off.
- (b) Connect the Techstream to the DLC3.
- (c) Turn the power switch on (IG).
- (d) Turn the Techstream on.
- (e) Enter the following menus: Chassis / Tire Pressure Monitor / Trouble Codes.

### Chassis > Tire Pressure Monitor > Trouble Codes

(f) Read the DTCs.

### CHECK DTC (for TIRE PRESSURE WARNING ECU AND RECEIVER) (USING SST CHECK WIRE)

(a) Turn the power switch off.

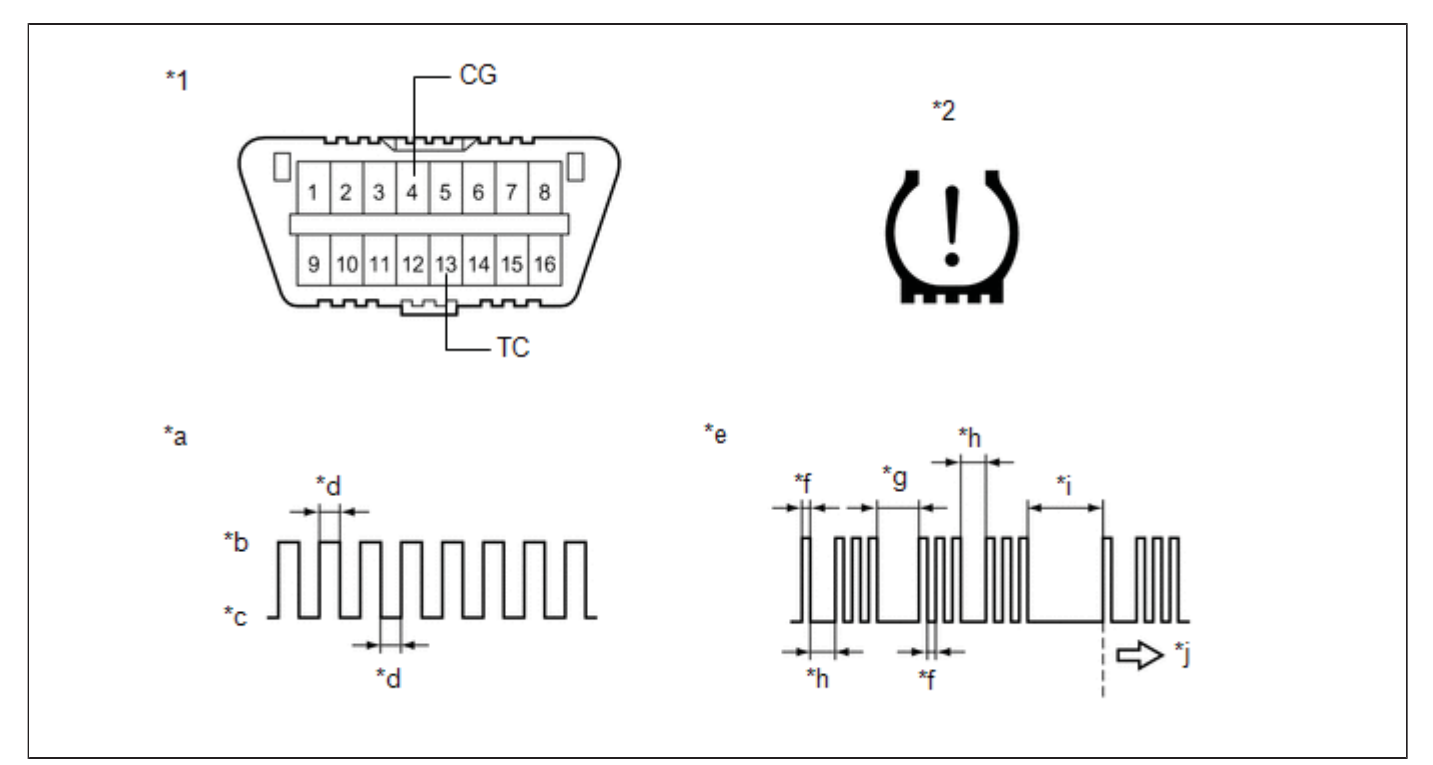

| *1 | DLC3               | *2 | Tire Pressure Warning Light |
|----|--------------------|----|-----------------------------|
| *а | Normal System Code | *b | ON                          |
| *C | OFF                | *d | 0.25 sec.                   |
| *e | Code 13 and 33     | *f | 0.5 sec.                    |
| *g | 2.5 sec.           | *h | 1.5 sec.                    |
| *i | 4.5 sec.           | *j | Repeat                      |

(b) Using SST, connect terminals 13 (TC) and 4 (CG) of the DLC3.

- (c) Turn the power switch on (IG).
- (d) Read and record any DTCs indicated by the tire pressure warning light on the combination meter assembly. Refer to the illustration for examples of a normal system code and codes 13 and 33.

### HINT:

• If the tire pressure warning light does not indicate any DTCs or the normal system code, inspect the tire pressure warning light circuit or TC and CG terminal circuit.

| TROUBLE AREA                        | LINK |
|-------------------------------------|------|
| Tire pressure warning light circuit | INFO |
| TC and CG terminal circuit          | INFO |

- If 2 or more malfunctions are indicated at the same time, the lowest numbered DTC is displayed first.
- (e) Refer to Diagnostic Trouble Code Chart for DTC information.

```
Click here
```

(f) After completing the check, turn the power switch off and remove SST from the DLC3.

### CHECK DTC (for MAIN BODY ECU (MULTIPLEX NETWORK BODY ECU))

- (a) Turn the power switch off.
- (b) Connect the Techstream to the DLC3.
- (c) Turn the power switch on (IG).
- (d) Turn the Techstream on.
- (e) Enter the following menus: Body Electrical / Main Body / Trouble Codes.

### Body Electrical > Main Body > Trouble Codes

(f) Read the DTCs.

### CLEAR DTC (for TIRE PRESSURE WARNING ECU AND RECEIVER)

### HINT:

### After repairing the malfunctions, clear the DTCs.

- (a) Turn the power switch off.
- (b) Connect the Techstream to the DLC3.
- (c) Turn the power switch on (IG).
- (d) Turn the Techstream on.
- (e) Enter the following menus: Chassis / Tire Pressure Monitor / Trouble Codes.

### Chassis > Tire Pressure Monitor > Clear DTCs

(f) Clear the DTCs following the prompts on the Techstream screen.

### HINT:

Refer to the Techstream operator's manual for further details.

### CLEAR DTC (for MAIN BODY ECU (MULTIPLEX NETWORK BODY ECU))

### HINT:

After repairing the malfunctions, clear the DTCs.

- (a) Turn the power switch off.
- (b) Connect the Techstream to the DLC3.

- (c) Turn the power switch on (IG).
- (d) Turn the Techstream on.

(e) Enter the following menus: Body Electrical / Main Body / Trouble Codes.

### Body Electrical > Main Body > Clear DTCs

(f) Clear the DTCs following the prompts on the Techstream screen.

### HINT:

Refer to the Techstream operator's manual for further details.

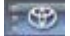

| Last Modified: 01-14-2019                                                                                     | 6.8:8.0.48   | Doc ID: RM10000000U2H4               |
|----------------------------------------------------------------------------------------------------|--------------|--------------------------------------|
| Model Year Start: 2016                                                                                        | Model: Prius | Prod Date Range: [11/2015 - 12/2018] |
| Title: TIRE PRESSURE MONITORING: TIRE PRESSURE WARNING SYSTEM: ECU Power Source Circuit; 2016 - 2018 MY Prius |              |                                      |

ECU Power Source Circuit

[11/2015 - 12/2018]

## DESCRIPTION

The IG circuit is the power source for the tire pressure warning ECU and receiver.

# WIRING DIAGRAM

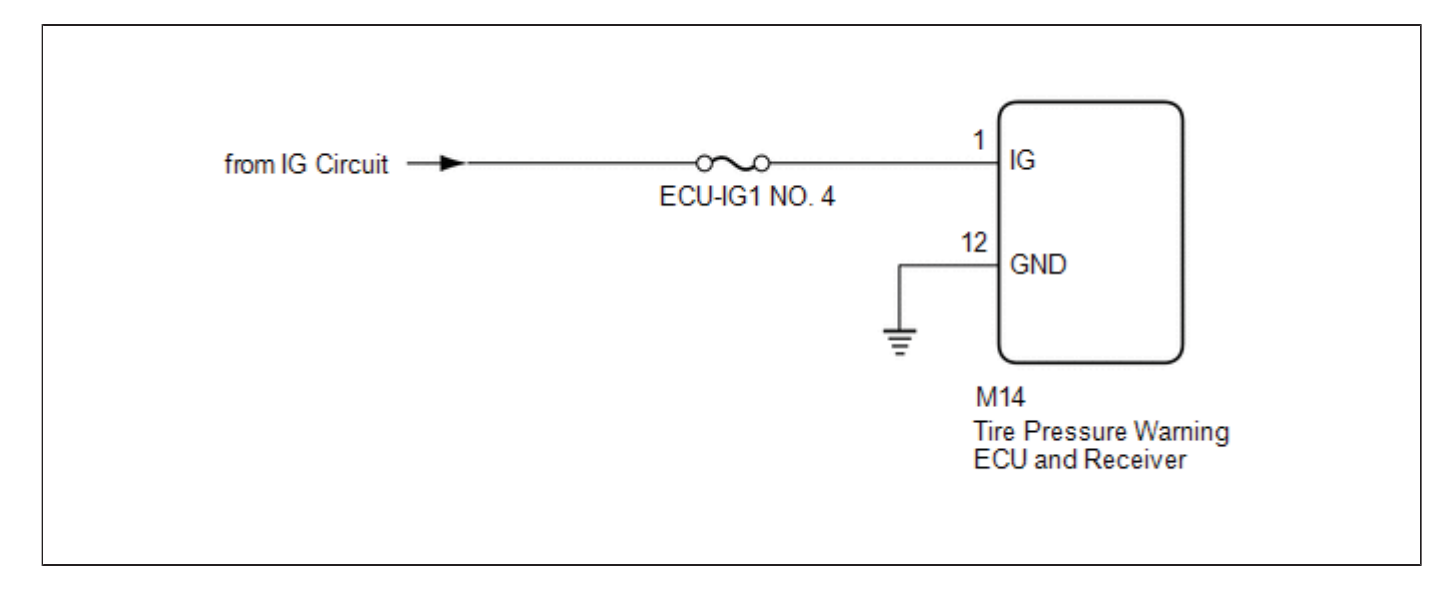

# CAUTION / NOTICE / HINT

### NOTICE:

- When replacing the tire pressure warning ECU and receiver, read the transmitter IDs stored in the old ECU using the Techstream and write them down before removal.
- It is necessary to perform initialization after registration of the transmitter IDs into the tire pressure warning ECU and receiver if the ECU has been replaced.

#### HINT:

1.

Inspect the fuses for circuits related to this system before performing the following inspection procedure.

## **PROCEDURE**

# CHECK HARNESS AND CONNECTOR (TIRE PRESSURE WARNING ECU AND RECEIVER POWER SOURCE)

- (a) Disconnect the M14 tire pressure warning ECU and receiver connector.
- (b) Measure the voltage according to the value(s) in the table below. Standard Voltage:

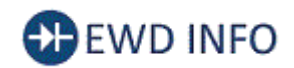

### <u>Click Location & Routing(M14)</u> <u>Click Connector(M14)</u>

| TESTER CONNECTION        | CONDITION            | SPECIFIED CONDITION |
|--------------------------|----------------------|---------------------|
| M14.1 (IC) Body ground   | Power switch on (IG) | 10 to 16 V          |
| MT4-T (TG) - Body ground | Power switch off     | Below 1 V           |

(c) Measure the resistance according to the value(s) in the table below.

Standard Resistance:

# Click Location & Routing(M14)

| TESTER CONNECTION          | CONDITION | SPECIFIED CONDITION |
|----------------------------|-----------|---------------------|
| M14-12 (GND) - Body ground | Always    | Below 1 Ω           |

### **OK** REPLACE TIRE PRESSURE WARNING ECU AND RECEIVER

### NG REPAIR OR REPLACE HARNESS OR CONNECTOR

9

ΤΟΥΟΤΑ

| Last Modified: 01-14-2019            | 6.8:8.0.48       | Doc ID: RM10000000U2HR                           |
|--------------------------------------|------------------|--------------------------------------------------|
| Model Year Start: 2016               | Model: Prius     | Prod Date Range: [11/2015 - 12/2018]             |
| Title: TIRE PRESSURE MONITORING: TIR | E PRESSURE WARNI | NG SYSTEM: FAIL-SAFE CHART; 2016 - 2018 MY Prius |

[11/2015 - 12/2018]

# FAIL-SAFE CHART

### FAIL-SAFE FUNCTION

- (a) When a malfunction occurs in the tire pressure warning system, the tire pressure warning light illuminates after blinking for 1 minute to inform the driver of the system failure.
- (b) As a result of this, tire pressure monitoring is disabled and a DTC is stored in the tire pressure warning ECU and receiver.

9

| Last Modified: 01-14-2019 | 6.8:8.0.48   | Doc ID: RM10000000U2HN               |
|---------------------------|--------------|--------------------------------------|
| Model Year Start: 2016    | Model: Prius | Prod Date Range: [11/2015 - 12/2018] |

**Title:** TIRE PRESSURE MONITORING: TIRE PRESSURE WARNING SYSTEM: HOW TO PROCEED WITH TROUBLESHOOTING; 2016 - 2018 MY Prius [11/2015 - 12/2018]

HOW TO PROCEED WITH TROUBLESHOOTING

# CAUTION / NOTICE / HINT

### HINT:

- Use the following procedure to troubleshoot the tire pressure warning system.
- Make sure that the wireless door lock control system has exited diagnostic mode before performing the following procedure.
- \*: Use the Techstream.

## **PROCEDURE**

| 1. | VEHICLE BROUGHT TO WORKSHOP |  |
|----|-----------------------------|--|
|    |                             |  |

### NEXT

### 2. CUSTOMER PROBLEM ANALYSIS

(a) Interview the customer to confirm the problem.

### HINT:

It is important to collect as much specific information as possible from the customer to allow for a quick repair.

### NEXT

### 3. ADJUST TIRE PRESSURE\*

- (a) Turn the power switch off.
- (b) Connect the Techstream to the DLC3.
- (c) Turn the power switch on (IG).
- (d) Enter the following menus: Chassis / Tire Pressure Monitor / Data List.
- (e) Set the all tire pressure to the specified value.

#### NOTICE:

Refer to the link as the procedure for adjusting the tire pressures differs depending on the temperature of the tires.

Click here INFO INFO

(f) Display "ID Tire Inflation Pressure" in the Data List and check that the tire pressure values match the adjusted pressure amount.

#### HINT:

It may take a few minutes until the values are displayed.

(g) Perform initialization.

Click here

#### HINT:

The tire pressure warning system illuminates the tire pressure warning light to warn the driver when any of the following condition is met:

• Due to the operation of the steering pad switch assembly, the tire pressure drops to approximately 75% or less of the tire pressure set during system initialization.

| RESULT                                 | PROCEED TO |
|----------------------------------------|------------|
| Tire pressure warning light remains on | А          |
| Tire pressure warning light goes off   | В          |

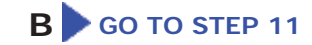

# A

### 4. CHECK ECU CONNECTED TO CAN BUS\*

(a) Check the ECUs connected to the CAN bus.

Click here INFO INFO

| RESULT                 | PROCEED TO |
|------------------------|------------|
| No malfunction appears | A          |
| Malfunction appears    | В          |

B GO TO CAN COMMUNICATION SYSTEM

| 5. | CHECK FOR DTC (CAN COMMUNICATION SYSTEM)* |
|----|-------------------------------------------|

(a) Check for DTCs.

Α

Click here INFO INFO

| RESULT                         | PROCEED TO |
|--------------------------------|------------|
| CAN system DTCs are not output | А          |
| CAN system DTCs are output     | В          |

B GO TO CAN COMMUNICATION SYSTEM

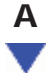

6. CHECK FOR DTC\*

(a) Check for DTCs.

Click here

| RESULT              | PROCEED TO |
|---------------------|------------|
| DTCs are output     | А          |
| DTCs are not output | В          |

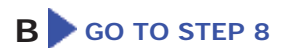

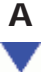

| (a) Refer to Diagnostic Trouble Code Chart.                |
|------------------------------------------------------------|
| Click here                                                 |
| NEXT GO TO STEP 10                                         |
| 8. PROBLEM SYMPTOMS TABLE                                  |
| (a) Refer to Problem Symptoms Table.                       |
| Click here                                                 |
| NEXT                                                       |
| 9. CIRCUIT INSPECTION*                                     |
| (a) Refer to Electronic Circuit Inspection Procedure.      |
| Click here                                                 |
| NEXT<br>V                                                  |
| 10. REPAIR OR REPLACE                                      |
| (a) Repair or replace parts based on the diagnosis result. |

# NEXT

| 11. | CONFIRMATION TEST* |   |
|-----|--------------------|---|
|     |                    | - |

(a) Check the Data List to confirm that the tire inflation pressure has been received.

Click here

(b) Perform initialization.

Click here

(c) Confirm that the initialization has been completed.

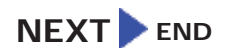

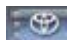

| Last Modified: 01-14-2019 | 6.8:8.0.48   | Doc ID: RM10000000U2HC               |
|---------------------------|--------------|--------------------------------------|
| Model Year Start: 2016    | Model: Prius | Prod Date Range: [11/2015 - 12/2018] |

**Title:** TIRE PRESSURE MONITORING: TIRE PRESSURE WARNING SYSTEM: INITIALIZATION; 2016 - 2018 MY Prius [11/2015 - 12/2018]

# **INITIALIZATION**

### NOTICE:

- Initialization can be confirmed through the tire pressure warning light.
- The order in which the data is received is random.
- If the signals from all the tire pressure warning valve and transmitters are received, initialization is completed.
- Initialization is completed when the Data List "ID Tire Inflation Pressure" display shows the correct pressures.

### Click here

- Initialization is normally completed within a few minutes.
- It may take a few minutes until the values are displayed. If the values are not displayed after a few minutes, perform troubleshooting according to the inspection procedure for DTCs C2121/21 to C2124/24 (C2125/25: w/ Full Size Spare Tire).

### Click here

- If initialization has not been completed successfully, DTC C2177/77 is stored after a vehicle speed of 40 km/h (25 mph) or more is detected for 20 minutes or more.
- During test mode (sensor check mode), the system will not change to initialization mode even if the initialization procedure is performed.
- Initialization can be terminated by connecting terminals 13 (TC) and 4 (CG) of the DLC3.

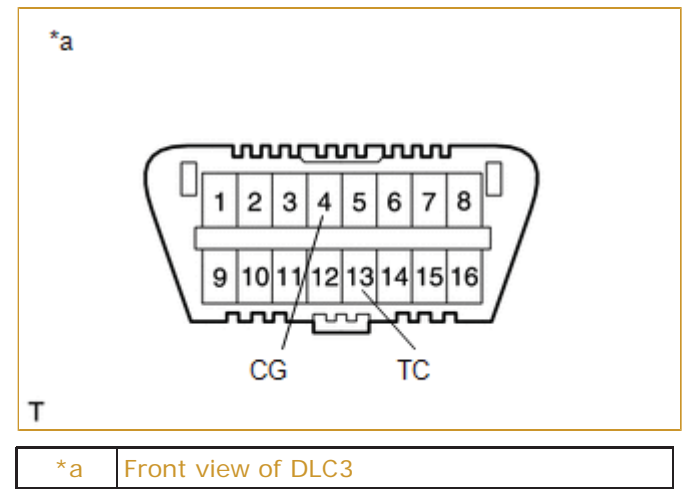

### **BEFORE INITIALIZATION**

(a) Set the tire pressure to the specified value.

### NOTICE:

Refer to the link as the procedure for adjusting the tire pressures differs depending on the temperature of the tires.

Click here

### HINT:

The tire pressure warning system illuminates the tire pressure warning light to warn the driver when any of the following condition is met:

• Due to the operation of the steering pad switch assembly, the tire pressure drops to approximately 75% or less of the tire pressure set during system initialization.

### INITIALIZATION PROCEDURE

(a) Turn the power switch on (IG).

(b) Operate the steering pad switch assembly, select "TPMS" on the multi-information display and press and hold the "ENTER" switch (steering pad switch assembly) until the tire pressure warming light blinks 3 times.

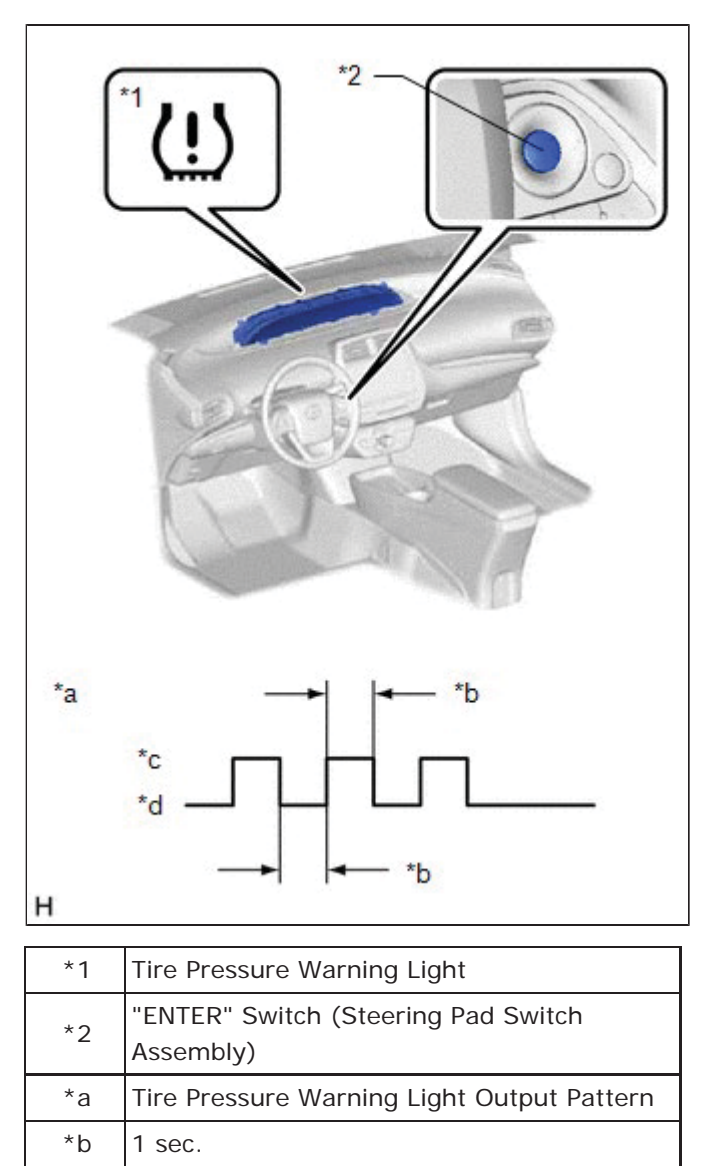

(c) Turn the power switch off.

(d) Connect the Techstream to the DLC3.

(e) Turn the power switch on (IG) and turn the Techstream on.

(f) Enter the following menus: Chassis / Tire Pressure Monitor / Data List.

(g) Check that initialization has been completed.

(h) Confirm that the tire pressure data of all tires is displayed on the Techstream screen.

9

\*с

\*d

ON

OFF

| Last Modified: 01-14-2019                                                                            | 6.8:8.0.48   | Doc ID: RM10000000U2HS               |
|----------------------------------------------------------------------------------------------------|--------------|--------------------------------------|
| Model Year Start: 2016                                                                               | Model: Prius | Prod Date Range: [11/2015 - 12/2018] |
| Title: TIRE PRESSURE MONITORING: TIRE PRESSURE WARNING SYSTEM: OPERATION CHECK; 2016 - 2018 MY Prius |              |                                      |

[11/2015 - 12/2018]

# **OPERATION CHECK**

### CHECK TIRE PRESSURE WARNING SYSTEM FUNCTION

(a) Using the Data List, check that the current tire pressure is normal.

Click here

- (1) Slowly reduce the tire pressure of the front or rear tires and check that the tire pressure on the Data List changes.
- (2) Further reduce the tire pressure and check that the warning light illuminates.

(b) After reducing the tire pressure, set the tire pressure to the specified value.

Click here INFO INFO

9

| Last Modified: 01-14-2019                                                                           | 6.8:8.0.48   | Doc ID: RM10000000U2H2               |  |
|----------------------------------------------------------------------------------------------------|--------------|--------------------------------------|--|
| Model Year Start: 2016                                                                              | Model: Prius | Prod Date Range: [11/2015 - 12/2018] |  |
| Title: TIRE PRESSURE MONITORING: TIRE PRESSURE WARNING SYSTEM: PARTS LOCATION; 2016 - 2018 MY Prius |              |                                      |  |
| [11/2015 - 12/2018]                                                                                 |              |                                      |  |

# PARTS LOCATION

# **ILLUSTRATION**

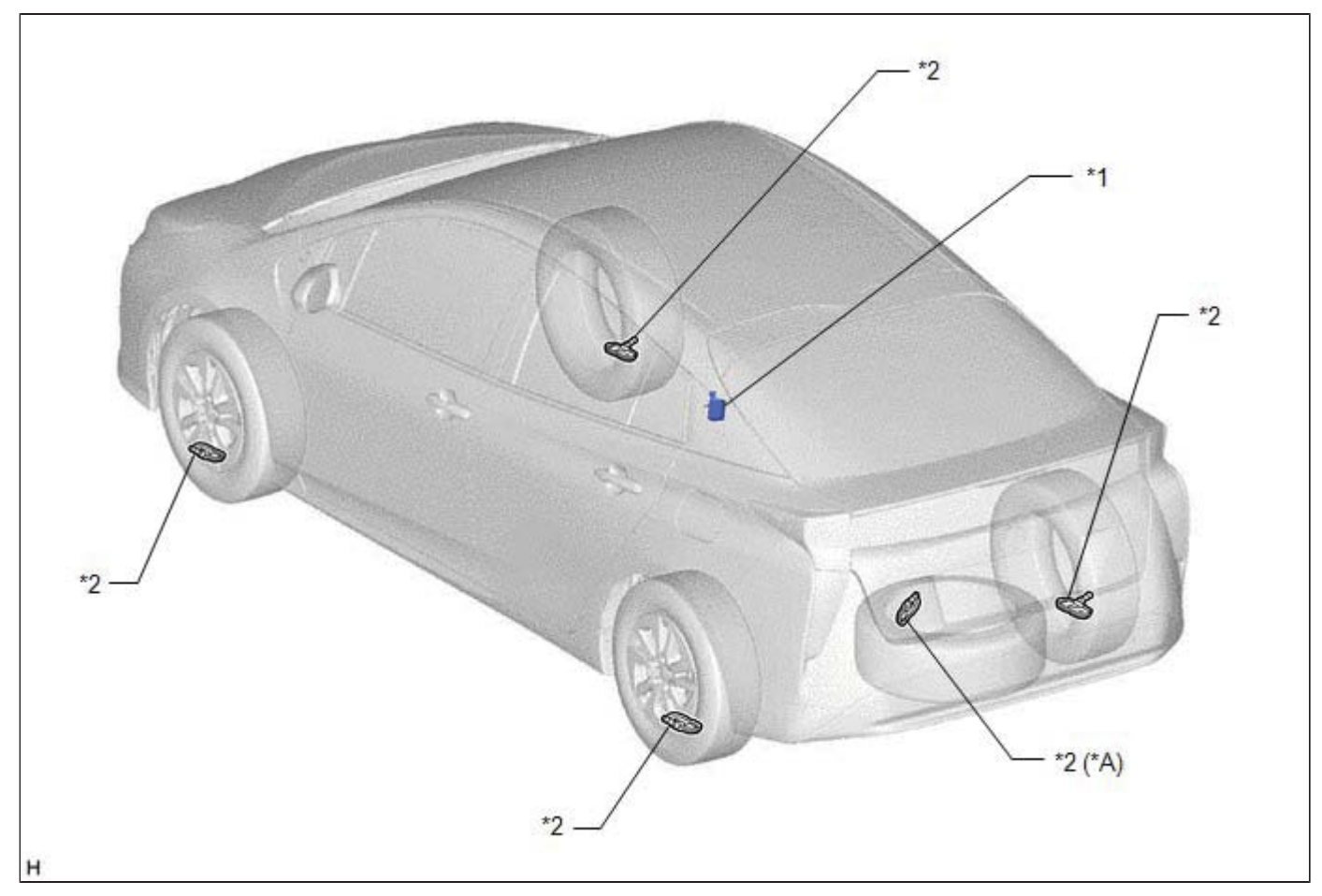

| *A | w/ Full Size Spare Tire                | -  | -                                              |
|----|----------------------------------------|----|------------------------------------------------|
| *1 | TIRE PRESSURE WARNING ECU AND RECEIVER | *2 | TIRE PRESSURE WARNING VALVE<br>AND TRANSMITTER |

# **ILLUSTRATION**

| *3<br>*6 — |                                               | *2 |                                                                                           |
|------------|-----------------------------------------------|----|-------------------------------------------------------------------------------------------|
| *1         | STEERING PAD SWITCH ASSEMBLY                  | *2 | COMBINATION METER ASSEMBLY<br>- TIRE PRESSURE WARNING LIGHT                               |
| *3         | MAIN BODY ECU (MULTIPLEX<br>NETWORK BODY ECU) | *4 | DLC3                                                                                      |
| *5         | SPIRAL CABLE SUB-ASSEMBLY                     | *6 | INSTRUMENT PANEL JUNCTION<br>BLOCK ASSEMBLY<br>- ECU-IG1 NO. 4 FUSE<br>- ECU-B NO. 2 FUSE |
| *7         | HYBRID VEHICLE CONTROL ECU                    | -  | -                                                                                         |

9

| Last Modified: 01-14-2019 | 6.8:8.0.48   | Doc ID: RM10000000U2H0               |
|---------------------------|--------------|--------------------------------------|
| Model Year Start: 2016    | Model: Prius | Prod Date Range: [11/2015 - 12/2018] |

**Title:** TIRE PRESSURE MONITORING: TIRE PRESSURE WARNING SYSTEM: PRECAUTION; 2016 - 2018 MY Prius [11/2015 - 12/2018]

# PRECAUTION

### PRECAUTION FOR DISCONNECTING CABLE FROM NEGATIVE AUXILIARY BATTERY TERMINAL

### NOTICE:

When disconnecting the cable from the negative (-) auxiliary battery terminal, initialize the following systems after the cable is reconnected.

| SYSTEM NAME                                              | SEE PROCEDURE |
|----------------------------------------------------------|---------------|
| Lane Departure Alert System (w/ Steering Control System) |               |
| Intelligent Clearance Sonar System                       |               |
| Simple Advanced Parking Guidance System                  | INFO INFO     |
| Power Door Lock Control System                           |               |
| Pre-collision System                                     |               |

### TIRE PRESSURE WARNING ECU AND RECEIVER EXPRESSIONS

(a) The electrical key and tire pressure monitoring system receiver assembly is referred to as the tire pressure warning ECU and receiver in this section.

### TIRE PRESSURE WARNING SYSTEM PRECAUTION

(a) Tire pressure decreases naturally over time, which also occurs in vehicle models without a tire pressure warning system.

### HINT:

Tire pressure decreases by approximately 5 kPa (0.05 kgf/cm<sup>2</sup>, 0.7 psi) to 10 kPa (0.1 kgf/cm<sup>2</sup>, 1.5 psi) per month.

- (b) It is necessary for the tire pressures to be adjusted periodically.
- (c) In winter, tire pressure may decrease due to low ambient temperatures (tire pressure decreases by approximately 10

kPa (0.1 kgf/cm<sup>2</sup>, 1.5 psi) for every 10°C (18°F) drop in the ambient temperature). Therefore, the tire pressure warning system is more likely to indicate a warning if the tire pressures are not adjusted appropriately. If the daily temperature variation is large, increase the pressure of the tires so that the tire pressures are suitable under cold conditions. As a result, unnecessary tire pressure warning operations should decrease.

- (d) Depending on the tire type, the system may not function properly even if the specified wheels are used.
- (e) To prevent damage to the tire pressure warning valve and transmitter, make sure that the tire pressure warning valve and transmitter does not interfere with the tire bead when installing or removing a tire.
- (f) To prevent damage to the tire pressure warning valve and transmitter, before disengaging the tire bead or removing the tire from the wheel, drop the tire pressure warning valve and transmitter into the wheel.
- (g) Always use a new grommet and valve core when installing a tire pressure warning valve and transmitter to ensure the sealing performance.
- (h) When one or more of the tire pressure warning valve and transmitters or the tire pressure warning ECU and receiver is replaced, the transmitter IDs for all of the tire pressure warning valve and transmitters must be re-registered. Before registering the transmitter ID of the new tire pressure warning valve and transmitter, check the Data List and record all of the transmitter IDs that are already registered.

- (i) Use only a specified cap. If an unspecified cap is used, it may seize to the tire pressure warning valve and transmitter.
- (j) The system is disabled under the following conditions (when the condition returns to normal, the system will work properly).
  - (1) When all of the tire and wheel assemblies that have tire pressure warning valve and transmitters registered with the tire pressure warning ECU and receiver have not been installed.
  - (2) When all of the transmitter ID codes are not registered with the tire pressure warning ECU and receiver.
  - (3) When the tire pressure warning valve and transmitter battery is depleted (Battery life is 10 years).
- (k) The system may become disabled under the following conditions (when the condition returns to normal, the system will work properly).
  - (1) When electric devices or facilities using similar radio frequencies are nearby.
  - (2) When a wireless device or other equipment operating at a similar frequency is in use in the vehicle.
  - (3) When a window tint that affects radio wave signals is installed.
  - (4) When there is a lot of snow or ice on the vehicle, in particular, around the wheels or wheel housing.
  - (5) When non-genuine wheels are used.
  - (6) When tire chains are used.
  - (7) When aftermarket tire repair sealant is used.

#### **CAUTION:**

After use of tire repair sealant, replacement of the tire pressure warning valve and transmitter is required to ensure normal system operation. (Normal system operation cannot be ensured by only repairing or replacing the tire.)

#### NECESSARY PROCEDURES WHEN REPLACING PARTS

(a) ID Registration

When replacing the tire pressure warning valve and transmitter and tire pressure warning ECU and receiver, perform ID registration for the tire pressure warning valve and transmitter.

Click here

(b) Initialization

After performing ID registration for the tire pressure warning valve and transmitter, make sure to initialize the tire pressure warning system.

Click here

9

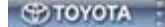

| Last Modified: 01-14-2019                                                                             | 6.8:8.0.48   | Doc ID: RM10000000U2H3               |
|----------------------------------------------------------------------------------------------------|--------------|--------------------------------------|
| Model Year Start: 2016                                                                                | Model: Prius | Prod Date Range: [11/2015 - 12/2018] |
| Title: TIRE PRESSURE MONITORING: TIRE PRESSURE WARNING SYSTEM: PROBLEM SYMPTOMS TABLE; 2016 - 2018 MY |              |                                      |

Prius [11/2015 - 12/2018]

# PROBLEM SYMPTOMS TABLE

### HINT:

• Use the table below to help determine the cause of problem symptoms. If multiple suspected areas are listed, the potential causes of the symptoms are listed in order of probability in the "Suspected Area" column of the table. Check each symptom by checking the suspected areas in the order they are listed. Replace parts as necessary.

• Inspect the fuses and relays related to this system before inspecting the suspected areas below.

### **Tire Pressure Warning System**

| SYMPTOM                                                                            | SUSPECTED AREA                                  | LINK |
|------------------------------------------------------------------------------------|-------------------------------------------------|------|
|                                                                                    | Initialization                                  | INFO |
| Tire pressure warning light does not illuminate despite tire pressure decreasing   | Check Data List (ID Tire Inflation<br>Pressure) | INFO |
|                                                                                    | ID code check (Registration)                    | INFO |
| Tire pressure warning light remains illuminated (Goes off during initial check)    | Tire pressure warning light circuit             | INFO |
|                                                                                    | Check Data List (ID Tire Inflation<br>Pressure) | INFO |
| Tire pressure warning light remains illuminated (Illuminates during initial check) | Tire pressure adjustment                        | INFO |
|                                                                                    | ID code check (Registration)                    | INFO |
|                                                                                    | Initialization                                  | INFO |
| Initialization cannot be done                                                      | Tire pressure warning reset switch              | INFO |
| DTC check cappot be done using SST check wire                                      | TC and CG terminal circuit                      | INFO |
|                                                                                    | ECU power source circuit                        | INFO |

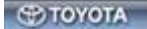

| Last Modified: 01-14-2019 | 6.8:8.0.48   | Doc ID: RM10000000U2HF               |
|---------------------------|--------------|--------------------------------------|
| Model Year Start: 2016    | Model: Prius | Prod Date Range: [11/2015 - 12/2018] |

Title: TIRE PRESSURE MONITORING: TIRE PRESSURE WARNING SYSTEM: REGISTRATION; 2016 - 2018 MY Prius [11/2015 - 12/2018]

# **REGISTRATION**

# **PROCEDURE**

### 1. BEFORE REGISTRATION

NOTICE:

The transmitter ID is written on the tire pressure warning valve and transmitter. It is not possible to read the transmitter ID after installing the tire onto the wheel. Therefore, make a note of the transmitter ID before installing the tire.

- (a) In case of tire pressure warning ECU and receiver replacement:
  - (1) Read the registered transmitter IDs that are stored in the old ECU using the Techstream and write them down.
  - (2) If reading the stored transmitter IDs is impossible due to malfunctions of components such as the tire pressure warning ECU and receiver, remove the tires from the wheels and check the IDs located on the tire pressure warning valve and transmitters.
- (b) In case of tire pressure warning valve and transmitter replacement:
  - (1) Take a note of the 7-digit number (transmitter ID) written on the tire pressure warning valve and transmitter.

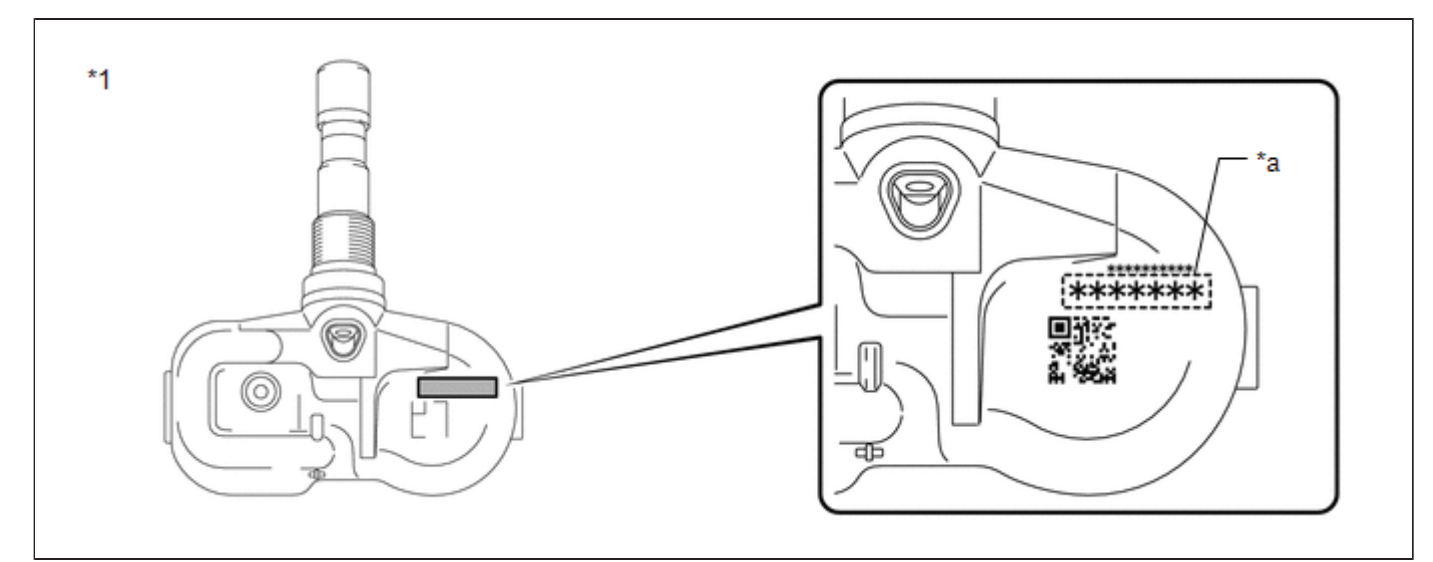

| *1 | Tire Pressure Warning Valve and<br>Transmitter | - | - |
|----|------------------------------------------------|---|---|
| *а | Transmitter ID (7-digit Number)                | - | - |

### 2. REGISTER TRANSMITTER ID (USING TECHSTREAM)

### HINT:

- The previously registered IDs will be cleared from memory when the registration is completed.
- If the ID registration step is not completed within 300 seconds, ID registration will be canceled.

(a) Set the tire pressure to the specified value.

Click here INFO INFO

(b) Turn the power switch off.

- (c) Connect the Techstream to the DLC3.
- (d) Turn the power switch on (IG) and the Techstream on.
- (e) Enter the following menus: Chassis / Tire Pressure Monitor / Utility / ID Registration.

### Chassis > Tire Pressure Monitor > Utility

| TESTER DISPLAY  |  |
|-----------------|--|
| ID Registration |  |

(f) Perform the procedure displayed on the Techstream.

### 3. CONFIRMATION OF TRANSMITTER ID REGISTRATION

It may take a few minutes until the values are displayed. If the values are not displayed after a few minutes, perform troubleshooting according to the inspection procedure for DTCs C2121 to C2124 (C2125: w/ Full Size Spare Tire).

#### HINT:

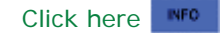

### NOTICE:

- If the transmitter IDs have not been registered, DTC C2171 is stored in the tire pressure warning ECU and receiver after 3 minutes or more.
- If normal pressure values are displayed, the transmitter IDs have been registered correctly.
- If the tire pressure values are not displayed after a few minutes, the transmitter IDs may be incorrect or the system may have a malfunction.
- After all transmitter IDs are registered, DTC C2126 is stored in the tire pressure warning ECU and receiver and the tire pressure warning light blinks for 1 minute and then illuminates. When the tire pressure warning ECU and receiver successfully receives signals from all the transmitters whose IDs are stored in the ECU, DTC C2126 is cleared and the tire pressure warning light goes off.

(a) Enter the following menus: Chassis / Tire Pressure Monitor / Data List.

### Chassis > Tire Pressure Monitor > Data List

| TESTER<br>DISPLAY                  | MEASUREMENT<br>ITEM               | RANGE                                                                                                    | NORMAL<br>CONDITION                  | DIAGNOSTIC NOTE                                       |
|------------------------------------|-----------------------------------|----------------------------------------------------------------------------------------------------|--------------------------------------|-------------------------------------------------------|
| ID 1 Tire<br>Inflation<br>Pressure | ID1 tire<br>inflation<br>pressure | min.: Absolute pressure (abs) / 0 kPa (0 kgf/cm <sup>2</sup> , 0<br>psi), Relative pressure (Gauge) / 0 kPa (0 kgf/cm <sup>2</sup> ,<br>0 psi)<br>max.: Absolute pressure (abs) / 480 kPa (4.9<br>kgf/cm <sup>2</sup> , 70 psi), Relative pressure (Gauge) / 380<br>kPa (3.9 kgf/cm <sup>2</sup> , 55 psi) | Actual tire<br>inflation<br>pressure | If N/A is displayed, data<br>has not been received.*1 |
| ID 2 Tire<br>Inflation<br>Pressure | ID2 tire<br>inflation<br>pressure | min.: Absolute pressure (abs) / 0 kPa (0 kgf/cm <sup>2</sup> , 0<br>psi), Relative pressure (Gauge) / 0 kPa (0 kgf/cm <sup>2</sup> ,<br>0 psi)<br>max.: Absolute pressure (abs) / 480 kPa (4.9<br>kgf/cm <sup>2</sup> , 70 psi), Relative pressure (Gauge) / 380<br>kPa (3.9 kgf/cm <sup>2</sup> , 55 psi) | Actual tire<br>inflation<br>pressure | If N/A is displayed, data<br>has not been received.*1 |
|                                    |                                   |                                                                                                    |                                      |                                                       |

| ID 3 Tire<br>Inflation<br>Pressure | ID3 tire<br>inflation<br>pressure | min.: Absolute pressure (abs) / 0 kPa (0 kgf/cm <sup>2</sup> , 0<br>psi), Relative pressure (Gauge) / 0 kPa (0 kgf/cm <sup>2</sup> ,<br>0 psi)<br>max.: Absolute pressure (abs) / 480 kPa (4.9<br>kgf/cm <sup>2</sup> , 70 psi), Relative pressure (Gauge) / 380<br>kPa (3.9 kgf/cm <sup>2</sup> , 55 psi) | Actual tire<br>inflation<br>pressure | If N/A is displayed, data<br>has not been received.*1                  |
|------------------------------------|-----------------------------------|----------------------------------------------------------------------------------------------------|--------------------------------------|------------------------------------------------------------------------|
| ID 4 Tire<br>Inflation<br>Pressure | ID4 tire<br>inflation<br>pressure | min.: Absolute pressure (abs) / 0 kPa (0 kgf/cm <sup>2</sup> , 0<br>psi), Relative pressure (Gauge) / 0 kPa (0 kgf/cm <sup>2</sup> ,<br>0 psi)<br>max.: Absolute pressure (abs) / 480 kPa (4.9<br>kgf/cm <sup>2</sup> , 70 psi), Relative pressure (Gauge) / 380<br>kPa (3.9 kgf/cm <sup>2</sup> , 55 psi) | Actual tire<br>inflation<br>pressure | If N/A is displayed, data<br>has not been received.*1                  |
| ID 5 Tire<br>Inflation<br>Pressure | ID5 tire<br>inflation<br>pressure | min.: Absolute pressure (abs) / 0 kPa (0 kgf/cm <sup>2</sup> , 0<br>psi), Relative pressure (Gauge) / 0 kPa (0 kgf/cm <sup>2</sup> ,<br>0 psi)<br>max.: Absolute pressure (abs) / 480 kPa (4.9<br>kgf/cm <sup>2</sup> , 70 psi), Relative pressure (Gauge) / 380<br>kPa (3.9 kgf/cm <sup>2</sup> , 55 psi) | Actual tire<br>inflation<br>pressure | <ul> <li>If N/A is displayed, data has not been received.*1</li> </ul> |

### HINT:

- \*1: It may take a few minutes until the values are displayed. If the values are not displayed after a few minutes, perform troubleshooting according to the inspection procedure for DTCs C2121 to C2124 (C2125: w/ Full Size Spare Tire).
- \*2: w/ Full Size Spare Tire

### Chassis > Tire Pressure Monitor > Data List

| TESTER DISPLAY               |
|------------------------------|
| ID 1 Tire Inflation Pressure |
| ID 2 Tire Inflation Pressure |
| ID 3 Tire Inflation Pressure |
| ID 4 Tire Inflation Pressure |
| ID 5 Tire Inflation Pressure |

- (b) Reduce the tire inflation pressure of each tire 40 kPa (0.4 kgf/cm<sup>2</sup>, 5.8 psi) or more, and check that the "ID Tire Inflation Pressure" data is updated and that the actual tire inflation pressures are displayed.
- (c) After confirming that all of the tire inflation pressure values (except the compact spare tire) have been updated, adjust the tire inflation pressure to the specified value, operate the steering pad switch assembly and perform

initialization.
| Last Modified: 01-14-2019 | 6.8:8.0.48   | Doc ID: RM10000000U2H7               |
|---------------------------|--------------|--------------------------------------|
| Model Year Start: 2016    | Model: Prius | Prod Date Range: [11/2015 - 12/2018] |

**Title:** TIRE PRESSURE MONITORING: TIRE PRESSURE WARNING SYSTEM: SYSTEM DESCRIPTION; 2016 - 2018 MY Prius [11/2015 - 12/2018]

## SYSTEM DESCRIPTION

### DESCRIPTION OF SYSTEM

- (a) The tire pressure warning system warns the driver when the tire pressure has decreased in order to decrease CO2 emissions and enhance safety.
- (b) The tire pressure warning system illuminates the tire pressure warning light to warn the driver when any of the following condition is met:
  - Due to the operation of the steering pad switch assembly, the tire pressure drops to approximately 75% or less of the tire pressure set during system initialization.
- (c) The tire pressure warning ECU and receiver receives the transmitter ID, temperature and tire pressure information from the tire pressure warning valve and transmitters shown in the following illustration. This information is used to determine when the pressure in one of the tires has dropped.

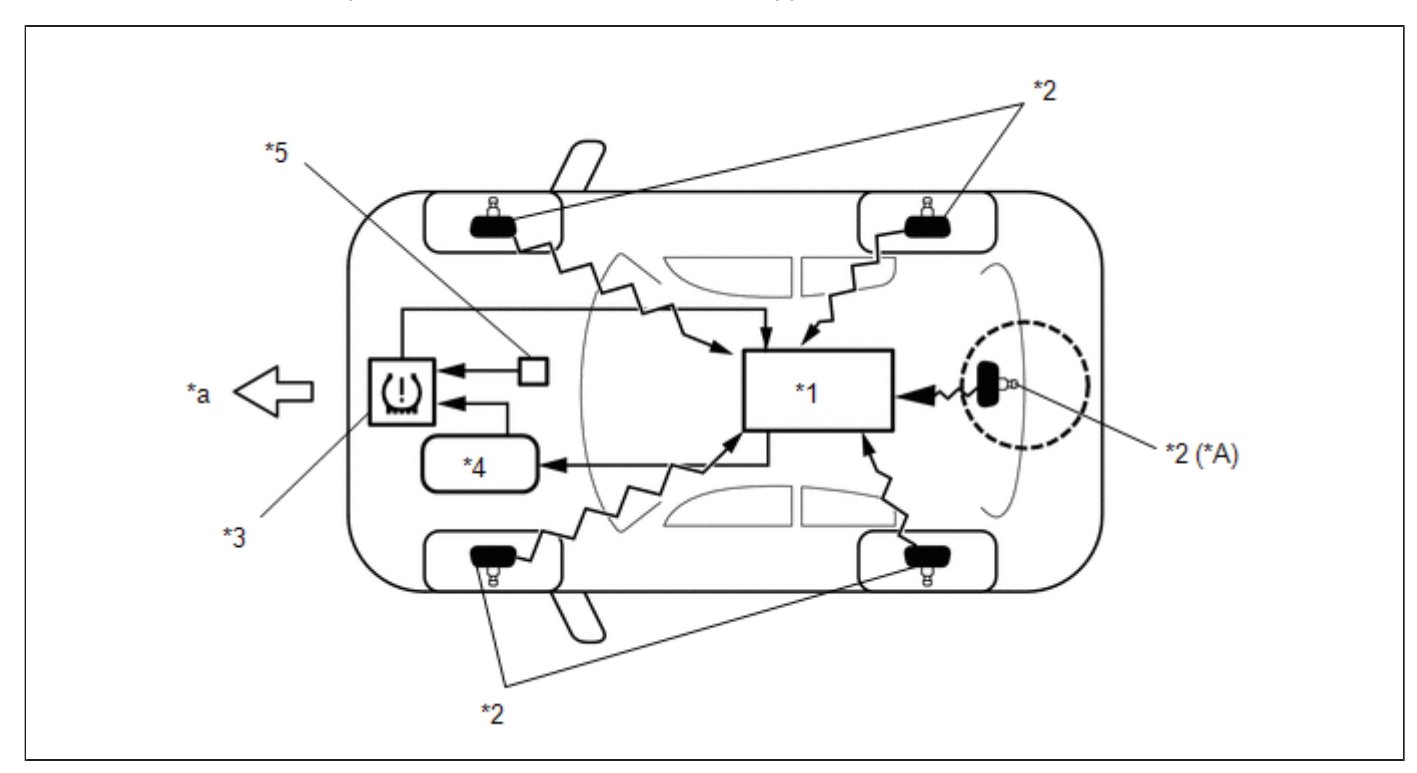

| *A | w/ Full Size Spare Tire                                     | -  | -                                             |
|----|-------------------------------------------------------------|----|-----------------------------------------------|
| *1 | Tire Pressure Warning ECU and Receiver                      | *2 | Tire Pressure Warning Valve and Transmitter   |
| *3 | Combination Meter Assembly<br>- Tire Pressure Warning Light | *4 | Main Body ECU (Multiplex Network<br>Body ECU) |
| *5 | Steering Pad Switch Assembly                                | -  | -                                             |
| *а | Front                                                       | -  | -                                             |

### DESCRIPTION OF REGISTRATION

(a) When tires and wheels are replaced, always ensure that each transmitter ID is correctly registered.

(b) When one or more of the tire pressure warning valve and transmitters or the tire pressure warning ECU and receiver is replaced, the transmitter IDs for all of the tire pressure warning valve and transmitters must be re-registered. Before registering the transmitter ID of the new tire pressure warning valve and transmitter, check the Data List and record all of the transmitter IDs that are already registered.

### TIRE PRESSURE WARNING RESET SWITCH

- (a) By operating the steering pad switch assembly, the tire pressure warning ECU and receiver can be set to issue a warning at an inflation pressure that corresponds to the type of tires fitted to the vehicle. Therefore, the warning threshold must be set to the proper value in order to comply with local regulations.
- (b) Operate the steering pad switch assembly only after the inflation pressures of all tires (except the compact spare tire) have been adjusted on the vehicle.

### DESCRIPTION OF INITIALIZATION

- (a) During initialization, the tire pressure warning valve and transmitters measure the inflation pressure of the tires, and register the signals that are transmitted into the tire pressure warning ECU and receiver at a frequency of about once per minute. The initialization process is completed when signals from all tires (except the compact spare tire) have been received.
- (b) Perform initialization in the following cases:
  - (1) Before delivery of a new vehicle.
  - (2) After replacement of the tire pressure warning ECU and receiver\*.
  - (3) After replacement of a tire pressure warning valve and transmitter\*.
  - (4) When the specified tire pressure changes due to the use of a different size or type of tire.
  - (5) When the specified tire pressure changes due to a change in the vehicle load, the speed range that the vehicle will be used in, etc.
  - (6) When a tire rotation is performed and the specified tire pressures are different for the front and rear of the vehicle.

### HINT:

\*: Perform initialization after the transmitter ID registration is completed.

### FUNCTION OF MAIN COMPONENTS

| COMPONENT                                      | FUNCTION                                                                                                    |
|------------------------------------------------|----------------------------------------------------------------------------------------------------|
| Tire Pressure Warning<br>ECU and Receiver      | <ul> <li>Receives data from each tire pressure warning valve and transmitter and monitors the tire pressures.</li> <li>When the tire pressure warning ECU and receiver detects a drop in the tire pressure, a system malfunction, or initialization mode, it outputs the respective signal to the combination meter assembly.</li> <li>When the tire pressure warning ECU and receiver detects that the vehicle speed signal is lost, it determines that the vehicle is being driven.</li> </ul> |
| Tire Pressure Warning<br>Valve and Transmitter | Detects the pressure and internal temperature of the tire and transmits the measured values and the ID code to the tire pressure warning ECU and receiver.                                                                                                    |
| Steering Pad Switch<br>Assembly                | Stores the warning threshold determined by the current tire pressure as the set pressure in the tire pressure warning ECU and receiver when operated.                                                                                                    |
| Combination Meter<br>Assembly                  | Transmits the vehicle speed signal to the tire pressure warning ECU and receiver.                                                                                                    |
| Tire Pressure Warning<br>Light                 | <ul> <li>Illuminates after blinking for 1 minute to warn the driver in accordance with the signal from the tire pressure warning ECU and receiver.</li> <li>Displays 2-digit Diagnostic Trouble Codes (DTCs).</li> </ul>                                                                                                    |

| Multi-information Switch<br>(Steering Pad Switch<br>Assembly) | Houses the switches to operate the multi-information display.                                                                                                    |
|---------------------------------------------------------------|----------------------------------------------------------------------------------------------------|
| Main Body ECU (Multiplex<br>Network Body ECU)                 | <ul> <li>The main body ECU (multiplex network body ECU) and tire pressure warning ECU and receiver are connected using 2 direct lines that they use to communicate with each other.</li> <li>The main body ECU (multiplex network body ECU) is connected to the combination meter assembly via CAN bus.</li> </ul> |

9

| Last Modified: 01-14-2019                                                                           | 6.8:8.0.48   | Doc ID: RM1000000002HA               |  |
|----------------------------------------------------------------------------------------------------|--------------|--------------------------------------|--|
| Model Year Start: 2016                                                                              | Model: Prius | Prod Date Range: [11/2015 - 12/2018] |  |
| Title: TIRE PRESSURE MONITORING: TIRE PRESSURE WARNING SYSTEM: SYSTEM DIAGRAM; 2016 - 2018 MY Prius |              |                                      |  |
| [11/2015 - 12/2018]                                                                                 |              |                                      |  |

# SYSTEM DIAGRAM

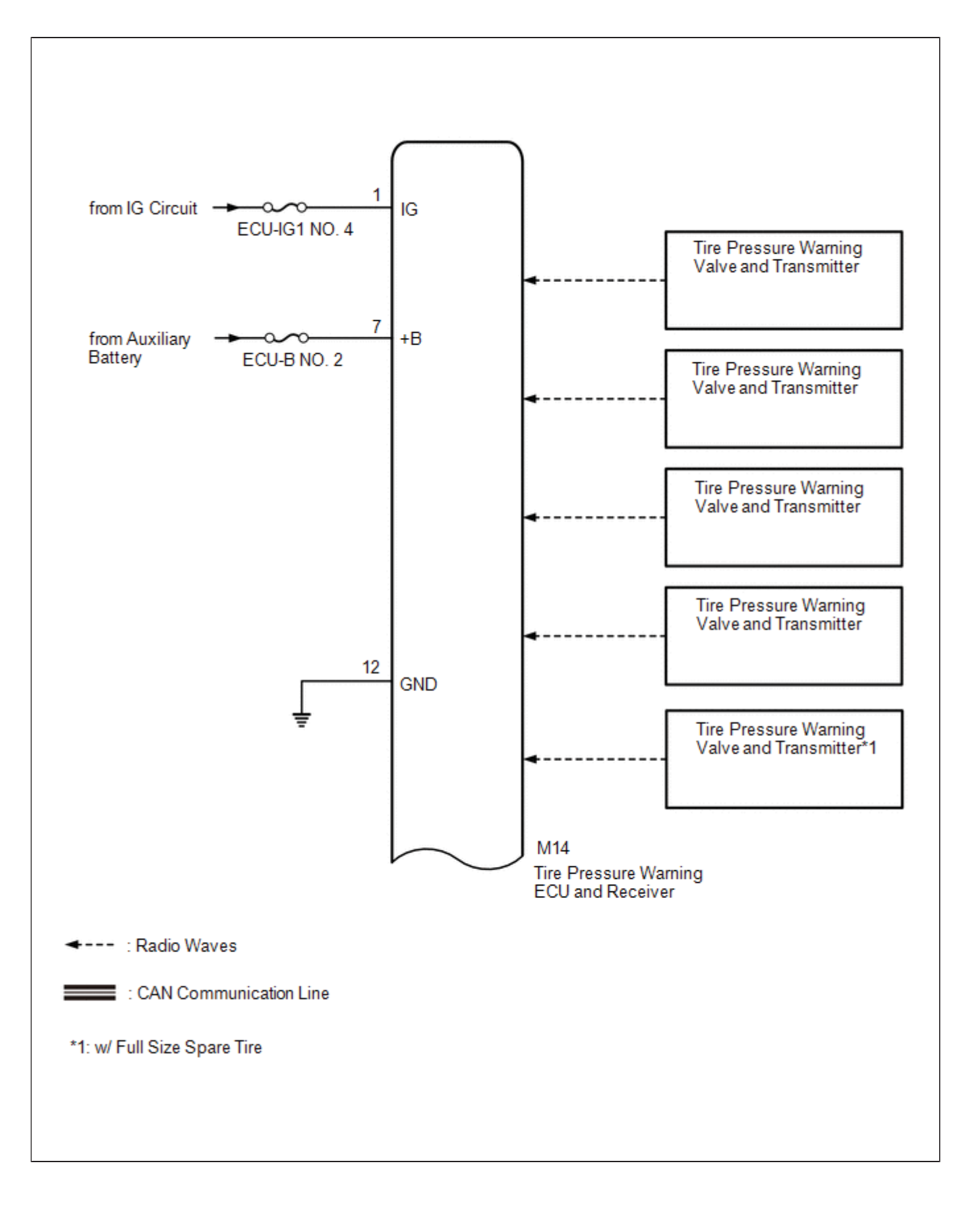

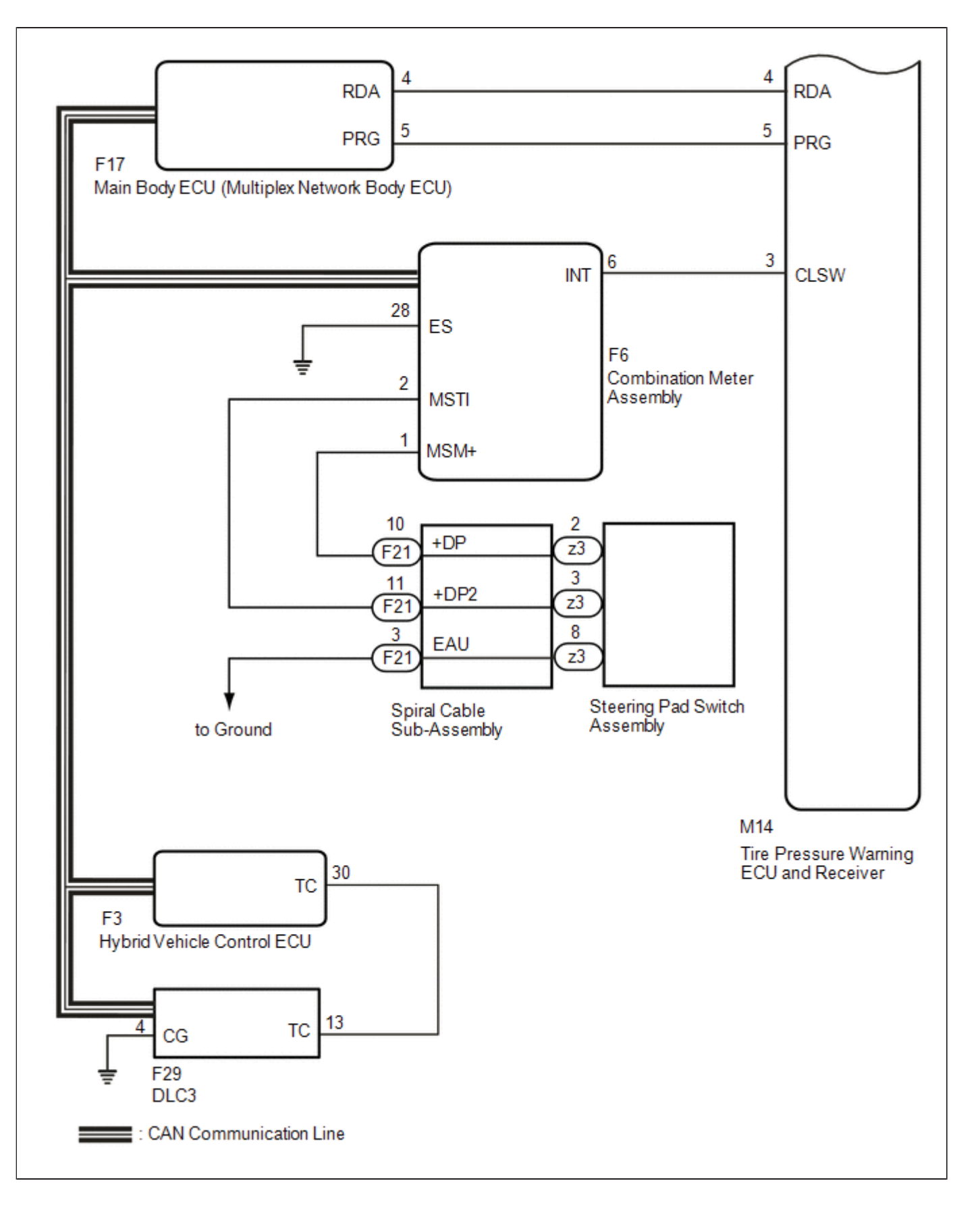

### HINT:

Each tire pressure warning valve and transmitter sends its transmitter ID, temperature and tire pressure information to the tire pressure warning ECU and receiver.

| TRANSMITTING ECU | RECEIVING ECU | SIGNAL | COMMUNICATION |
|------------------|---------------|--------|---------------|
|------------------|---------------|--------|---------------|

| (TRANSMITTER)                                 |                                               |                                       | METHOD                 |
|-----------------------------------------------|-----------------------------------------------|---------------------------------------|------------------------|
| Combination Meter Assembly                    | Main Body ECU (Multiplex Network<br>Body ECU) | Vehicle speed signal                  | CAN communication line |
| Main Body ECU (Multiplex Network<br>Body ECU) | Combination Meter Assembly                    | Tire pressure warning<br>light signal | CAN communication line |

\*

| Last Modified: 01-14-2019                                                                                 | 6.8:8.0.48   | Doc ID: RM10000000U2HP               |  |
|----------------------------------------------------------------------------------------------------|--------------|--------------------------------------|--|
| Model Year Start: 2016                                                                                    | Model: Prius | Prod Date Range: [11/2015 - 12/2018] |  |
| Title: TIRE PRESSURE MONITORING: TIRE PRESSURE WARNING SYSTEM: TC and CG Terminal Circuit; 2016 - 2018 MY |              |                                      |  |

Prius [11/2015 - 12/2018]

TC and CG Terminal Circuit

## **DESCRIPTION**

Tire pressure warning system DTCs can be checked by connecting terminals 13 (TC) and 4 (CG) of the DLC3. The DTCs are indicated by blinking the tire pressure warning light.

## WIRING DIAGRAM

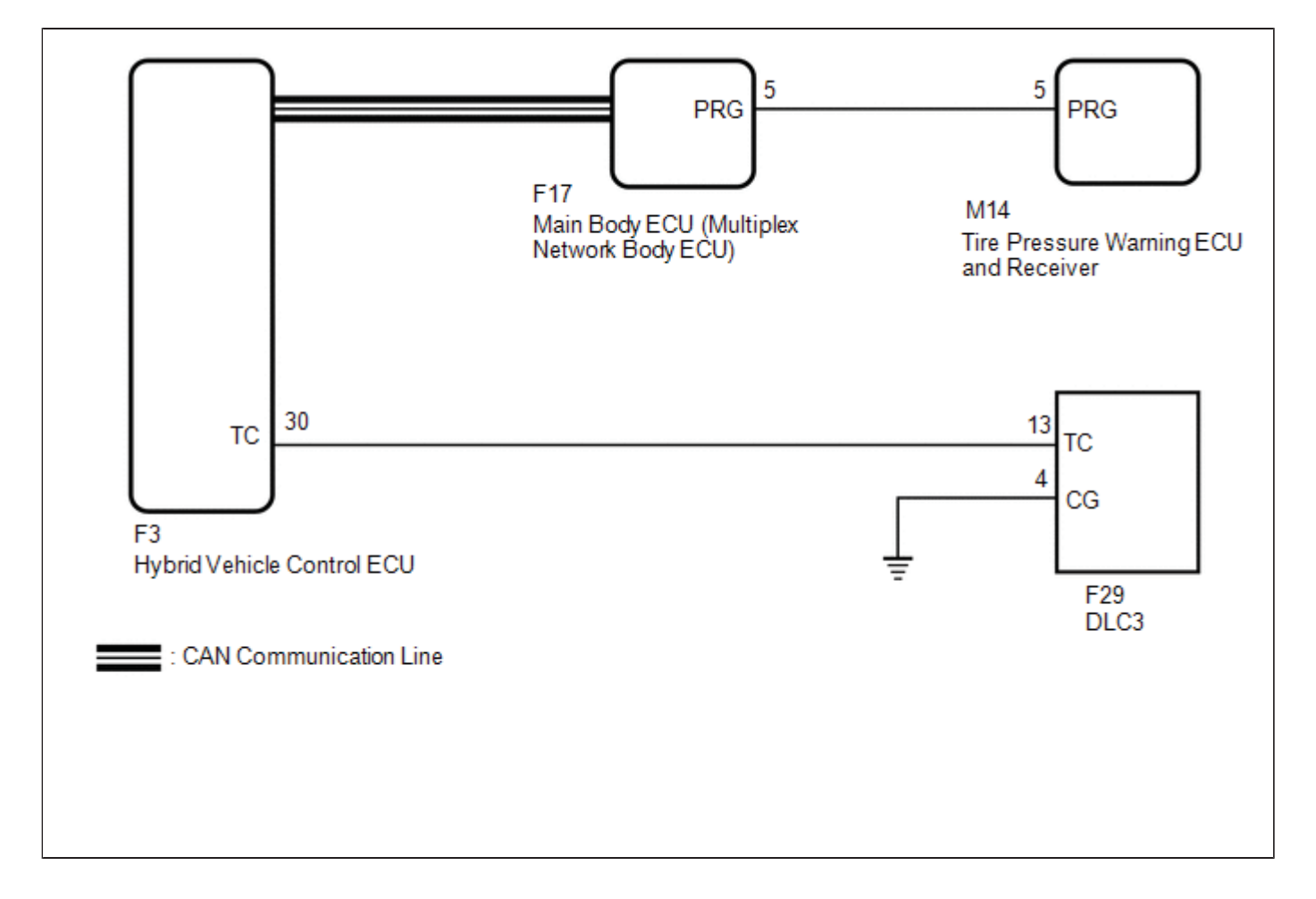

## **PROCEDURE**

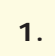

l e

CHECK CAN COMMUNICATION SYSTEM

(a) Check for DTCs.

Click here NFO NFO

| RESULT               | PROCEED TO |  |
|----------------------|------------|--|
| DTCs are not output. | A          |  |
| DTCs are output.     | В          |  |

## B GO TO CAN COMMUNICATION SYSTEM

| Α                 |  |
|-------------------|--|
| $\mathbf{\nabla}$ |  |

| 2. | CHECK DTC (C2179/79) |
|----|----------------------|
|    |                      |

(a) Check if DTC C2179/79 is output.

Click here

Α

3.

### Chassis > Tire Pressure Monitor > Trouble Codes

| RESULT                      | PROCEED TO |
|-----------------------------|------------|
| DTC C2179/79 is not output. | А          |
| DTC C2179/79 is output.     | В          |

## B GO TO DTC C2179/79

### CHECK HARNESS AND CONNECTOR (TC of DLC3 - HYBRID VEHICLE CONTROL ECU)

(a) Disconnect the F3 hybrid vehicle control ECU connector.

(b) Measure the resistance according to the value(s) in the table below.

Standard Resistance:

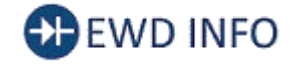

<u>Click Location & Routing(F29,F3)</u> <u>Click Connector(F29)</u> <u>Click Connector(F3)</u>

| TESTER CONNECTION                       | CONDITION | SPECIFIED CONDITION |
|-----------------------------------------|-----------|---------------------|
| F29-13 (TC) - F3-30 (TC)                | Always    | Below 1 Ω           |
| F29-13 (TC) or F3-30 (TC) - Body ground | Always    | 10 kΩ or higher     |

### NG REPAIR OR REPLACE HARNESS OR CONNECTOR

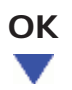

### 4. CHECK HARNESS AND CONNECTOR (CG of DLC3 - BODY GROUND)

(a) Measure the resistance according to the value(s) in the table below.

Standard Resistance:

# EWD INFO

### Click Location & Routing(F29) Click Connector(F29)

| TESTER CONNECTION        | CONDITION | SPECIFIED CONDITION |
|--------------------------|-----------|---------------------|
| F29-4 (CG) - Body ground | Always    | Below 1 Ω           |

### NG REPAIR OR REPLACE HARNESS OR CONNECTOR

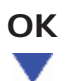

5.

### INSPECT DLC3 TERMINAL VOLTAGE (TC VOLTAGE)

- (a) Reconnect the F3 hybrid vehicle control ECU connector.
- (b) Measure the voltage according to the value(s) in the table below.

Standard Voltage:

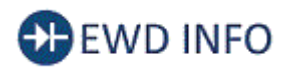

### Click Location & Routing(F29) Click Connector(F29)

|  | TESTER CONNECTION | CONDITION | SPECIFIED CONDITION |
|--|-------------------|-----------|---------------------|
|--|-------------------|-----------|---------------------|

OK PROCEED TO NEXT SUSPECTED AREA SHOWN IN PROBLEM SYMPTOMS TABLE

NG REPLACE HYBRID VEHICLE CONTROL ECU

| Last Modified: 01-14-2019                                                                             | 6.8:8.0.48   | Doc ID: RM10000000U2HO               |  |
|----------------------------------------------------------------------------------------------------|--------------|--------------------------------------|--|
| Model Year Start: 2016                                                                                | Model: Prius | Prod Date Range: [11/2015 - 12/2018] |  |
| Title: TIRE PRESSURE MONITORING: TIRE PRESSURE WARNING SYSTEM: TERMINALS OF ECU; 2016 - 2018 MY Prius |              |                                      |  |

[11/2015 - 12/2018]

## **TERMINALS OF ECU**

### CHECK TIRE PRESSURE WARNING ECU AND RECEIVER

(a) Disconnect the M14 tire pressure warning ECU and receiver connector and measure the voltage or resistance on the wire harness side.

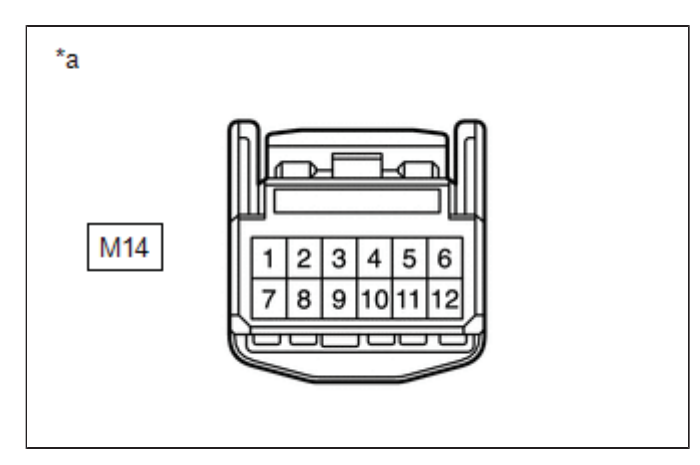

\*a Front view of wire harness connector (to Tire Pressure Warning ECU and Receiver)

| TERMINAL NO. (SYMBOL)         | WIRING COLOR                 | TERMINAL DESCRIPTION                  | CONDITION               | SPECIFIED<br>CONDITION |
|-------------------------------|------------------------------|---------------------------------------|-------------------------|------------------------|
| M14-1 (IG) - M14-12<br>(GND)  | B - W-B (*1)<br>G - W-B (*2) | IG power source                       | Power switch on<br>(IG) | 10 to 16 V             |
| M14-7 (+B) - M14-12<br>(GND)  | B - W-B                      | Power supply (from auxiliary battery) | Always                  | 10 to 16 V             |
| M14-12 (GND) - Body<br>ground | W-B - Body<br>ground         | Ground                                | Always                  | Below 1 Ω              |
| *1: w/ Blind Spot Monitor S   | System                       |                                       |                         |                        |

\*2: w/o Blind Spot Monitor System

(b) Connect the M14 tire pressure warning ECU and receiver connector.

(c) Measure the voltage and resistance according to the value(s) in the table below. If the result is not as specified, the ECU may be malfunctioning.

### HINT:

Measure the values on the wire harness side while the connector is connected.

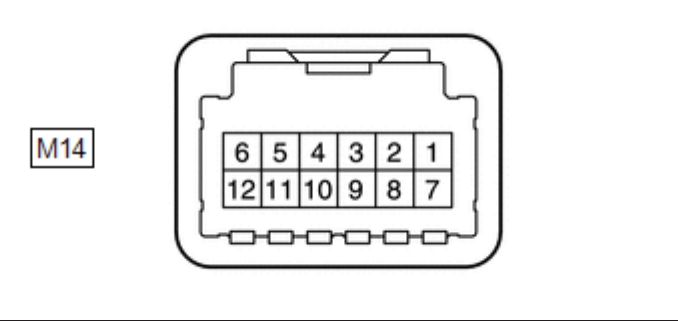

| n | ۶. |  |
|---|----|--|
| r |    |  |

\*a

|    | Component with harness connected |   |   |  |
|----|----------------------------------|---|---|--|
| *а | (Tire Pressure Warning ECU and   | - | - |  |
|    | Receiver)                        |   |   |  |

| TERMINAL<br>NO.<br>(SYMBOL)         | WIRING<br>COLOR | TERMINAL<br>DESCRIPTION        | CONDITION                                                                                                    | SPECIFIED<br>CONDITION                     |
|-------------------------------------|-----------------|--------------------------------|----------------------------------------------------------------------------------------------------|--------------------------------------------|
| M14-3<br>(CLSW) -<br>M14-12         | L - W-B         | Tire pressure<br>warning reset | <ul> <li>Power switch on (IG)</li> <li>Steering pad switch assembly operated, "TPMS" selected<br/>on the multi-information display and "ENTER" switch<br/>(steering pad switch assembly) pressed and held</li> </ul> | Below 1.5 V                                |
| (GND)                               |                 | SWITCH                         | <ul> <li>Power switch on (IG)</li> <li>"ENTER" switch (steering pad switch assembly) off</li> </ul>                                                                                                    | 8 to 15 V                                  |
| M14-4<br>(RDA) -<br>M14-12<br>(GND) | LG - W-<br>B    | Output<br>signals              | Power switch on (IG)                                                                                                    | Pulse<br>generation<br>(see<br>waveform 1) |
| M14-5<br>(PRG) -<br>M14-12<br>(GND) | GR - W-<br>B    | Input signals                  | Power switch on (IG)                                                                                                    | Pulse<br>generation<br>(see<br>waveform 1) |

(d) Using an oscilloscope, check waveform 1.

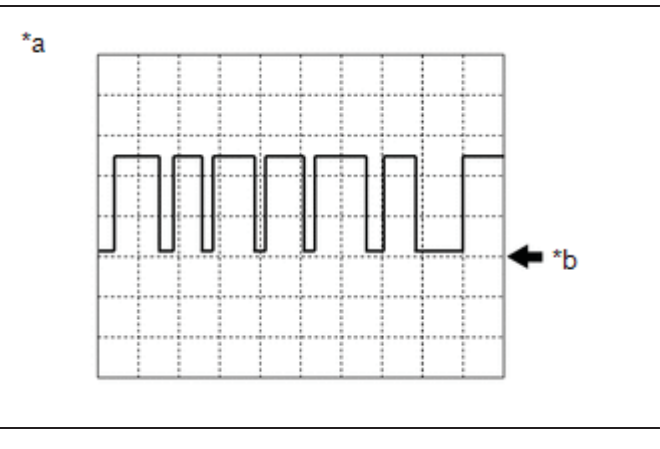

| *а | Example |
|----|---------|
| *b | GND     |

### Waveform 1:

| ITEM              | CONTENTS                                                 |  |
|-------------------|----------------------------------------------------------|--|
| Terminal          | M14-4 (RDA) - M14-12 (GND)<br>M14-5 (PRG) - M14-12 (GND) |  |
| Tool setting      | 5 V/DIV, 5 ms./DIV.                                      |  |
| Vehicle condition | Power switch on (IG)                                     |  |

### HINT:

The waveform shown in the illustration is an example. If the tester displays a waveform that alternates between high and low, where high is a voltage that is between the IG power source voltage and a voltage 2.2 V lower than the IG power source voltage, and where low is a voltage of between 0 and 1.2 V, the ECU can be judged normal.

9

Тоуота

| Last Modified: 01-14-2019 | 6.8:8.0.48   | Doc ID: RM10000000U2HE               |
|---------------------------|--------------|--------------------------------------|
| Model Year Start: 2016    | Model: Prius | Prod Date Range: [11/2015 - 12/2018] |

Title: TIRE PRESSURE MONITORING: TIRE PRESSURE WARNING SYSTEM: TEST MODE PROCEDURE; 2016 - 2018 MY Prius [11/2015 - 12/2018]

## TEST MODE PROCEDURE

### TEST MODE (SIGNAL CHECK MODE) PROCEDURE

### HINT:

• When entering test mode (signal check mode), the tire pressure warning ECU and receiver sets all the test mode (signal check mode) DTCs first.

After the tire pressure warning ECU and receiver completes the signal check for each inspection item, the DTCs for systems that are determined to be normal will be cleared.

The DTCs for other inspection items may not be cleared when only a certain signal is inspected.

- When test mode (signal check mode) returns to normal mode, all the test mode (signal check mode) DTCs will be cleared.
- Operation of the tire pressure warning reset switch can be checked in test mode (signal check mode).
- During test mode (signal check mode), the system will not be initialized by operating the steering pad switch assembly. The circuit of the tire pressure warning reset switch can be inspected during this mode.
- (a) Turn the power switch off.
- (b) Connect the Techstream to the DLC3.
- (c) Turn the power switch on (IG) and the Techstream on.
- (d) Enter the following menus: Chassis / Tire Pressure Monitor / Utility / Signal Check.

### Chassis > Tire Pressure Monitor > Utility

| TESTER DISPLAY |
|----------------|
| Signal Check   |

### HINT:

Every time the test mode (signal check mode) DTC clear conditions are satisfied, the tire pressure warning light illuminates for 1 second. Following this, the tire pressure warning light blinks at 0.125 second intervals.

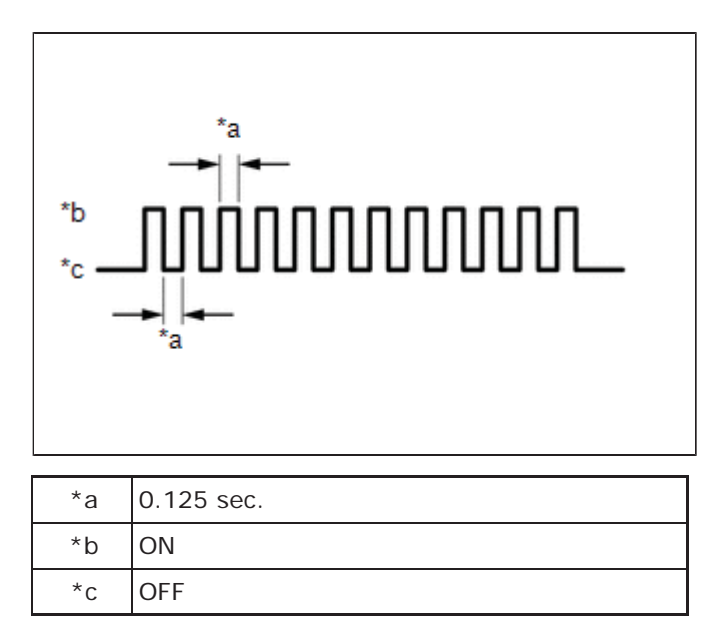

- (e) Tire pressure warning reset switch check (DTC C2198/98).
  - (1) Operate the steering pad switch assembly, select "TPMS" on the multi-information display and press the "ENTER" switch (steering pad switch assembly).
- (f) Wait for 1.5 minutes with the vehicle stopped, or drive the vehicle at a speed of 50 km/h (31 mph) or more for 1 minute (DTCs C2181/81 to C2184/84 (C2185/85: w/ Full Size Spare Tire)).

### HINT:

The tire pressure warning valve and transmitters send signals to the tire pressure warning ECU and receiver once every 1.5 minutes while the vehicle is stopped and once every minute while driving.

(g) Check that the tire pressure warning system test mode (signal check mode) DTCs are cleared.

| TEST MODE<br>(SIGNAL CHECK<br>MODE) DTC | TEST SIGNAL                                     | TEST MODE (SIGNAL CHECK MODE) DTC CLEAR CONDITION                                                                                                    |
|-----------------------------------------|-------------------------------------------------|----------------------------------------------------------------------------------------------------|
| C2181/81 to<br>C2184/84<br>(C2185/85*)  | Transmitter Data                                | Data is received from the relevant transmitter which has a registered ID in the tire pressure warning ECU and receiver.                                                                                        |
| C2198/98                                | Tire Pressure<br>Warning Reset<br>Switch Signal | A signal is received indicating that the steering pad switch assembly is operated,<br>"TPMS" on the multi-information display is selected and the "ENTER" switch (steering<br>pad switch assembly) is pressed. |
| *: w/ Full Size Spa                     | are Tire                                        |                                                                                                    |

### (h) Result

### HINT:

After the signal check is completed, check for test mode (signal check mode) DTCs to confirm the system status.

| CONDITION                                      | PROCEDURE                                           |  |
|------------------------------------------------|-----------------------------------------------------|--|
| Test mode (signal check mode) DTCs are output  | Repair the faulty part and enter Signal Check again |  |
| Test mode (signal check mode) DTCs are cleared | No problem                                          |  |

(i) End of test mode (signal check mode)

(1) After completing test mode (signal check mode), turn the power switch off and disconnect the Techstream.

(j) Test mode (signal check mode) DTCs

(1) If a trouble code is displayed during the test mode (signal check mode) DTC check, check the diagnosis procedure listed for that code. For details of each code, refer to Link below.

| DTC NO.  | DETECTION ITEM               | TROUBLE AREA                                                                                                    | LINK |
|----------|------------------------------|----------------------------------------------------------------------------------------------------|------|
| C2181/81 | Transmitter ID1 not received | <ul> <li>Tire pressure warning valve and transmitter</li> <li>Wire harness or connector</li> <li>Tire pressure warning ECU and receiver</li> </ul> | INFO |
| C2182/82 | Transmitter ID2 not received | <ul> <li>Tire pressure warning valve and transmitter</li> <li>Wire harness or connector</li> <li>Tire pressure warning ECU and receiver</li> </ul> | INFO |
|          |                              | • Tire pressure warning valve and transmitter                                                                                                    |      |

| C2183/83                   | Transmitter ID3 not received | Wire harness or connector <ul> <li>Tire pressure warning ECU and receiver</li> </ul>                                                                                   | INFO |  |
|----------------------------|------------------------------|----------------------------------------------------------------------------------------------------|------|--|
| C2184/84                   | Transmitter ID4 not received | <ul> <li>Tire pressure warning valve and transmitter</li> <li>Wire harness or connector</li> <li>Tire pressure warning ECU and receiver</li> </ul>                     | INFO |  |
| C2185/85*                  | Transmitter ID5 not received | <ul> <li>Tire pressure warning valve and transmitter</li> <li>Wire harness or connector</li> <li>Tire pressure warning ECU and receiver</li> </ul>                     | INFO |  |
| C2198/98                   | Initialization switch error  | <ul> <li>Steering pad switch assembly</li> <li>Spiral cable sub-assembly</li> <li>Wire harness or connector</li> <li>Tire pressure warning ECU and receiver</li> </ul> | INFO |  |
| *: w/ Full Size Spare Tire |                              |                                                                                                    |      |  |

.

| Last Modified: 01-14-2019 | 6.8:8.0.48   | Doc ID: RM10000000U2H5               |
|---------------------------|--------------|--------------------------------------|
| Model Year Start: 2016    | Model: Prius | Prod Date Range: [11/2015 - 12/2018] |

**Title:** TIRE PRESSURE MONITORING: TIRE PRESSURE WARNING SYSTEM: Tire Pressure Warning Light Circuit; 2016 - 2018 MY Prius [11/2015 - 12/2018]

Tire Pressure Warning Light Circuit

## DESCRIPTION

If the tire pressure warning ECU and receiver detects any problems, the tire pressure warning light blinks for 1 minute then illuminates, and tire pressure monitoring is disabled at the same time. At this time, the ECU stores a DTC in memory.

Connecting terminals TC and CG of the DLC3 makes the tire pressure warning light blink to output DTCs.

The tire pressure warning ECU and receiver sends the tire pressure warning light illumination request signal to the main body ECU (multiplex network body ECU) via a direct line. The main body ECU (multiplex network body ECU) then sends the signal to the combination meter assembly via CAN communication.

## WIRING DIAGRAM

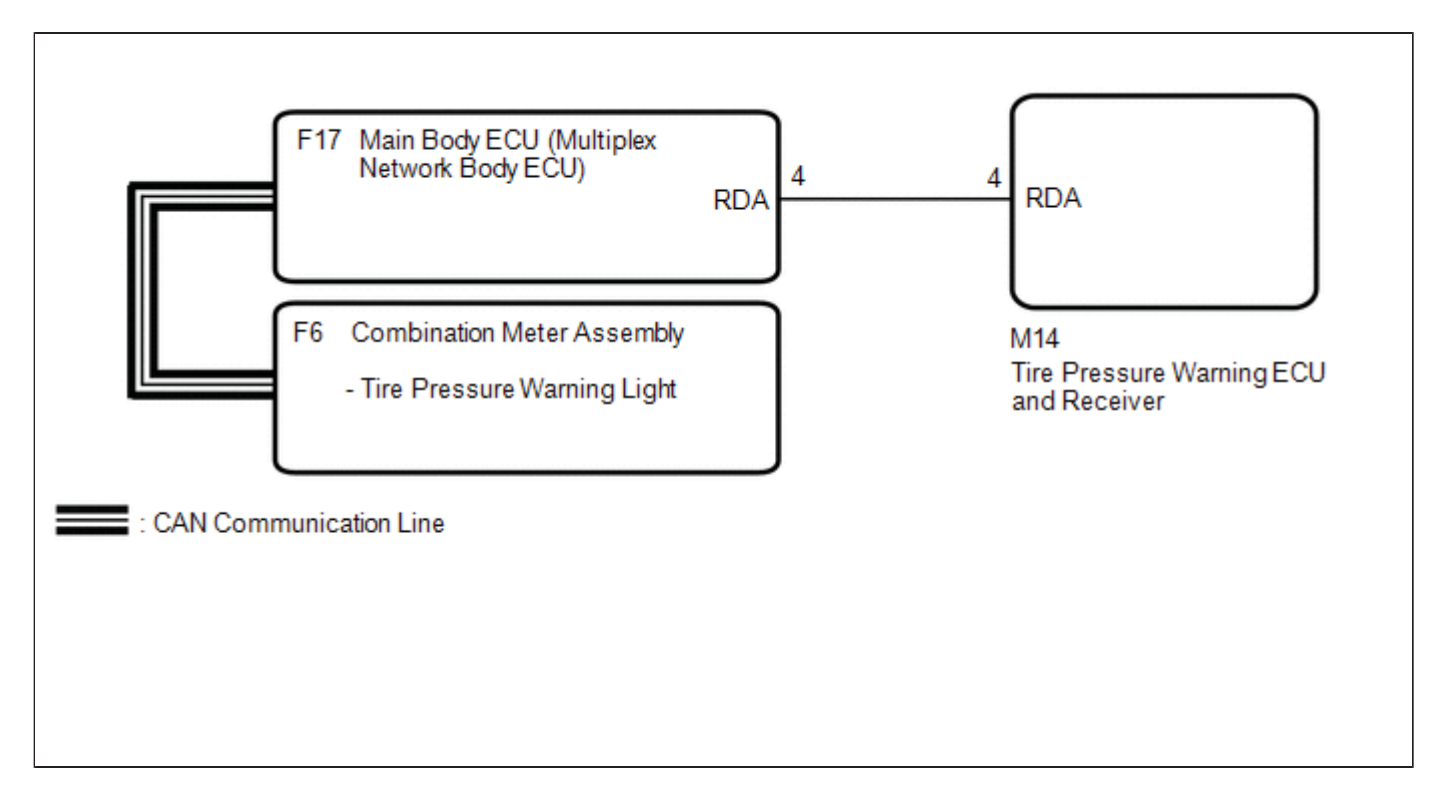

# CAUTION / NOTICE / HINT

### NOTICE:

- When replacing the tire pressure warning ECU and receiver, read the transmitter IDs stored in the old ECU using the Techstream and write them down before removal.
- It is necessary to perform initialization after registration of the transmitter IDs into the tire pressure warning ECU and receiver if the ECU has been replaced.

# PROCEDURE

(a) Check if CAN communication system DTCs are output.

Click here INFO INFO

| RESULT               | PROCEED TO |  |
|----------------------|------------|--|
| DTCs are not output. | A          |  |
| DTCs are output.     | В          |  |

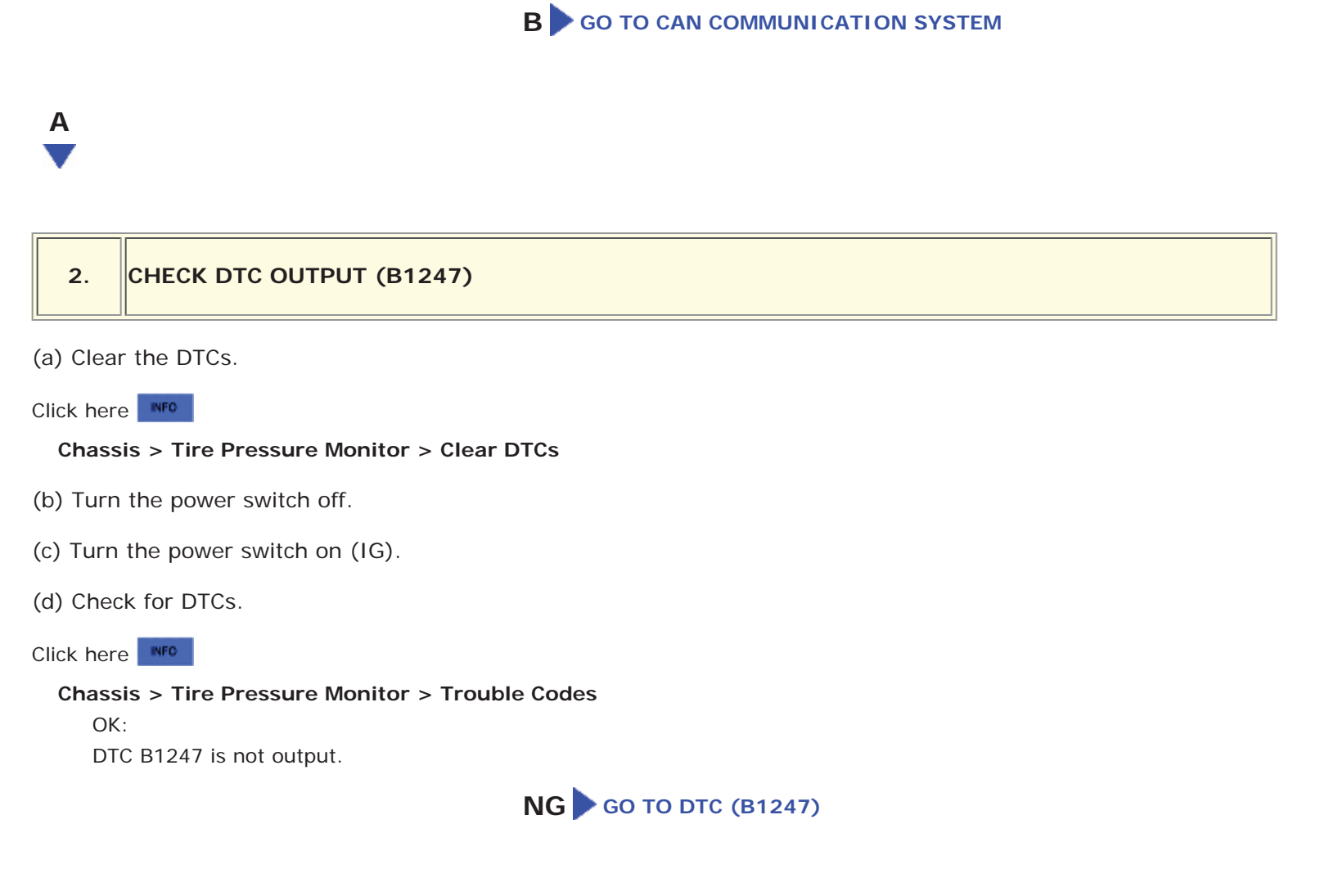

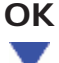

- (a) Turn the power switch off.
- (b) Connect the Techstream to the DLC3.
- (c) Turn the power switch on (IG).
- (d) Turn the Techstream on.
- (e) Enter the following menus: Body Electrical / Combination Meter / Active Test.
- (f) Check the condition of the tire pressure warning light using the Techstream.

### Body Electrical > Combination Meter > Active Test

| TESTER DISPLAY                        | MEASUREMENT ITEM            | CONTROL RANGE | DIAGNOSTIC NOTE |
|---------------------------------------|-----------------------------|---------------|-----------------|
| Indicat. Tire Pressure Warning System | Tire pressure warning light | OFF or ON     | -               |

### Body Electrical > Combination Meter > Active Test

| TESTER DISPLAY                        |
|---------------------------------------|
| Indicat. Tire Pressure Warning System |

OK:

The tire pressure warning light turns on or off in accordance with the Techstream operation.

**OK** REPLACE TIRE PRESSURE WARNING ECU AND RECEIVER

TOYOTA

NG GO TO METER / GAUGE SYSTEM

œ

| Last Modified: 01-14-2019                                                                                 | 6.8:8.0.48   | Doc ID: RM10000000QTAW               |  |  |
|----------------------------------------------------------------------------------------------------|--------------|--------------------------------------|--|--|
| Model Year Start: 2016                                                                                    | Model: Prius | Prod Date Range: [11/2015 - 12/2018] |  |  |
| Title: TIRE PRESSURE MONITORING: TIRE PRESSURE WARNING VALVE: COMPONENTS; 2016 - 2018 MY Prius [11/2015 - |              |                                      |  |  |
| 12/2018]                                                                                                  |              |                                      |  |  |

## **COMPONENTS**

# **ILLUSTRATION**

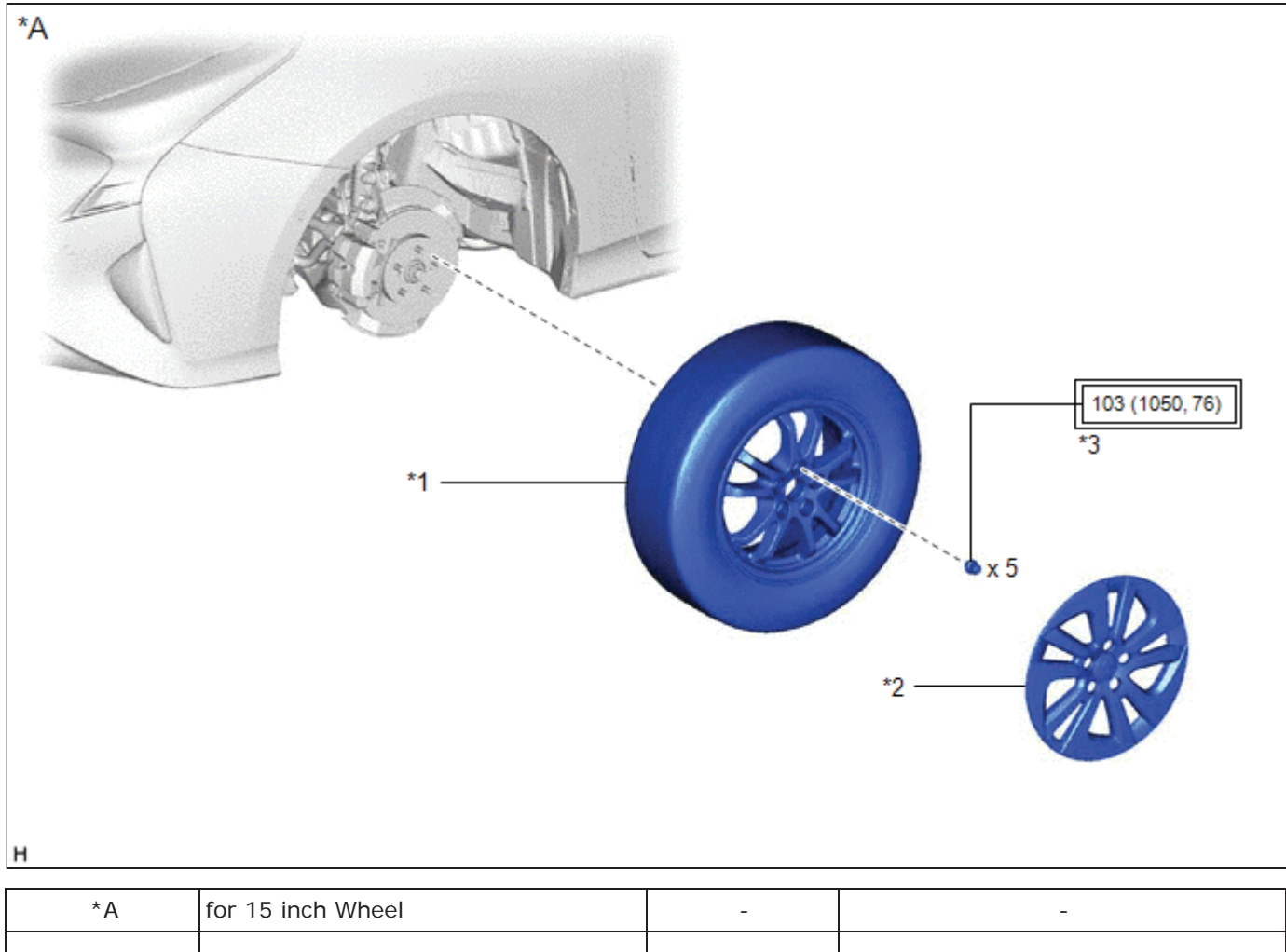

| ~  |                                                                                                    |    |           |
|----|----------------------------------------------------------------------------------------------------|----|-----------|
| *1 | WHEEL ASSEMBLY                                                                                                    | *2 | WHEEL CAP |
| *3 | AXLE HUB NUT                                                                                                    | -  | -         |
|    | Tightening torque for "Major areas<br>involving basic vehicle performance<br>such as moving/turning/stopping" :<br>N*m (kgf*cm, ft.*lbf) | -  | -         |

# **ILLUSTRATION**

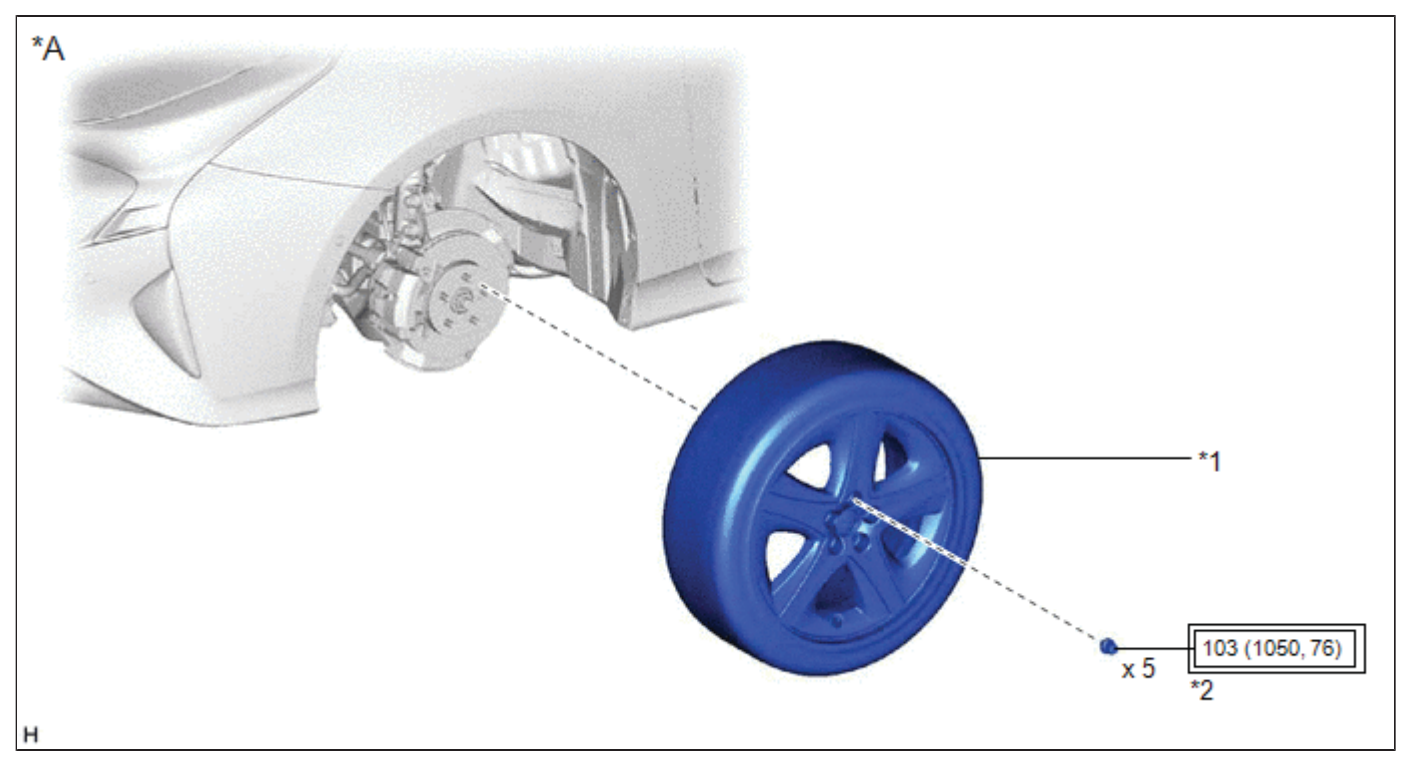

| *A | for 17 inch Wheel                                                                                                    | -  | -            |
|----|----------------------------------------------------------------------------------------------------|----|--------------|
| *1 | WHEEL ASSEMBLY                                                                                                    | *2 | AXLE HUB NUT |
|    | Tightening torque for "Major areas<br>involving basic vehicle performance<br>such as moving/turning/stopping" :<br>N*m (kgf*cm, ft.*lbf) | -  | -            |

# **ILLUSTRATION**

| c<br>TIRE PRESSURE WARNING VALVE AND<br>to<br>TIRE PRESSURE WARNING VALVE AND<br>to<br>TIRE PRESSURE WARNING VALVE AND<br>to<br>TIRE PRESSURE WARNING VALVE AND<br>to<br>TIRE PRESSURE WARNING VALVE AND<br>to<br>TIRE PRESSURE WARNING VALVE AND<br>to<br>TIRE PRESSURE WARNING VALVE AND<br>to<br>TIRE PRESSURE WARNING VALVE AND<br>to<br>TIRE PRESSURE WARNING VALVE AND<br>TIRE PRESSURE WARNING VALVE AND<br>TIRE PRESSURE AND<br>TIRE PRESSURE AND<br>TIRE PRESSURE AND<br>TIRE PR |                                                |     |                   |  |
|----------------------------------------------------------------------------------------------------|------------------------------------------------|-----|-------------------|--|
| *1                                                                                                    | TIRE PRESSURE WARNING VALVE AND<br>TRANSMITTER | *2  | GROMMET           |  |
| *3 WASHER                                                                                                    |                                                | * 4 | NUT               |  |
| *5                                                                                                    | *5 VALVE CORE                                  |     | TIRE VALVE CAP    |  |
| *7                                                                                                    | TIRE                                           | *8  | DISC WHEEL        |  |
|                                                                                                    | N*m (kgf*cm, ft.*lbf): Specified<br>torque     | •   | Non-reusable part |  |

.

| Last Modified: 01-14-2019                                                                               | 6.8:8.0.48   | Doc ID: RM10000000QTAU        |  |  |
|----------------------------------------------------------------------------------------------------|--------------|-------------------------------|--|--|
| Model Year Start: 2016                                                                                  | Model: Prius | Prod Date Range: [11/2015 - ] |  |  |
| Title: TIRE PRESSURE MONITORING: TIRE PRESSURE WARNING VALVE: DISPOSAL; 2016 - 2019 MY Prius [11/2015 - |              |                               |  |  |

# **DI SPOSAL**

# CAUTION / NOTICE / HINT

### HINT:

The tire pressure warning valve and transmitter is powered by a lithium battery. When disposing of the tire pressure warning valve and transmitter, remove the battery and dispose of it properly.

## **PROCEDURE**

### 1. DISPOSE OF TIRE PRESSURE WARNING VALVE AND TRANSMITTER

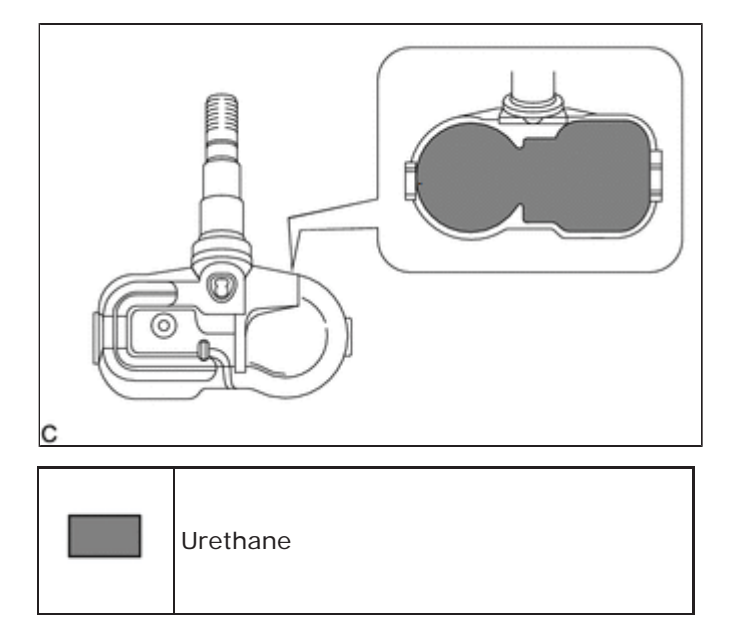

(a) Remove the urethane that protects the lithium battery and the circuit board.

(b) Cut the 2 terminals to remove the lithium battery from the tire pressure warning valve and transmitter.

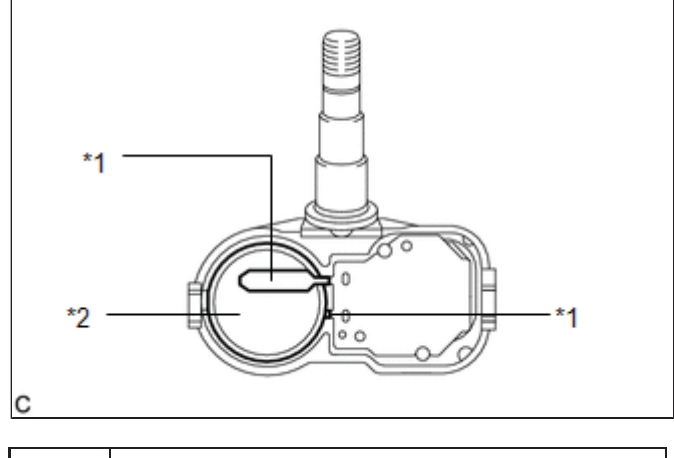

| *1 | Terminal        |
|----|-----------------|
| *2 | Lithium Battery |

| Last Modified: 01-14-2019                                                                      | 6.8:8.0.48   | Doc ID: RM10000000QTAV      |   |
|------------------------------------------------------------------------------------------------|--------------|-----------------------------|---|
| Model Year Start: 2016                                                                         | Model: Prius | Prod Date Range: [11/2015 - | ] |
| THE THE DESCUE MONITODING, THE DESCUE WADNING VALVE, INSTALLATION, 2017 2010 MV Drive [11/2015 |              |                             |   |

Title: TIRE PRESSURE MONITORING: TIRE PRESSURE WARNING VALVE: INSTALLATION; 2016 - 2019 MY Prius [11/2015 - ]

# **INSTALLATION**

# CAUTION / NOTICE / HINT

### NOTICE:

- Always use a new grommet and valve core when installing the tire pressure warning valve and transmitter.
- Check that the washer and nut are not damaged, and replace them if necessary.
- Make sure not to damage the urethane covered backside of the tire pressure warning valve and transmitter (the surface opposite to the side with the ID code) with anything sharp.
- Write down the ID number before installation.
- Check that there is no oil, water or lubricant around the rim hole, tire pressure warning valve and transmitter, washer and nut. Failing to do so may result in improper installation.
- Use only a specified tire valve cap. If an unspecified tire valve cap is used, it may seize to the tire pressure warning valve and transmitter.

## **PROCEDURE**

### 1. INSTALL TIRE PRESSURE WARNING VALVE AND TRANSMITTER

(a) Install a new grommet to the tire pressure warning valve and transmitter.

### NOTICE:

A new tire pressure warning valve and transmitter comes with a grommet installed. Make sure not to install an extra grommet.

(b) Write down the 7-digit transmitter ID number shown in the illustration.

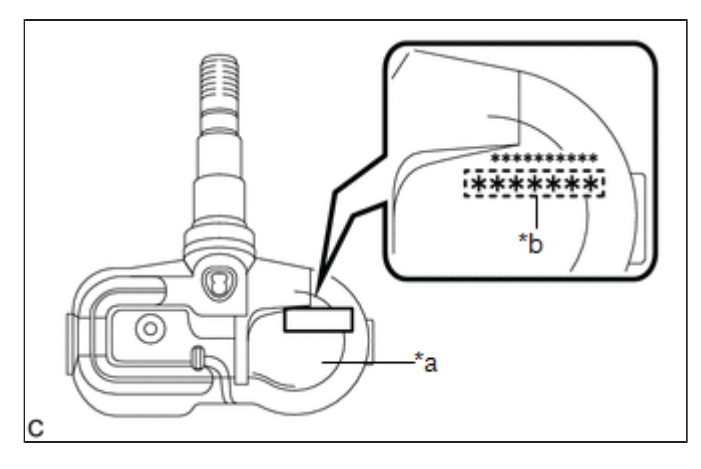

| *а | Printed Surface               |
|----|-------------------------------|
| *b | 7-digit Transmitter ID Number |

(c) Insert the tire pressure warning valve and transmitter with grommet from the inside of the rim.

### NOTICE:

- Make sure that the tire pressure warning valve and transmitter is installed so that the printed surface can be seen. If the tire pressure warning valve and transmitter is installed upside down, it may be damaged or fail to transmit signals when driving at high speeds.
- Check that there is no deformation or damage to the tire pressure warning valve and transmitter.
- Check that there is no foreign matter on the grommet and around the rim hole.

(d) Install the washer to the tire pressure warning valve and transmitter from the outside of the rim, and using an 11 mm socket wrench, tighten the nut.

### Torque:

### 4.0 N·m {41 kgf·cm, 35 in·lbf}

### NOTICE:

- No further tightening is required once the nut is tightened to the specified torque.
- Check that there is no foreign matter on the grommet, washer and nut.

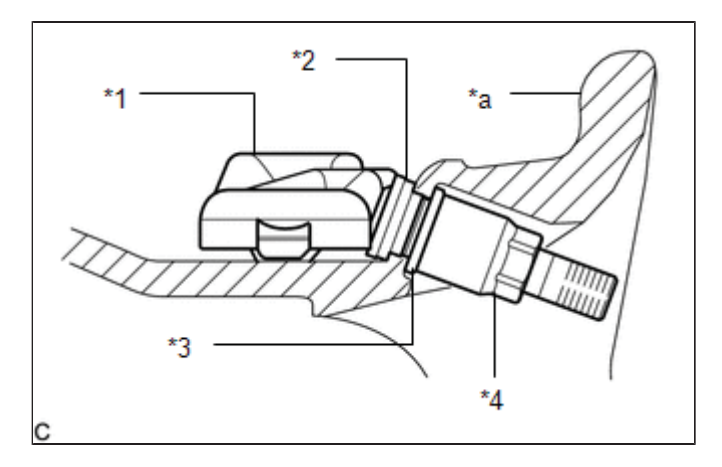

| *1 | Tire Pressure Warning Valve and Transmitter |
|----|---------------------------------------------|
| *2 | Grommet                                     |
| *3 | Washer                                      |
| *4 | Nut                                         |
| *а | Rim                                         |

(e) Set the tire and disc wheel onto the mounting machine as shown in the illustration.

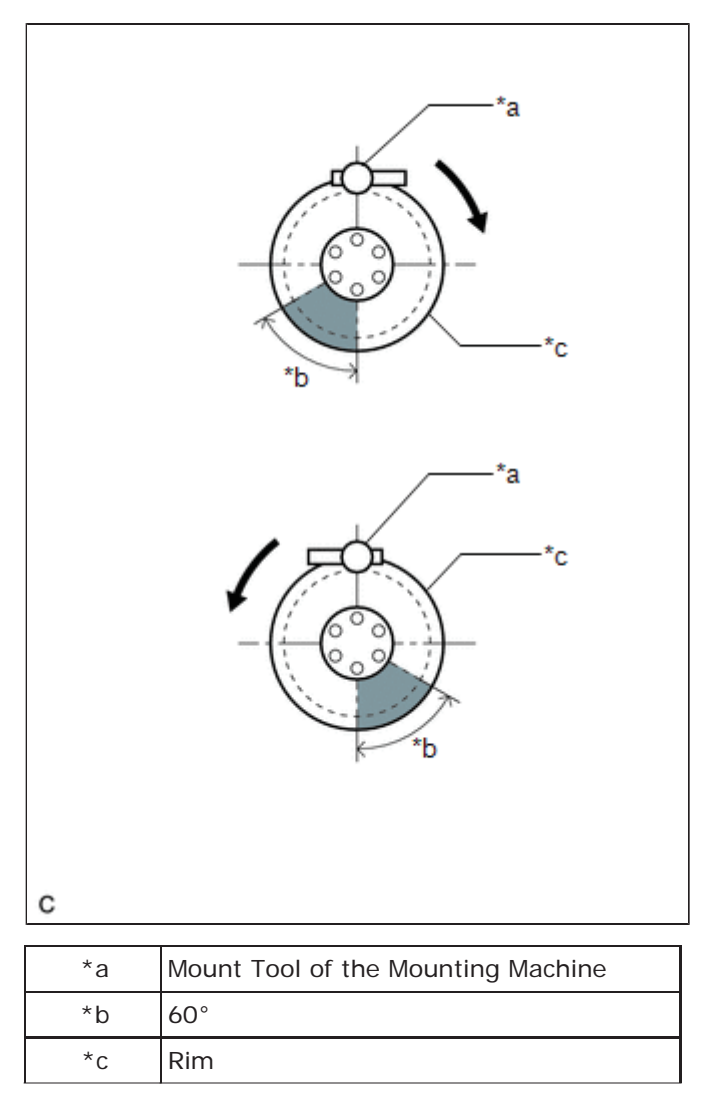

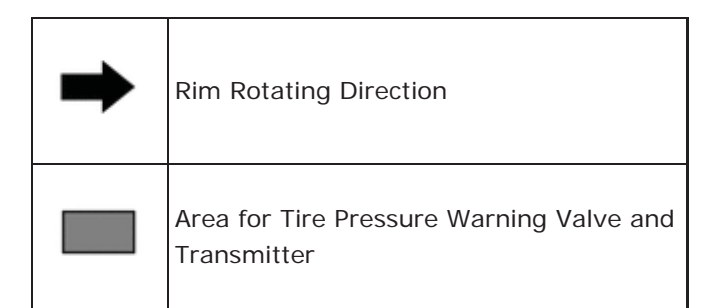

#### NOTICE:

- Position the main body of the tire pressure warning valve and transmitter in the area shown in the illustration.
- If the tire pressure warning valve and transmitter is positioned outside this area, it will interfere with the tire bead and may be damaged.
- (f) Apply a sufficient coat of soapy water or equivalent to the tire bead and rim.

#### NOTICE:

Do not apply soapy water or equivalent directly to the tire pressure warning valve and transmitter.

(g) Using a mounting machine, install the tire to the disc wheel.

### NOTICE:

- Make sure that the tire bead and mount tool do not interfere with the tire pressure warning valve and transmitter.
- Make sure that the tire pressure warning valve and transmitter is not clamped by the bead and rim.
- (h) Install a new valve core.
- (i) Inflate the tire to the specified tire inflation pressure.

Click here INFO INFO INFO

(j) After the tire is inflated, the nut may be loose. Using an 11 mm socket wrench, retighten the nut to the specified torque.

#### Torque:

#### 4.0 N·m {41 kgf·cm, 35 in·lbf}

#### NOTICE:

No further tightening is required once the nut is tightened to the specified torque.

- (k) Check the surroundings of the tire pressure warning valve and transmitter for air leaks with soapy water or equivalent.
  - (1) If air is leaking from the valve core, press the valve core several times to remove foreign matter. Replace the valve core as necessary.
  - (2) If air is leaking from around the tire pressure warning valve and transmitter, check if the grommet, washer and nut are not deformed, damaged or contaminated with foreign matter. Replace the grommet, washer or nut as necessary.

(I) Install the tire valve cap.

### 2. INSTALL WHEEL ASSEMBLY

Click here

#### **3. INSPECT TIRES**

Click here INFO INFO INFO

### 4. REGISTER TRANSMITTER ID

Click here INFO INFO

### 5. INSPECT TIRE PRESSURE WARNING SYSTEM

Click here INFO INFO

### 6. PERFORM INITIALIZATION

Click here NFO NFO

1

| Last Modified: 01-14-2019                                                                                | 6.8:8.0.48   | Doc ID: RM10000000QTAX        |  |
|----------------------------------------------------------------------------------------------------|--------------|-------------------------------|--|
| Model Year Start: 2016                                                                                   | Model: Prius | Prod Date Range: [11/2015 - ] |  |
| Title: TIRE PRESSURE MONITORING: TIRE PRESSURE WARNING VALVE: REMOVAL; 2016 - 2019 MY Prius [11/2015 - ] |              |                               |  |

## **REMOVAL**

# CAUTION / NOTICE / HINT

The necessary procedures (adjustment, calibration, initialization or registration) that must be performed after parts are removed and installed, or replaced during tire pressure warning valve and transmitter removal/installation are shown below.

| REPLACEMENT<br>PART OR<br>PROCEDURE               | NECESSARY<br>PROCEDURES                                                                                              | EFFECTS/INOPERATIVE WHEN NOT PERFORMED                                                                                                    | LINK                                                            |
|---------------------------------------------------|----------------------------------------------------------------------------------------------------|----------------------------------------------------------------------------------------------------|-----------------------------------------------------------------|
| Tire pressure<br>warning valve and<br>transmitter | <ul> <li>Register<br/>transmitter<br/>ID</li> <li>Initialize<br/>tire<br/>pressure<br/>warning<br/>system</li> </ul> | <ul> <li>When DTC detection conditions of "transmitter ID not<br/>received" DTC are met, TPWS indicator blinks for 1<br/>minute, and then illuminates.</li> <li>Tire pressure warning function</li> </ul> | FO FOR<br>for<br>Registration<br>FO FO<br>for<br>Initialization |

## **PROCEDURE**

### **1. REMOVE WHEEL ASSEMBLY**

Click here NFO NFO

### 2. REMOVE TIRE PRESSURE WARNING VALVE AND TRANSMITTER

(a) Remove the tire valve cap.

### NOTICE:

Keep the removed tire valve cap.

(b) Remove the valve core to release the air from the tire.

### NOTICE:

Make sure that a sufficient amount of air has been released.

- (c) Using an 11 mm deep socket wrench, remove the nut and washer.
- (d) Drop the tire pressure warning valve and transmitter with grommet into the tire.

### HINT:

The grommet may remain attached to the rim.

(e) Using a tire remover, remove the tire from the disc wheel.

### NOTICE:

- Be careful not to damage the tire pressure warning valve and transmitter due to interference between the valve and the tire bead.
- Set the tire remover shoe as shown in the illustration.

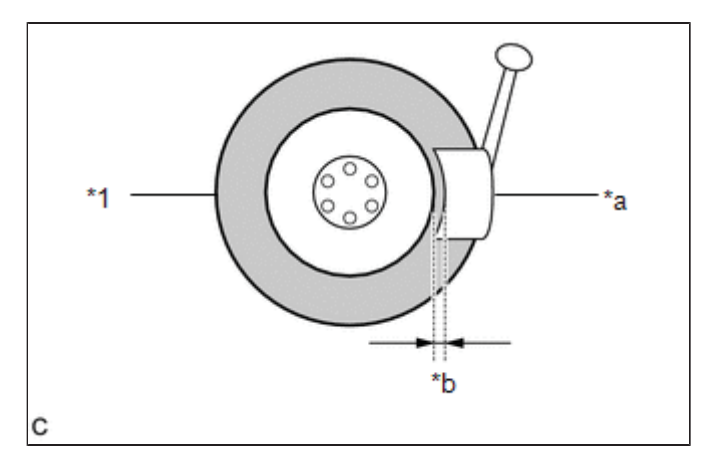

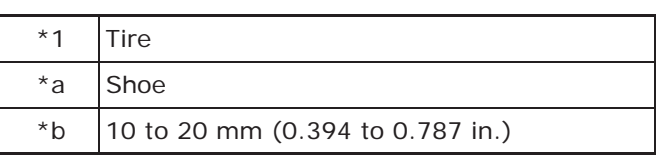

(f) Take out the tire pressure warning valve and transmitter with grommet from the tire.

(g) Remove the grommet from the tire pressure warning valve and transmitter.

9